# JVC

## KW-M740BT KW-M740BTM

شاشة مع جهاز استقبال دليل الإرشادات

JVCKENWOOD Corporation

المعلومات المحدثة (أحدث دليل تعليمات، تحديثات النظام ، وظائف جديدة، إلخ) متاحة من </http://www.jvc.net/cs/car/>.

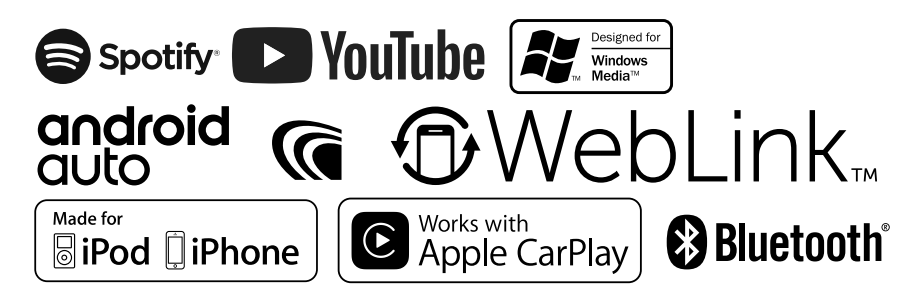

## المحتويات

## قبل الاستخدام ٤ الاحتياطات.....٤ كيفية قراءة هذا الدليل.....٤

## عمليات التشغيل الأساسية

| 0  | وظائف الأزرار الموجودة على اللوحة الأمامية |
|----|--------------------------------------------|
| ٦  | تشغيل الجهاز                               |
| ٦  | الإعدادات الأولية                          |
| ۸  | ضبط مستوى الصوت                            |
| ۹  | تشغيل الشاشة التي تعمل باللمس              |
| ۹  | شروحات تتعلق بالشاشة الرئيسية              |
| ۱۰ | شروحات تتعلق بنافذة اختيار مصدر التشغيل    |
| ۱۲ | أوصاف نافذة التحكم في مصدر التشغيل         |
| ۱۳ | القائمة المنبثقة                           |
| ۱۳ | نافذة القوائمر                             |

## التطبيقات—™Apple CarPlay/Android Auto

| ۱٤Apple CarPla               | تشغيل تطبيق / |
|------------------------------|---------------|
| 10Android Auto <sup>**</sup> | تشغيل تطبيق " |
|                              | تشغیل ebLink  |
| ۱۸Spotify                    | تشغيل تطبيق / |

## ذاكرة USB

| 19 | توصيل جهاز USB                    |
|----|-----------------------------------|
| 19 | عملية التشغيل الأساسية لذاكرة USB |
| ۲۱ | عملية البحث                       |

۱٩

۲٥

| iPod/iPhone                       |
|-----------------------------------|
| التحضير                           |
| التشغيل الأساسي لجهاز iPhone/iPod |
| عملية البحث                       |
|                                   |

## الموالف

٥

| ۲٥ | عملية التشغيل الأساسية للموالف |
|----|--------------------------------|
| ۲٦ | التخزين في الذاكرة             |
| ۲٦ | اختيار طريقة الاستدعاء         |
| ۲۷ | المعلومات المرورية             |
| ۲۷ | إعداد الموالف                  |

| ۲۹ | التحكم في وظيفة بلوتوث            |
|----|-----------------------------------|
| ۲۹ | معلومات لاستخدام أجهزة ®Bluetooth |
| ۳۰ | تسجيل جهاز بلوتوث                 |
| ۳۱ | إعداد البلوتوث                    |
| ۳۳ | تشغيل جهاز صوت بلوتوث             |
| ۳٥ | استخدام جهاز التحدث الحر          |
| ۳۹ | إعداد التحدث الجر                 |

| المكونات الخارجية الأخرى        |
|---------------------------------|
| كاميرا الرؤية                   |
| مشغلات الصوت/الفيديو الخارجية — |
| استخدام وحدة الملاحة الخارجية   |
| موالف التلفزيون                 |
|                                 |

## الإعداد

| ٤٣ | إعداد شكل الشاشة         |
|----|--------------------------|
| ٤٣ | إعداد النظامر            |
| ٤٤ | إعداد واجهة المستخدم     |
| ٤٥ | إعداد وظائف خاصة         |
| ٤٦ | ضبط الشاشة               |
| ٤٧ | إعداد الصوتيات والمرئيات |

٤٣

٤٨

٥٦

## التحكم في الصوتيات

| ٤٨ | إعداد نظام السماعات ثلاثية الاتجاه |
|----|------------------------------------|
| ٤٩ | إعداد السماعات/ X'over             |
| 01 | التحكم العام في الصوتيات           |
| 01 | التحكمر في الإكوالايزر             |
| ٥٢ | فرق شدة الصوت                      |
| ٥٢ | التحكمر في مناطق الصوت             |
| ٥٣ | المؤثرات الصوتية                   |
| ٥٤ | موضع الاستماع/ DTA                 |
|    |                                    |

## جهاز التشغيل عن بعد

وظائف الأزرار بجهاز التشغيل عن بعد.....

| ٥٨ | التوصيل/التركيب |
|----|-----------------|
| ٥٨ | قبل التركيب     |
| ٦٠ | تثبيت الوحدة    |

| ٥٢ | إصلاح الأعطال   |
|----|-----------------|
| 10 | المشاكل والحلول |
| 10 | بلاغات الأخطاء  |

| 11 | الملحق                           |
|----|----------------------------------|
| 11 | الميديا والملفات القابلة للتشغيل |
| ٧٢ | المواصفات                        |
| 19 | نبذة حول هذا الجهاز              |

## قبل الاستخدامر

## الاحتياطات

## 🔺 تحذيرات

## لمنع الإصابة أو الحريق، يرجى اتخاذ الاحتياطات المنع الإصابة:

- لمنع حدوث قفلة كهريائية، لا تضع أو تترك أبدا أية أجسام معدنية (مثل العملات أو الأدوات المعدنية) داخل الجهاز.
- لا تنظر في شاشة الجهاز أو تثبت عينيك عليها أثناء القيادة لأية فترة زمنية طويلة.
  - إذا صادفتك مشاكل أثناء التركيب، فاتصل بوكيل JVC.

## 📕 احتياطات بخصوص استخدام هذا الجهاز

- عند شرائك ملحقات تكميلية اختيارية فتحقق من وكيل JVC أنها تعمل مع طراز جهازك وفي البلد التي توجد بها.
- يمكنك اختيار اللغة المفضلة لعرض القوائم وبيانات ملفات الصوتيات وما إلى ذلك. انظر إعداد واجهة المستخدم (صفحة ٤٤).
- لن تعمل خاصية نظام بيانات الراديو أو نظام بيانات البث الإذاعي إذا لم تكن هذه الخدمة مدعومة من أية محطة إذاعية.
- قد لا تعمل الوحدة بشكل صحيح إذا كانت الروابط بين الوحدة واللوحة الأمامية متسخة. قم بفصل اللوحة الأمامية وتنظيف الموصل باستخدام ممسحة القطن بلطف، مع الحرص على عدم الإضرار بالموصل.

## 🔳 حماية الشاشة

 لحماية الشاشة من التلف، لا تنقر الشاشة باستخدام قلم حبر جاف أو أي أداة شبيهة ذات طرف حاد.

## 🔳 تنظيف الجهاز

 إذا كانت هناك بقع على اللوحة الأمامية لهذا الجهاز، فقم بتنظيفها باستخدام قطعة قماش ناعمة وجافة كقطعة قماش من السيلكون. إذا كانت اللوحة الأمامية تشتمل على بقع بدرجة كبيرة، فقم بتنظيف البقع باستخدام قطعة قماش مبللة بمنظف متعادل، ثمر قمر بتنظيفها مرةً أخرى باستخدام قطعة قماش جافة وناعمة.

### ملحوظة

 قد يؤثر رش المنظف على الجهاز مباشرةً على أجزائه الميكانيكية. يراعى أن مسح واجهة الجهاز بقطعة قماش خشنة أو باستخدام سائل طيار مثل المخففات أو الكحول قد يؤدي إلى خدش سطحها الخارجي أو مسح الكتابة المطبوعة عليها.

## 📕 الحصول على إشارة GPS

عند تشغيل هذا الجهاز للمرة الأولى، لا بد أن تنتظر أثناء قيام النظام بالتقاط إشارات الأقمار الاصطناعية لأول مرة. وقد تستغرق هذه العملية عدة دقائق. لذا احرص على أن تكون سيارتك في الخارج في منطقة مفتوحة بعيدا عن المباني والأشجار العالية لالتقاط الإشارات بأسرع ما يمكن.

وبعد أن يلتقط النظام إشارات الأقمار الاصطناعية لأول مرة يقوم فيما بعد بالتقاطها بسرعة في كل مرة.

## كيفية قراءة هذا الدليل

- الشاشات ولوحات الشاشات المبينة في هذا الدليل عبارة عن نماذج الغرض منها شرح عمليات التشغيل بشكل واف.
- لذا قد تكون مختلفة عن الشاشات أو لوحات الشاشات الفعلية التي تظهر في الشاشة أو قد تكون بعض النماذج المعروضة مختلفة.
- لغة المؤشر: تستخدم المؤشرات المكتوبة باللغة الإنجليزية بغرض التوضيح.
   يمكنك تحديد لغة المؤشر من قائمة [SETUP]. انظر إعداد واجهة المستخدم (صفحة ١٤٤).

## عمليات التشغيل الأساسية

## وظائف الأزرار الموجودة على اللوحة الأمامية

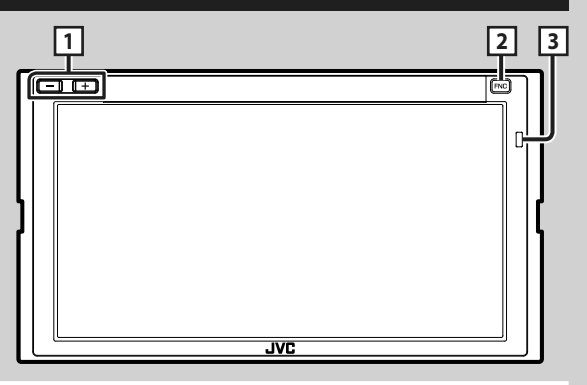

#### ملحوظة

لوحات الشاشة المبينة في هذا الدليل عبارة عن نماذج الغرض منها شرح عمليات التشغيل بشكل واف. لذا فقد تكون مختلفة عن اللوحات الفعلية التي تظهر في الشاشة.

| العملية                                                                                                    | الاسمر                   | الرقمر |
|----------------------------------------------------------------------------------------------------|--------------------------|--------|
| • يضبط شدة الصوت.<br>يرتفع مستوى الصوت حتى ١٥ عندما تستمر في الضغط على [+].                                                                                                    | -, +<br>(الصوت)          | 1      |
| <ul> <li>يعرض نافذة القائمة المنبئقة.</li> <li>يؤدي الضغط عليه لثانية واحدة إلى عرض نافذة التعرف على الصوت (صفحة ٢٦).</li> <li>عندما يكون الجهاز مطفاً يقوم بتشغيله.</li> </ul> | FNC                      | 2      |
| <ul> <li>استقبال إشارة التحكم عن بعد.</li> </ul>                                                                                                    | مستشعر التشغيل<br>عن بعد | 3      |

## تشغيل الجهاز

تختلف طريقة التشغيل تبعا للموديل.

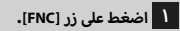

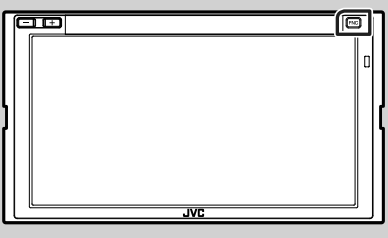

🖊 فيتمر تشغيل الجهاز.

#### ملحوظة

- عند قيامك بتشغيل الجهاز للمرة الأولى بعد تركيبه سيكون من الضروري إجراء إعداد أولى (صفحة ٦).
  - لإطفاء الجهاز:
  - ا اضغط على زر [FNC].
  - ۲ تظهر القائمة المنبثقة.

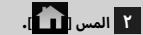

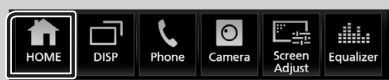

تظهر النافذة الرئيسية.

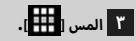

٤ المس الزر [Power Off].

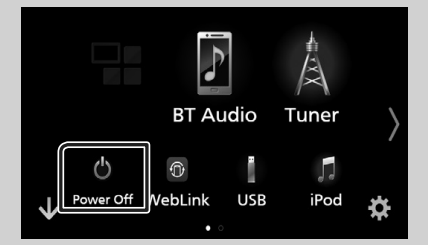

## الإعدادات الأولية

## الإعداد الأولى

قمر بإجراء هذا الإعداد عند استخدامك هذا الجهاز للمرة الأولى.

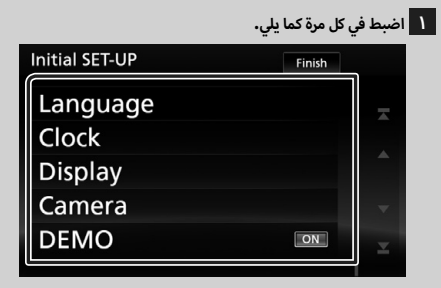

#### Language 📕

حدد اللغة المستخدمة لنافذة التحكم وعناصر الضبط. الإعداد الافتراضى هو "الإنجليزية البريطانية (en)".

11 المس [Language].

المس [Language Select] (اختيار اللغة).

**1**3اختر اللغة المرغوبة.

14 المس [14].

لمعرفة العملية بالتفصيل، راجع موضوع **إعداد واجهة المستخدم** (صفحة ٤٤).

#### Clock

يقوم بتعيين عملية مزامنة الساعة وضبطها. لمعرفة العملية بالتفصيل، راجع موضوع **إعدادات التقويم / الساعة** (صفحة ٨).

#### Display 📕

حتى إذا كان من الصعب عليك أن ترى الصورة على الشاشة، اضبط زاوية المشاهدة. 10 سـ مـ مـ حج

11 المس [Display].

21 المس [Viewing Angle].

13اختر زاوية

Camera

حدد بارامترات الكاميرا. 11المس الزر [Camera].

12] اضبط كل بند والمس []].

لمعرفة العملية بالتفصيل انظر موضوع **إعداد الكاميرا (صفحة ٤٠).** 

#### DEMO

اضبط طريقة الاستعراض. القيمة القياسية هي "ON".

OFF المس [DEMO] ثمر اضبط وضع ON (التشغيل) أو OFF (الإنقاف).

Special

🍄 SET

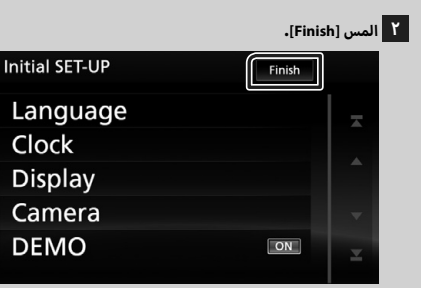

#### ملحوظة

 يمكن إجراء أوضاع الضبط هذه من قائمة الإعداد SETUP. انظر موضوع الإعداد (صفحة ٤٣).

### تعيين كود الحماية

يمكنك إعداد كود حماية لحماية جهاز الراديو من السرقة.

عندما يتمر تفعيل وظيفة كود الحماية، لا يمكن تغيير الكود ولا يمكن إلغاء الوظيفة. يراعى أنه من الممكن تحديد كود حماية على هيئة رقمر مكون من ٤ إلى ٨ أعداد حسب اختيارك.

## ۱ اضغط علی زر [FNC].

۲ تظهر القائمة المنبثقة.

## ۲ المس [

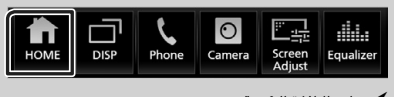

🗙 تظهر النافذة الرئيسية.

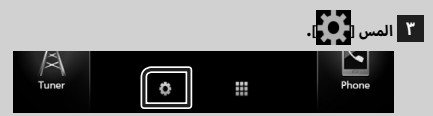

|    |         | • | [Security] | المس | ٤ |  |
|----|---------|---|------------|------|---|--|
| UP |         |   |            | ς    |   |  |
| 1  |         |   |            |      |   |  |
| AV | Display |   | Camera     |      |   |  |

Security

Bluetooth

فتظهر نافذة الحماية.

Navigation

#### 0 المس [Security Code Set] بنافذة الحماية.

خنظهر نافذة تعيين كود الحماية.

## أدخل كود حماية عبارة عن رقم مكون من ٤ إلى ٨ أعداد

والمس [Enter].

| Security Cod | e Set  |        |           | Ś      |
|--------------|--------|--------|-----------|--------|
| Please e     | nter a | new se | curity co | ode. 💷 |
|              | 1      | 2      | 3         |        |
|              | 4      | 5      | 6         |        |
|              | 7      | 8      | 9         |        |
|              |        | 0      |           | Enter  |
|              |        |        |           | Enter  |

## V أدخل نفس الكود مرة أخرى والمس [Enter].

الآن، أصبح كود الحماية الخاص بك مُسجلاً.

#### ملحوظة

- المس [BS] لمسح المُدخل الأخير.
- إذا أدخلت كود حماية مختلف فسوف تعود الشاشة إلى الخطوة ٦ (لعملية الإدخال الأولى للكود).
- إذا فصلت جهاز الاستقبال عن البطارية، فأدخل كود الحماية الصحيح
   كما أدخلته في الخطوة ٦ والمس [Enter]. عندئذ يمكنك استخدام جهاز الراديو.

#### لتغيير كود الحماية:

المس [Security Code Change] (تغییر کود الحمایة) بنافذة الحمایة، ثمر کرّر الخطوتین ٦ و ٧.

#### لمسح كود الحماية:

المس [Security Code Cancellation] (إلغاء كود الحماية) بنافذة الحماية.

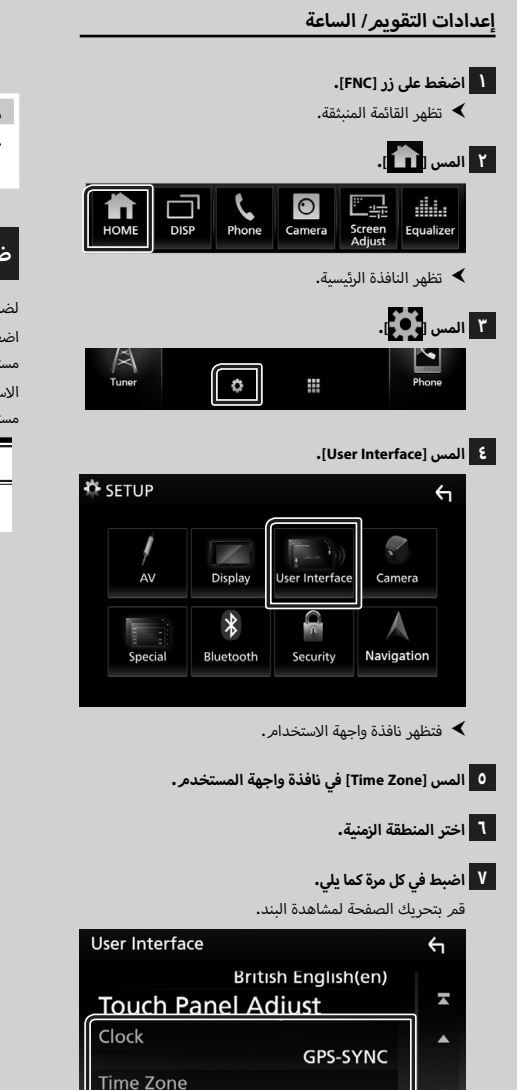

#### Clock Adjust 📕

إذا اخترت [Manual] للساعة، عندئذ اضبط التاريخ والوقت يدويًّا. (صفحة ٤٤)

#### ملحوظة

 یرجی ضبط التاریخ والوقت. إذا لمر يتمر الضبط، قد لا تعمل مع بعض الوظائف.

## ضبط مستوى الصوت

لضبط مستوى الصوت (• إلى ٤٠)،

اضغط على الزر [+] لزيادة مستوى الصوت، واضغط على الزر [–] لخفض مستوى الصوت.

الاستمرار في الضغط على الزر [+] يؤدي إلى زيادة مستوى الصوت بشكل مستمر إلى المستوى ١٥.

#### Clock

GPS-SYNC (افتراض)؛ يقوم بمزامنة وقت الساعة مع النظام العالمي لتحديد المواقع GPS. Manual : يضبط الساعة يدونًا.

Sydney, Canberra [GMT +10:00]

**Clock Adjust** 

Time Zone 📕 اختر المنطقة الزمنية.

## تشغيل الشاشة التي تعمل باللمس

لتنفيذ عمليات تشغيل على الشاشة، يجب اللمس أو اللمس باستمرار أو النقر بطرف الاصبع أو النقر والتحريك سريعا لاختيار بند أو لعرض شاشة قائمة الإعداد أو لتغيير الصفحة، الخ.

## المس

المس الشاشة بلطف لاختيار بند على الشاشة.

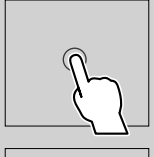

#### 🕒 المس باستمرار

المس الشاشة واحتفظ باصبعك في مكانه الى ان تتغير الشاشة أو يتم عرض رسالة.

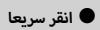

اسحب اصبعك بسرعة الى اليمين او اليسار على الشاشة لتغيير الصفحة. يمكنك تصفح نافذة اللائحة بتحريك الأصبع على الشاشة لأعلى/لأسفل.

#### 🕒 اسحب سريعا

اسحب اصبعك للاعلى او للاسفل على الشاشة لتحريك الشاشة.

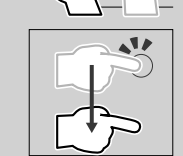

## التحكم اللمسى بالشاشة:

يمكنك أيضاً التحكم في التشغيل عن طريق تحريك إصبعك على الشاشة التي تعمل باللمس على النحو التالي (التحكم عن طريق حركات اليد غير متاح مع بعض المصادر).

- تحريك الإصبع لأعلى/لأسفل: نفس الوظائف التي تكافئ الضغط على
   [] / [] / []
   محوّلاً.
- تحريك الإصبع لليسار/لليمين: نفس الوظائف التي تكافئ الضغط على
   [I◄◄] / [◄◄]].
- تحريك إصبعك في اتجاه عقارب الساعة أو عكس اتجاه عقارب الساعة: يدفع/يخفض مستوى الصوت.

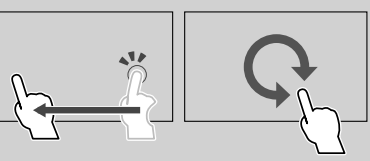

## شروحات تتعلق بالشاشة الرئيسية

يمكن إجراء معظم الوظائف من النافذة الرئيسية.

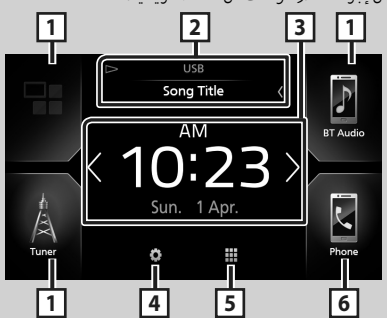

| · 1 | ·   | أيقونات التشغيل المختصر لمصدر العرض <b>(صفحة ۱۱)</b>                                                                                                    |
|-----|-----|----------------------------------------------------------------------------------------------------|
| · 2 | ·   | معلومات عن المصدر الحالي.<br>بين                                                                                                    |
| ·   | •   | المس لعرض نافدة التحكم في مصدر التشغيل الحالي.                                                                                                    |
| · 3 | ·   | عنصر واجهة مستخدم                                                                                                    |
|     |     | – يمكنك تغيير عنصر واجهة المستخدم عن طريق لمس []/]/                                                                                                    |
|     |     |                                                                                                    |
|     |     | <ul> <li>المس الودجة لعرض الشاشة التفصيلية.</li> </ul>                                                                                                    |
| • 4 | ·   | يعرض شاشة قائمة SETUP (الإعداد) <b>. (صفحة ٤٢)</b>                                                                                                    |
| . 5 | ·   | يعرض نافذة اختيار مصدر التشغيل <b>. (صفحة ١٠)</b>                                                                                                    |
| 6   | ••• | يعرض نافذة التحدث الحر. <b>(صفحة ٢٥)</b><br>عند اختيار التوصيل كنطبيق Apple CarPlay أو Android Auto،<br>فسوف يعمل كهاتف مثبّت عليه تطبيق Apple CarPla أو Android،<br>Auto. |

## يعرض الشاشة الرئيسية.

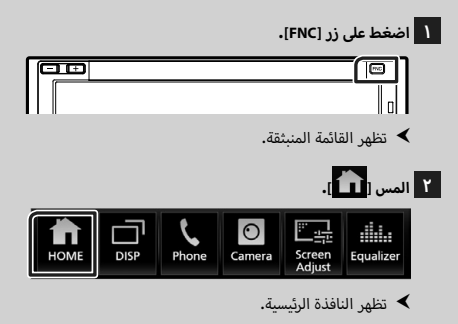

## شروحات تتعلق بنافذة اختيار مصدر التشغيل

يمكن عرض جميع مصادر التشغيل والخيارات على شاشة اختيار المصدر.

| 1                                                                                                    |            | 2         |
|----------------------------------------------------------------------------------------------------|------------|-----------|
| BT Audio Tuner                                                                                             |            | $\rangle$ |
| Power Off WebLink USB iPod<br>3 4                                                                          | ]          | ¢<br>5    |
| غيّر مصدر التشغيل.<br>لتعرّف على مصادر التشغيل، أنظر <b>صفحة ١٠</b> .                                      | . دُ<br>ا  | 1         |
| غيّر الصفحة. (المس كاًا/[♥].)<br>ما يمكن تغيير الصفحة بالنقر على الشاشة سريعا والتحريك لليمين<br>و اليسار. | <u>1</u> . | 2         |
| عود بك إلى الشاشة السابقة.<br>                                                                             | • ڍ        | 3         |
| بؤشر الصفحة                                                                                                | ••         | 4         |
| عرض شاشة قائمة SETUP (الإعداد) <b>. (صفحة ٤٢)</b>                                                          | • ي        | 5         |

## اختيار مصدر التشغيل

## ۱ المس []].

يمكنك اختيار مصادر التشغيل والوظائف التالية من هذه النافذة.

| • يقوم بالتحويل إلى شاشة Android Auto/Apple CarPlay من<br>جهاز iPhone/Android المتصل <b>، <sup>ي</sup> (صفحة ع))</b> | Android<br>Auto<br>Apple CarPlay |
|----------------------------------------------------------------------------------------------------|----------------------------------|
| <ul> <li>يقوم بالتحويل إلى بث الراديو. (صفحة ٢٥)</li> </ul>                                                          | A<br>Tuner                       |
| <ul> <li>يقوم بتشغيل مُشعّل صوت عامل بالبلوتوث. (صفحة ٣٣)</li> </ul>                                                 | F<br>BT Audio                    |
| <ul> <li>یقوم بتشغیل جهاز iPhone/iPod. (صفحة ۲۲)</li> </ul>                                                          | , <b>1</b><br>iPod               |
| <ul> <li>یقوم بتشغیل الملفات الموجودة علی جهاز USB. (صفحة ۱۹)</li> </ul>                                             | USB                              |
| <ul> <li>يقوم بالتحويل إلى Spotify. (صفحة ۱۸)</li> </ul>                                                             | Spotify                          |
| <ul> <li>يقوم بالتحويل إلى مُكوَّن خارجي متصل بطرف الإدخال AV-IN.</li> <li>(61 صفحة ٤١)</li> </ul>                   | ¢<br>AV-IN                       |
| <ul> <li>يعرض نافذة WebLink. (صفحة ۷۷)</li> </ul>                                                                    | ⑦<br>WebLink                     |
| <ul> <li>يعرض نافذة الصوت. (صفحة ٤٨)</li> </ul>                                                                      | ()<br>Audio                      |
| <ul> <li>يوقف تشغيل مصدر الصوتيات والمرئيات. (صفحة ١١)</li> </ul>                                                    | AV Off                           |
| • يوقف تشغيل الوحدة. <b>(صفحة ١)</b>                                                                                 | ပ္ပံ<br>Power Off                |

العند توصيل هاتف iPhone متوافق مع CarPlay، يتمر عرض [Apple CarPlay]. عندما يكون جهاز Android متوافق مع تقنية Android Auto موصولا، يتمر عرض [Android Auto].

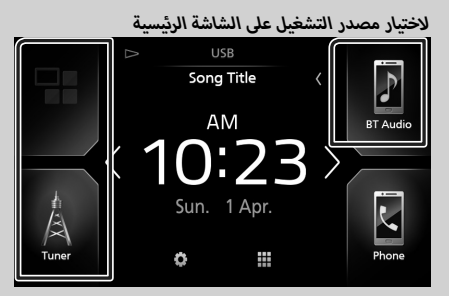

يتمر عرض البنود الثلاثة على شاشة اختيار المصدر حيث يتمر عرض أيقونات كبيرة على الشاشة الرئيسية.

يمكن تغيير البنود المعروضة في هذه المنطقة بواسطة تخصيص شاشة اختيار المصدر**. (صفحة ۱۱)** 

لاختيار مصدر التشغيل على شاشة التحكم بالمصدر

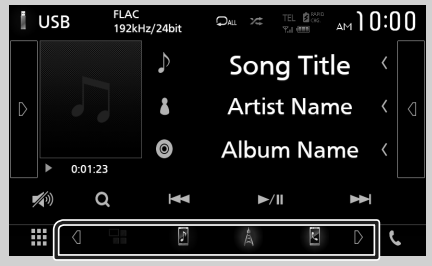

قمر بعرض أزرار اختيار المصدر بلمس [◙]/[◙] أو قمر بالتحريك يسارًا أو يمينًا على شاشة التحكمر بالمصدر، ثمر اختر مصدر التشغيل.

## لإيقاف تشغيل مصدر الصوتيات والمرئيات (AV)

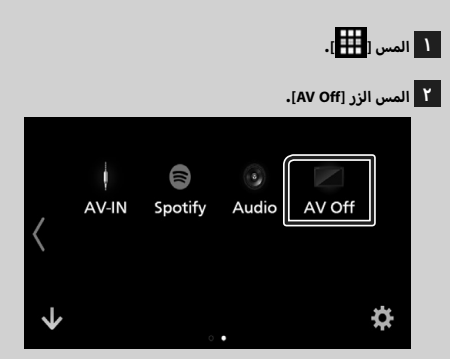

## تخصيص أزرار الاختصار على الشاشة الرئيسية

يمكنك ضبط وضعية أيقوان المصدر حسب رغبتك.

## 1 المس [

- للمس الأيقونة التي ترغب فيها واستمر بلمسها للانتقال إلى وضع التخصيص.
  - ٣ اسحبها إلى المكان الذي ترغب بنقلها له.

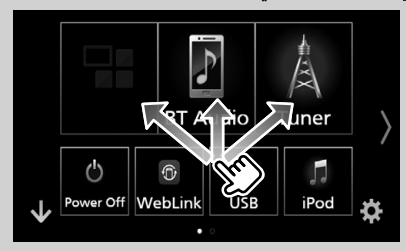

يُغيّر الصفحة

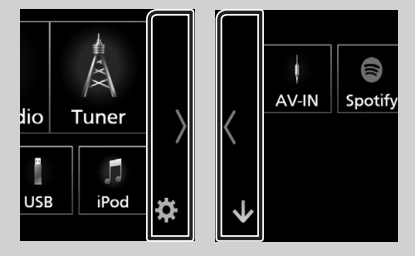

## أوصاف نافذة التحكم في مصدر التشغيل

هناك بعض الوظائف يمكن تشغيلها أثناء ظهور معظم الشاشات.

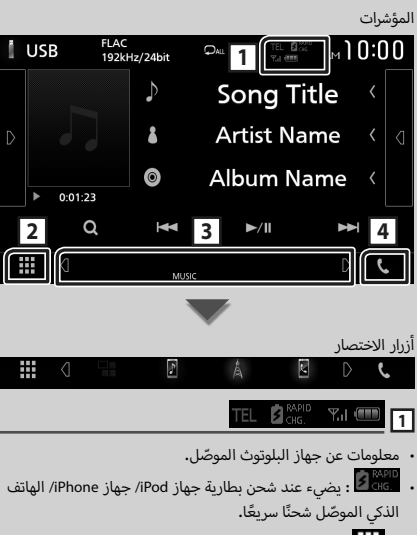

## 2 🗰 أيقونة كل المصادر

تعرض جميع مصادر التشغيل.

## 3 الشاشة الثانوية

- [1] [1] : تتغير الشاشة الثانوية في كل مرة تلمسها فيها. كما يمكن تغيير الشاشة الثانوية بالتحريك يمينًا أو يسارًا على الشاشة.
  - المؤشرات: تعرض حالة المصدر الحالية وما إلى ذلك.
     ATT : وظيفة خفض الضوضاء فعالة.
    - DUAL وظيفة التشغيل ثنائي المناطق مشغلة.
    - LOUD : وظيفة التحكم في وضوح الصوت مشغلة
- أزرار الاختصار: يتغير مصدر التشغيل إلى المصدر الذي حدّدته
   كاختصار. لإعداد الاختصارات، راجع موضوع تخصيص أزرار الاختصار
   على الشاشة الرئيسية (صفحة ١١).

## [•] 4

المس لعرض شاشة التحدث الحر. (صفحة ٣٥)

عند اختيار التوصيل كتطبيق Apple CarPlay أو Android Auto، فسوف يعمل كهاتف مثبّت عليه تطبيق Apple CarPlay أو Android Auto.

## القائمة المنبثقة

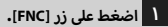

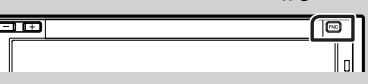

< تظهر القائمة المنبثقة.

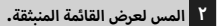

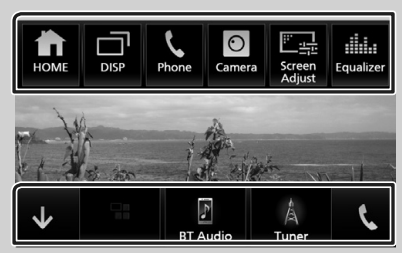

محتويات القائمة هي كما يلي.

| • يعرض النافذة الرئيسية. (صفحة ۹)                                                                                                    | HOME             |
|----------------------------------------------------------------------------------------------------|------------------|
| <ul> <li>يدل الشاشة.</li> <li>تحوّل الشاشة تبعًا لإعداد [DISP Key] في شاشة [User]</li> <li>المادة تبعًا لإعداد [Disp Key].</li> <li>المس مع الاستمرار في اللمس لإيقاف تشغيل الشاشة.</li> </ul>                                             | DISP             |
| <ul> <li>يعرض نافذة التحدث الحر. (صفحة ٢٥)</li> <li>عند اختبار التوصيل كتطبيق (Apple CarPlay أو Apdroid<br/>Auto فسوف يعمل كهاتف مثبّت عليه تطبيق Apple CarPlay<br/>أو Android Auto.</li> </ul>                                            | Phone            |
| <ul> <li>يعرض كاميرا الرؤية، (صفحة ٤٠)</li> </ul>                                                                                                    | O<br>Camera      |
| <ul> <li>يعرض نافذة تعديل الشاشة. (صفحة ٤٢)</li> </ul>                                                                                                    | Screen<br>Adjust |
| <ul> <li>يعرض نافذة الإكوالايزر الجرافيك. (صفحة ٥١)</li> </ul>                                                                                                    | Equalizer        |
| <ul> <li>غلق القائمة المنبثقة.</li> </ul>                                                                                                    | $\mathbf{V}$     |
| <ul> <li>أزراز الاختصار: ينغير مصدر التشغيل إلى المصدر الذي حدّدته<br/>كاختصار. لإعداد الاختصارات، راجع موضوع تخصيص أزرار<br/>الاختصار على الشاشة الرئيسية (صفحة ١١).</li> </ul>                                                           | BT Audio         |
| <ul> <li>المس لعرض شاشة التحدث الحر. (صفحة ٢٥)</li> <li>عند اختيار التوصيل كتطبيق Apple CarPlay أو Aptroid بالتوصيل كتطبيق Apple CarPlay</li> <li>ماده فسوف يعمل كهاتف مثبّت عليه تطبيق Apple CarPlay</li> <li>أو Android Auto.</li> </ul> | د                |

## نافذة القوائمر

هناك بعض المفاتيح الوظيفية المشتركة بين شاشات القوائمر لمعظم مصادر التشغيل.

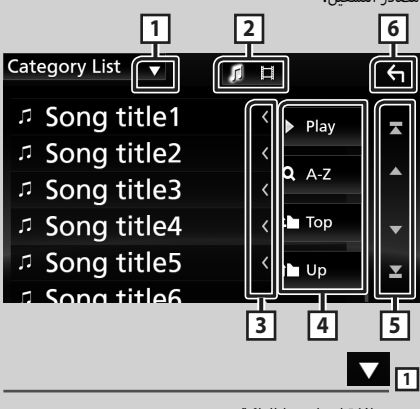

يعرض نافذة اختيار نمط القائمة.

يعرض قائمة ملفات الموسيقى/الأفلامر .

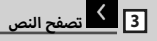

يتصفح النصوص المعروضة.

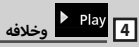

تظهر هنا مفاتيح بالعديد من الوظائف.

- Play
   يقوم بتشغيل جميع الأغاني الموجودة في المجلد الذي يحتوى على الأغنية المشغلة حاليًا.
- 🔍 A-z : ينتقل إلى الحرف الذي أدخلته (بحث حسب الأبجدية).
  - тор 🕒 Up التسلسل الهرمي التصاعدي.

5 [ 📥 ]/[ 🔽 ]/[ 🔟 ] تصفُّح الصفحة

يمكنك تغيير الصفحة لعرض المزيد من البنود عن طريق الضغط على [

· [ 🔼 ]/[ 🔼 ] : يعرض أعلى الصفحة أو أسفلها.

## 6 🗲 العودة

يعود بك إلى الشاشة السابقة.

#### ملحوظة

لا يتم عرض الأزرار التي يتعذر تفعيلها من شاشة القائمة.

## التطبيقات—™Apple CarPlay/Android Auto

## تشغيل تطبيق Apple CarPlay

CarPlay هو وسيلة أكثر ذكاءً وأمانًا لاستخدام جهاز iPhone في السيارة. يتولى CarPlay حفظ المهام التي ترغب في إنجازها مع iPhone في الاتجاهات، القيادة ويعرضها على شاشة هذا المنتج، يمكنك الحصول على الاتجاهات، وإجراء المكالمات، وإرسال الرسائل واستقبالها، والاستماع إلى الموسيقى من جهاز iPhone أثناء القيادة. كما يمكنك استخدام تطبيق Siri للأوامر الصوتية من أجل تسهيل التعامل مع أجهزة iPhone. لمعرفة التفاصيل عن تطبيق https://slapple.com/los/carplap.

#### أحهزة iPhone المتوافقة

يمكنك استخدام تطبيق CarPlay مع الموديلات التالية من iPhone.

- iPhone 7 Plus •
- iPhone 6 iPhone 5s •

iPhone 6 Plus •

- iPhone 7 iPhone SE •
- iPhone 6s Plus •
- iPhone 5c iPhone 5 •

## 📕 التحضير

iPhone 6s •

ا قمر بتوصیل جهاز iPhone باستخدام کابل KS-U62 من خلال طرف توصیل USB (الأسود). (صفحة ۲٤)

عند توصيل جهاز Phone متوافق مع تطبيق CarPlay بطرف توصيل USB (الأسود)، فسوف يتم فصل الهاتف بخاصية التحدث الحر الموصَّل حاليًا عبر البلوتوث.

۲ إلغاء قفل جهاز iPhone الخاص بك.

## أزرار التشغيل والتطبيقات المتاحة على شاشة LarPlay الرئيسية

يمكنك استخدام تطبيقات جهاز iPhone الموصّل.

تختلف البنود المعروضة واللغة المستخدمة على الشاشة بين الأجهزة المتصلة.

للدخول إلى طريقة CarPlay، المس الأيقونة [Apple CarPlay] بشاشة اختبار المصدر. (صفحة ۱۰)

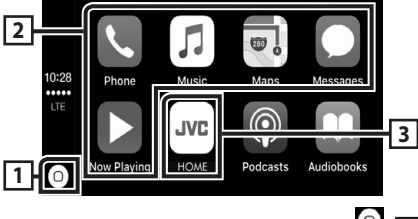

## 0 1

- يعرض شاشة CarPlay الرئيسية.
- المس واستمر في اللمس لتفعيل تطبيق Siri.

## 2 أزرار التطبيقات

تقوم ببدء تشغيل التطبيق.

#### [ HOME ] 3

يخرج من شاشة CarPlay ويعرض الشاشة الرئيسية.

#### للخروج من شاشة CarPlay

- اضغط على زر [FNC].
- 🗙 تظهر القائمة المنبثقة.

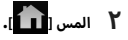

تظهر النافذة الرئيسية.

## 📕 استخدام تطبيق Siri

يمكنك تفعيل تطبيق Siri كما يلي.

#### اضغط على الزر [FNC] لمدة ثانية واحدة.

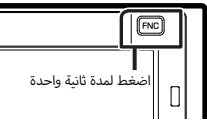

Y تحدّث إلى تطبيق Siri.

#### لتعطيل التطييق

💧 اضغط على زر [FNC].

- ا اضغط علی زر [FNC].
- ۲ تظهر القائمة المنبثقة.
  - ۲ المس الزر [DISP].

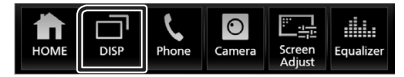

#### ملحوظة

- تُتاح هذه العملية عندما يكون [DISP Key] مضبوطًا على [Mirroring] في نافذة [User Interface]. (صفحة ٤٤)
  - في حال خروج الصوت باستخدام Apple CarPlay عندما تكون شاشة Apple CarPlay معروضة، عندئذ يتحوّل مصدر التشغيل إلى Apple CarPlay.

## تشغيل تطبيق ™Android Auto

يسمح لك تطبيق Android Auto باستخدام وظائف جهازك العامل بنظام Android بطريقة تساعدك على الاستمتاع بقيادة مريحة. يمكنك الوصول بسهولة لنظام توجيه المسار، وإجراء المكالمات، والاستماع إلى الموسيقى، وتشغيل وظائف الراحة على الجهاز العامل بنظام Android أثناء القيادة. لمعرفة التفاصيل حول تطبيق Android Auto، تفضّل بزيارة

/https://www.android.com/auto وكذلك

.https://support.google.com/androidauto

#### الأجهزة المتوافق العاملة بنظام Android

يمكنك استخدام تطبيق Android Auto مع الأجهزة العاملة بنظام Android الإصدار ٥،٠ (Lollipop) أو ما بعده.

#### ملحوظة

 قد لا يكون تطبيق Android Auto متوفرًا على جميع الأجهزة وفي جميع البلدان أو المناطق.

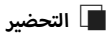

#### یر طرف توصیل USB عبر طرف توصیل USB. (صفحة ٦٣)

لاستخدام وظيفة التحدّث الحر، قمر بتوصيل الجهاز العامل بنظامر Android عن طريق البلوتوث.

عند توصيل جهاز يعمل بنظام Android ومتوافق مع تطبيق Android Auto بطرف توصيل USB، سوف يتمر توصيل الجهاز تلقائيًّا عبر البلوتوث، وينفصل الهاتف بخاصية التحدث الحر الموصَّل حاليًا عبر البلوتوث.

۲ قمر بإلغاء قفل جهازك العامل بنظام Android.

## أزرار التشغيل والتطبيقات المتاحة على شاشة Android Auto

يمكنك تنفيذ عمليات تطبيقات الجهاز المتصل العامل بنظام Android. تختلف البنود المعروضة على الشاشة بين الأجهزة المتصلة العاملة بنظام Android.

للدخول إلى طريقة Android Auto، المس الأيقونة [Android Auto] بشاشة اختيار المصدر. (صفحة ١٠)

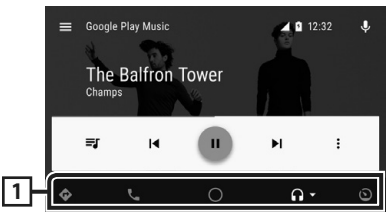

#### 1 أزرار التطبيق/المعلومات

تقوم ببدء تشغيل التطبيق أو بعرض المعلومات.

### للخروج من شاشة تطبيق Android Auto

- 💧 اضغط علی زر [FNC].
- 🗙 تظهر القائمة المنبثقة.

## ۲ المس [

تظهر النافذة الرئيسية.

- 🔳 استخدام الأوامر الصوتية
- اضغط على الزر [FNC] لمدة ثانية واحدة.

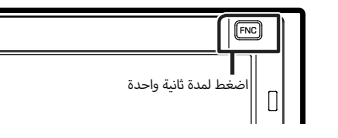

#### للإلغاء

- ا اضغط على زر [FNC].
- التحويل إلى شاشة Android Auto أثناء الاستماع الله مصدر آخر
  - ا اضغط على زر [FNC].
  - ۲ تظهر القائمة المنبثقة.
    - ۲ المس الزر [DISP].

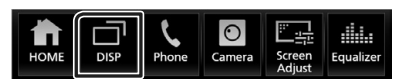

- نتُاح هذه العملية عندما يكون [DISP Key] مضبوطًا على [Mirroring] في نافذة [User Interface]. (صفحة ٤٤)
  - في حال خروج الصوت باستخدام Android Auto مندما تكون شاشة Android Auto معروضة، عندئذ يتحوّل مصدر التشغيل إلى Android
     Auto

## تشغيل WebLink™

يمكنك عرض والتحكم في التطبيق على الجهاز أثناء اتصال هاتفك الذكي بطرف توصيل USB.

## 🔳 التطبيقات المتوفرة

يمكنك استخدام التطبيقات التالية على هذا الجهاز. قمر بتثبيت التطبيقات على الهاتف الذكي الخاص بك مسبقًا.

#### WebLink™

يتيح لك ™WebLink استخدام التطبيقات التالية مع الجهاز.

- Media player
  - Yelp •
  - YouTube •
- OpenWeatherMap •

### ا توصيل هاتف ذكي

- توصیل جهاز یعمل بنظام Android عبر طرف توصیل USB.
   (صفحة ٦٣)
- قمر بتوصیل جهاز iPhone باستخدام کابل KS-U62 من خلال طرف توصیل USB (الأسود). (صفحة ٢٤)
- عندما يكون الهاتف الذكي متصلا بالجهاز، تظهر رسالة تأكيد للاتصال ببعضها البعض على الهاتف الذكي. المس [Allow] لإنشاء اتصال، أو [gnore] لإلغاء الاتصال.
- يمكنك التحقق من حالة الاتصال على شاشة ™WebLink على الهاتف الذكي الخاص بك.

## أزرار التشغيل والتطبيقات المتاحة على نافذة التطبيق

للدخول إلى وضع WebLink ™، المس أيقونة [WebLink] في شاشة اختيار المصدر**. (صفحة ۱۰)** 

#### شاشة مصدر WebLink

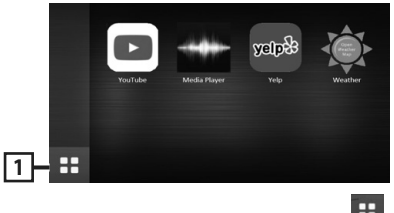

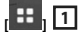

يعرض القائمة الرئيسية لشاشة المصدر "WebLink".

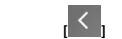

يعود إلى الشاشة السابقة.

Y يعمل على الهاتف الذكي الخاص بك.

 عندما يُطلب منك إجراء اتصال بين الهاتف الذكي الخاص بك والجهاز، المس [Allow] للمتابعة.

التحويل إلى شاشة التطبيق أثناء الاستماع إلى 🔳 مصدر آخر

### ا اضغط علی زر [FNC].

۲ تظهر القائمة المنبثقة.

#### ۲ المس الزر [DISP].

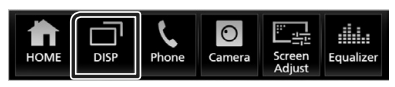

- تُتاح هذه العملية عندما يكون (DISP Key] مضبوطًا على [Mirroring] في نافذة [User Interface]. (صفحة ٤٤)
- إذا تم إخراج الصوت باستخدام WebLink عند عرض شاشة التطبيق، يتمر تحويل المصدر إلى WebLink.

## تشغيل تطبيق Spotify

يمكنك الاستماع إلى Spotify على هذا الجهاز عن طريق التحكم في التطبيق المثبت على جهاز iPhone أو Android.

لدخول مصدر تطبيق Spotify، المس الأيقونة **[Spotify]** بشاشة اختيار المصدر **. (صفحة ۱۰)** 

#### التحضير

- قم بتثبيت أحدث إبداعات Spotify وهو الإصدار الأخير من تطبيق
   "Spotify" أو iPhone أو Android.
   جهاز Phone اجدث عن "Spotify" في متجر تطبيقات Apple للعثور على
- أحدث إصدار وتثبيته. جهاز Android: ابحث عن "Spotify" في موقع Google play للعثور على
  - أحدث إصدار وتثبيته.
    - أجهزة iPhone متصلة إما على USB أو البلوتوث.
    - الأجهزة التي تعمل بنظام Android متصلة على البلوتوث.
- لتوصيل هاتف ذكي عن طريق البلوتوث، قمر بتسجيله كجهاز بلوتوث واضبط إعدادات ملف الاتصال مسبقًا (SPP) للتطبيق، انظر موضوع **تسجيل** جهاز بلوتوث (صفحة ٢٠) و توصيل جهاز البلوتوث (صفحة ٢٢).

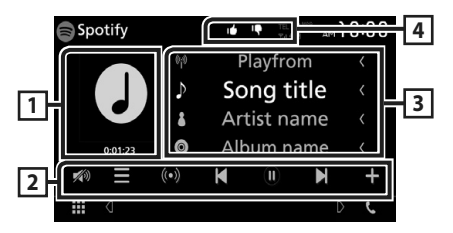

#### 1 العمل الفني/زمن التشغيل

- يتم عرض بيانات الصورة إذا كانت متاحة من المحتوى الحالي.
  - لتأكيد زمن التشغيل.

## 2 مفاتيح التشغيل

- [ 📕] : بعرض نافذة القائمة
- الثنية : يتمر اختيار محطة إذاعية جديدة مرتبطة بمطرب الأغنية
   المشغلة حاليًا ويبدأ التشغيل.
  - ، [K] ، [K] : يتجاهل الأغنية الحالية.
- ، [0]، [1]: يعرض محتوى المحطة الحالية أو يوقفها مؤقتاً.
- [23] : يحفظ الأغنية المشغلة حاليًا في الموسيقي الخاصة بي.
  - ۰ [ 💋 ] : المس لخفض/استعادة مستوى الصوت.

## 3 معلومات المحتوى

يعرض معلومات عن المحتوى الحالي المشغل.

## [ ≭ ]/[ ♀ ]/[ ⊯ ]/[ ┞ ] 4

- [ 📭 ] : يستهجن المحتوى الحالي وينتقل إلى المحتوى التالي.
  - 🛾 🚺 ] : يسجّل المحتوى الحالي كمحتوى مفضل.
    - [ 🔎 ] : يقوم بتكرار الأغنية الحالية.
- [ 2023] : يقوم بتشغيل جميع الأغاني الموجودة في قائمة التشغيل
   الحالية بشكل عشوائي.

## 🔳 اختيار أحد المقاطع

- ۱ المس [
- ≺ تظهر نافذة القائمة.
- ۲ اختر نوع اللائحة، ثم حدّد البند المرغوب.

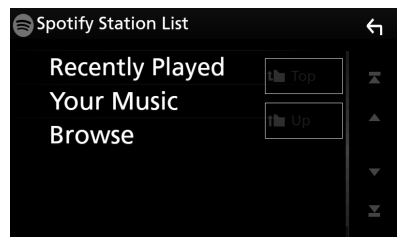

## عحدد الفئة والمحطة

المس اسمر الفئة والمحطة في القائمة.

## [Top 🚺 🔡 📕

يعود إلى التسلسل الهرمي الأول للقائمة.

## [Up 🚹 ] 🔳

يعود إلى القائمة السابقة.

## نبذة عن ®Spotify

- تأكد من تسجيل الدخول إلى تطبيق الهاتف الذكي. إذا لمر يكن لديك حساب Spotify، فيمكنك إنشاء حساب مجاني من الهاتف الذكي أو على .www.spotify.com.
- ونظراً لأن Spotify هو خدمة مقدمة من طرف خارجي، لذا فإن المواصفات تكون عرضة للتغيير دون سابق إخطار. ووفقا لذلك قد تتأثر المطابقة وقد تصبح بعض الخدمات أو كلها غير متاحة.
  - بعض وظائف Spotify لا يمكن تشغيلها من هذا الجهاز.
- بالنسبة للمشكلات المتعلقة باستخدام التطبيق يُرجى التواصل مع Spotify على الموقع الإلكتروني www.spotify.com.
  - إنشاء اتصال بالإنترنت.

## توصيل جهاز USB

ا قمر بتوصيل جهاز USB باستخدام كابل USB. (صفحة ٦٣)

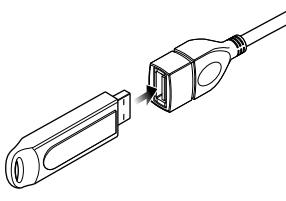

- ۲ اضغط علی زر [FNC].
- تظهر القائمة المنبثقة.
  - ۳ المس [
- < تظهر النافذة الرئيسية.
  - ع المس [ 🚻].
- 0 المس [USB]. (صفحة ١٠)

USB فصل جهاز 🔳

- اضغط على زر [FNC].
   تظهر القائمة المنبثقة.
  - ۲ المس [
- ◄ تظهر النافذة الرئيسية.
  - ۳ المس [
- ع المس مصدرًا بخلاف [USB].
  - O اخلع ذاكرة USB.

## 📕 ذاكرة USB القابلة للتوصيل

يمكنك مع هذا الجهاز استخدام فئات الذاكرة عالية السعة من ذاكرات USB.

كلمة "USB device" التي تظهر في هذا الدليل تشير إلى ذاكرة الفلاش.

#### فنبذة حول نظامر الملفات

يجب أن يكون نظام الملفات أحد الأنظمة التالية.

NTFS • exFAT • FAT32 • FAT16 •

#### ملحوظة

- قمر بوضع ذاكرة USB في مكان لا يؤثر على السلامة أثناء القيادة.
- لا يمكنك توصيل ذاكرة USB عن طريق مجمع مركزي USB أو قارئ البطاقات المتعددة.
- قم بإنشاء نسخ احتياطية لملفات الصوتيات المستخدمة مع هذا الجهاز.
   يمكن حذف الملفات وفقًا لحالات تشغيل ذاكرة USB.
  - لا نقدم أي تعويض لأي تلف ينتج عن محو البيانات.

## عملية التشغيل الأساسية لذاكرة USB

يمكن التحكم في معظم الوظائف من خلال نافذة التحكم في مصادر التشغيل ونافذة التشغيل.

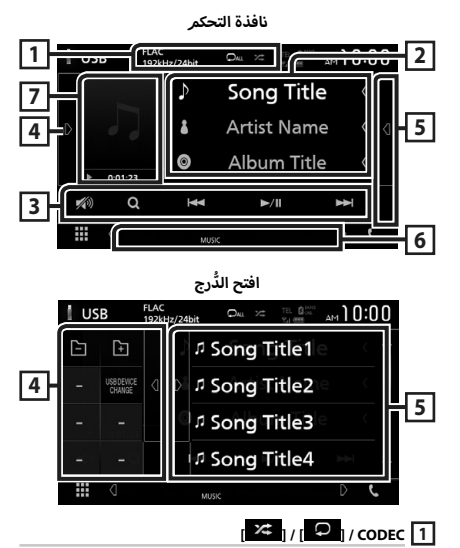

- عندما يتم تشغيل مصدر عالي الدقة، فستظهر معلومات عن صيغته.
- [ ] : يقوم بتكرار المقطع/المجلد الحالي. كل مرة تلمس فيها هذا المفتاح، تتبدل طريقة التكرار بالترتيب التالي،
- تكرار الملف ( 🔎 )، تكرار المجلد ( 🔎 )، تكرار الكل ( 🔍 )
- [24]: يقوم بتشغيل جميع المقاطع الموجودة في المجلد الحالي بشكل عشوائي. كل مرة تلمس فيها هذا المفتاح، تتبدل طريقة التشغيل بترتيب عشوائي بالترتيب التالي، تشغيل الملفات بترتيب عشوائي ( 24 )، إيقاف التشغيل بترتيب عشوائي ( 22 )

## 2 معلومات المقطع

يعرض معلومات عن الملف الحالي.

يظهر فقط اسمر الملف واسمر المجلد إذا لمريكن هناك معلومات علامة.

## 3 مفاتيح التشغيل

- [Q]: يقوم بالبحث عن مقطع/ملف. لمعرفة تفاصيل عملية البحث، انظر موضوع عملية البحث (صفحة ٢١).
  - [ Image: 1] : يقوم بالبحث عن ملف/مقطع تالي/سابق.
     المس وثبّت إصبعك للتقديم السريع أو الإرجاع السريع.
    - [II] : يقوم بالتشغيل أو الإيقاف المؤقت.
    - [💋 ] : المس لخفض/استعادة مستوى الصوت.

#### 4 لوحة الوظائف

المس الجانب الأيسر من النافذة لعرض لوحة الوظائف. المس مرة أخرى لإغلاق اللوحة.

. [-] [+] ] البحث في المجلد السابق/التالي.

## [USB DEVICE CHANGE] •

يقوم بالتحويل إلى جهاز USB آخر عندما يكون هناك جهازان USB موصلين.

## 5 لائحة المحتويات

- يؤدي لمس النافذة نحو اليمين إلى عرض قائمة المحتويات. المس مرة أخرى لإغلاق القائمة.
  - تعرض قائمة التشغيل. عند لمس اسم مقطع/ملف بالقائمة، سيبدأ التشغيل.

## 6 بنود المؤشر

- VIDEO : يحدد ملف الفيديو.
- ۰ MUSIC : يحدد ملف الموسيقي.

## 7 مؤشر العمل الفني/طريقة التشغيل/وقت التشغيل

يتمر عرض غلاف الملف الجاري تشغيله حاليًا.

- - ◄ (تشغيل)، ◄◄ (تقديمر سريع)،
  - ◄◄ (إرجاع سريع)، Ⅱ (إيقاف مؤقت).

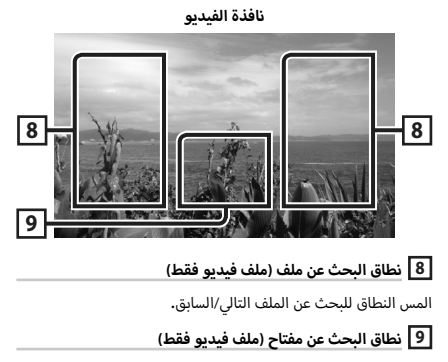

المس النطاق لعرض نافذة التحكم .

## عملية البحث

يمكنك البحث عن ملفات الموسيقى أو ملفات الفيديو عن طريق عمليات البحث التالية.

- المس[Ω].
- ۲ المس[▼].

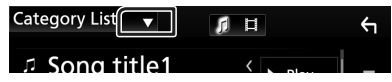

۳ اختر نوع القائمة.

| (                    |          |  |
|----------------------|----------|--|
| Category List        |          |  |
| <b>Q</b> Link Search | < 🕨 Play |  |
| Folder List          | <        |  |

#### ملحوظة

 لمعرفة العمليات التي يمكن إجراؤها في نافذة اللائحة، راجع موضوع نافذة القوائم (صفحة ١٢).

## 🔳 البحث عن الفئات

يمكنك البحث عن ملف عن طريق اختيار فئة.

- المس [Category List].
- - ۳ المس الفئة المرغوبة.

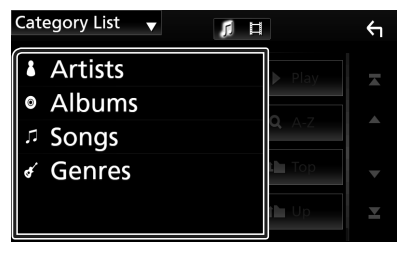

- < تظهر اللائحة الموافقة لاختياراتك.
- لمسه لاختيار البند المرغوب من اللائحة. كرر هذه الخطوة حتى تجد الملف المرغوب.

## 🔳 البحث عن روابط

يمكنك البحث عن ملف لنفس مطرب/ألبوم/نوع المقطع الحالي.

- المس [Link Search].
- لمس نوع العلامة المرغوب. يمكنك الاختيار من بند المطربين، والألبومات، والأنواع.

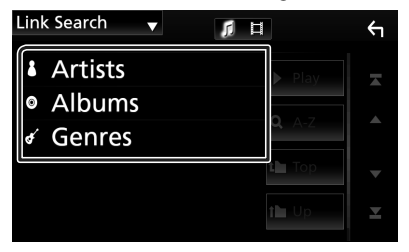

- تظهر اللائحة الموافقة لاختياراتك.
- ۳ المس البند المرغوب من لائحة المحتويات.

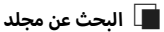

يمكنك البحث عن ملف وفقًا للتسلسل الهرمي.

- المس [Folder List].
- ۲ المس المجلد المرغوب.

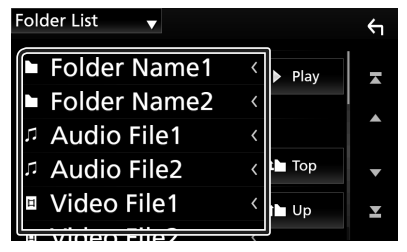

عند قيامك بلمس مجلد، يتمر عرض محتوياته.

المسه لاختيار البند المرغوب من اللائحة. كرر هذه الخطوة حتى تجد الملف المرغوب.

## iPod/iPhone

## التحضير

## 📘 أجهزة iPod/iPhone المتوافقة

يمكن توصيل الموديلات التالية بهذا الجهاز.

- الجهاز متوافق مع
- iPhone 7 Plus
  - iPhone 7 •
  - iPhone SE •
- iPhone 6s Plus
  - iPhone 6s 🔸
- iPhone 6 Plus
  - iPhone 6 •
  - iPhone 5s 🔸
  - iPhone 5c •
  - iPhone 5 •
- iPod touch (الجيل السادس)
- iPod touch (الجيل الخامس)

#### ملحوظة

- بتوصيلك جهاز iPhone/iPod بهذه الوحدة بواسطة كابل توصيل iPhone/iPod
   بالكمورية بالإضافة لتحديل إختياري، يمكنك تغذية جهاز iPhone/iPod
   بالكهرياء بالإضافة لشحنه أثناء تشغيل الموسيقي. على الرغم من ذلك،
   يجب أن يكون هذا الجهاز قيد التشغيل.
- في حالة بدء التشغيل بعد توصيل جهاز iPod يتم أولا تشغيل الموسيقى المسجلة على جهاز iPod.

## iPhone/iPod توصيل جهاز iPhone/iPod

## التوصيل السلكي

### التحضير

- قمر بتوصيل جهاز iPhone/iPod بكابل KS-U62 (ملحق تكميلي اختياري)
   أثناء عدم اتصال CarPlay.
- مع جهاز iPhone قادر على تشغيل CarPlay، قم بإيقاف تشغيل CarPlay، قم بإيقاف تشغيل CarPlay عن طريق تشغيل جهاز iPhone في الإعداد الوظيفي قبل توصيل iPhone لمعرفة تفاصيل طريقة الإعداد، اتصل بالشركة المُصنَّحة لطرف التوصيل.
  - قمر بتوصيل جهاز iPhone/iPod في طرف USB الرمادي بواسطة كابل KS-U62 (ملحق تكميلي اختياري).
    - یمکن توصیل جهاز iPhone/iPod واحد فقط.
  - قمر بتوصیل جهاز iPhone/iPod باستخدام کابل KS-U62. (صفحة ٢٤)
    - ۲ اضغط علی زر [FNC].
    - ۲ تظهر القائمة المنبثقة.
      - ۳ المس [
    - ◄ تظهر النافذة الرئيسية.
      - ٤ المس [ 🚻 ].
    - 🚺 المس [iPod]. (صفحة ١٠)
    - فصل أجهزة iPod/iPhone المتصلة باستخدام الكابل:
      - iPod/iPhone اخلع جهاز

#### توصيل بلوتوث

قمر بمزاوجة جهاز iPhone عبر وظيفة بلوتوث.

#### التحضير

- لتوصيل جهاز Phone عن طريق البلوتوث، قم بتسجيله كجهاز بلوتوث
   واضبط خصائص الاتصال مسبقًا. انظر موضوع تسجيل جهاز بلوتوث
   (مضحة ٢٠) و توصيل جهاز البلوتوث (صفحة ٢٢).
- قمر بتوصيل جهاز iPhon على البلوتوث بينما يكون CarPlay وجهاز iPod/ iPhone غير متصلين بـ USB.

## التشغيل الأساسي لجهاز iPhone/iPod

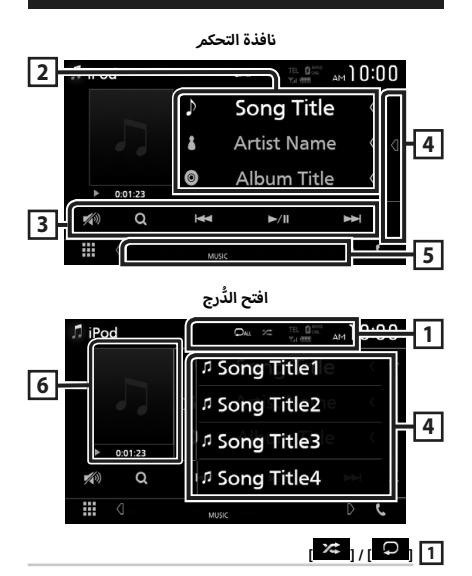

- ١
   ١
   ١
   ١
   ١
   ١
   ١
   ١
   ١
   ١
   ١
   ١
   ١
   ١
   ١
   ١
   ١
   ١
   ١
   ١
   ١
   ١
   ١
   ١
   ١
   ١
   ١
   ١
   ١
   ١
   ١
   ١
   ١
   ١
   ١
   ١
   ١
   ١
   ١
   ١
   ١
   ١
   ١
   ١
   ١
   ١
   ١
   ١
   ١
   ١
   ١
   ١
   ١
   ١
   ١
   ١
   ١
   ١
   ١
   ١
   ١
   ١
   ١
   ١
   ١
   ١
   ١
   ١
   ١
   ١
   ١
   ١
   ١
   ١
   ١
   ١
   ١
   ١
   ١
   ١
   ١
   ١
   ١
   ١
   ١
   ١
   ١
   ١
   ١
   ١
   ١
   ١
   ١
   ١
   ١
   ١
   ١
   ١
   ١
   ١
   ١
   ١
   ١
   ١
   ١
   ١
   ١
   ١
   ١
   ١
   ١
   ١
   ١
   ١
   ١
   ١
   ١
   ١
   ١
   ١
   ١
   ١
   ١
   ١
   ١
   ١
   ١
   ١
   ١
   ١
   ١
   ١
   ١
   ١
   ١
   ١
- [1] : يقوم بتشغيل كل المقطوعات الموجودة في الألبوم الحالي بصورة عشوائية، كل مرة تلمس فيها هذا المفتاح، تتبدل طريقة التشغيل بترتيب عشوائي بالترتيب التالي، تشغيل الأغاني بترتيب عشوائي (111)، يقاف التشغيل بترتيب عشوائي (111)، عشوائي (111)، عشوائي (111)

## 2 معلومات المقطع

- يعرض معلومات عن الملف الحالي.
- المس لعرض نافذة لائحة الفئات. راجع موضوع البحث عن الفئات (صفحة ٢٤).

## 3 مفاتيح التشغيل

- [Q]: يقوم بالبحث عن مقطع/ملف. لمعرفة تفاصيل عملية البحث، انظر موضوع عملية البحث (صفحة ٢٤).
- I [◄◄] : يقوم بالبحث عن ملف/مقطع تالي/سابق. المس وثبّت إصبعك للتقديم السريع أو الإرجاع السريع.
  - [II] : يقومر بالتشغيل أو الإيقاف المؤقت.
  - [🚧] : المس لخفض/استعادة مستوى الصوت.

## 4 لائحة المحتويات

- يؤدي لمس النافذة نحو اليمين إلى عرض قائمة المحتويات. المس مرة أخرى لإغلاق القائمة.
  - تعرض قائمة التشغيل. عند لمس اسم مقطع/ملف بالقائمة، سيبدأ التشغيل.

## 5 بنود المؤشر

• MUSIC : يحدد ملف الموسيقي.

### 6 مؤشر العمل الفني/طريقة التشغيل/وقت التشغيل

يتمر عرض غلاف الملف الجاري تشغيله حاليًا.

- - ◄ (تشغيل)، ◄◄ (تقديم سريع)،
  - ◄◄ (إرجاع سريع)، Ⅱ (إيقاف مؤقت).

## عملية البحث

يمكنك البحث عن ملفات الموسيقى عن طريق عمليات البحث التالية.

- ا المس [Q].
- ۲ المس[▼].

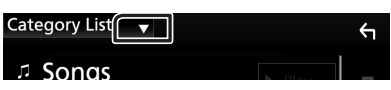

۳ اختر نوع القائمة.

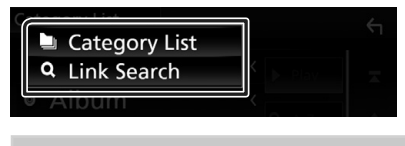

## ملحوظة

 لمعرفة العمليات التي يمكن إجراؤها في نافذة اللائحة، راجع موضوع نافذة القوائم (صفحة ٢٢).

## 🔳 البحث عن الفئات

يمكنك البحث عن ملف عن طريق اختيار فئة.

المس [Category List].

#### ۲ المس الفئة المرغوبة.

| Category List 🔻 |              | Ś |
|-----------------|--------------|---|
| □ Songs         | Play         |   |
| Albums          |              |   |
| Artists         | <b>q</b> A-Z |   |
| 🗸 Genres        | t Тор        | • |
| PlayList        | t Up         | T |
|                 |              |   |

< تظهر اللائحة الموافقة لاختياراتك.

المسه لاختيار البند المرغوب من اللائحة. كرر هذه الخطوة حتى تجد الملف المرغوب.

## 🔳 البحث عن روابط

يمكنك البحث عن ملف لنفس مطرب/ألبوم/نوع/ملحن المقطع الحالي.

- المس [Link Search].
- لمس نوع العلامة المرغوب. يمكنك تحديد اختيار من الفنانين، والألبومات، والأنواع، والملحنين.

| Artists   |   |
|-----------|---|
| Play      |   |
| Albums    |   |
| 🖌 Genres  |   |
| Composers |   |
| t Up      | Y |

- < تظهر اللائحة الموافقة لاختياراتك.
- 🍟 المس البند المرغوب من لائحة المحتويات.

## عملية التشغيل الأساسية للموالف

يمكن التحكم في معظم الوظائف من خلال نافذة التحكم في مصدر التشغيل.

لدخول مصدر الموالف، المس الأيقونة **[TUNER]** بشاشة اختيار مصدر

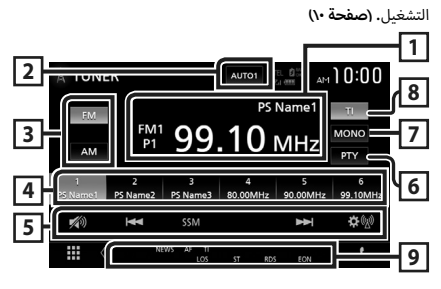

### 1 عرض المعلومات

يعرض معلومات عن المحطة الحالية: التردد، اسمر PS

#**P:** الرقمر المضبوط مسبقاً

2 وضع البحث

يقوم بتحويل طريقة البحث بالترتيب التالي؛ [AUTO1]، [AUTO2]، [MANUAL].

- [AUT01]: يقوم أوتوماتيكيًا بموالفة محطة جيدة الاستقبال.
- [AUTO2]: يقوم بموالفة المحطات في الذاكرة الواحدة تلو الأخرى.
  - MANUAL]: ينتقل للتردد التالي يدويًا.

## 3 زر نطاق التردد

يقوم بتبديل نطاق التردد (FM۱/ FM۲, FM۳, AM).

## 4 مفتاح الضبط المسبق

يقومر باستدعاء المحطة المحفوظة.

عند لمسه لثانيتين يخزن المحطة المستقبلة حاليًّا في الذاكرة.

## 5 مفاتيح التشغيل

- [>>>]] [|<>] : يقوم بموالفة محطة. يمكن تغيير طريقة تبديل التردد (أنظر رقم ۲ في الجدول).
- [SSM] : يقوم تلقائيًا بضبط المحطات مسبقًا. لمعرفة التفاصيل، انظر موضوع الذاكرة الأوتوماتيكية (*M* فقط) (صفحة ٢٦).
  - الشها : يعرض شاشة إعداد الموالف. لمعرفة التفاصيل، أنظر موضوع إعداد الموالف (صفحة ٢٧).
    - [💋] : المس لخفض/استعادة مستوى الصوت.

## 6 [PTY] (محطة FM فقط)

يبحث عن القناة بنوع القناة المحدد. لمعرفة التفاصيل، انظر موضوع

البحث بحسب نوع البرنامج

(محطة FM فقط) (صفحة ٢٦).

7 [MONO] (محطة FM فقط)

يحدد الاستقبال الأحادي.

8 [TI] (محطة FM فقط)

يقوم بتشغيل طريقة أخبار المرور. لمعرفة التفاصيل، أنظر موضوع المعلومات المرورية (محطة **FM فقط) (صفحة ٢٧)**.

## 9 بنود المؤشر

- ST : يتمر استقبال بث استريو.
- MONO : وظيفة الصوت الأحادي القسري مشغلة.
- AF : وظيفة البحث عن التردد البديل AF مشغلة.
- EON : تقوم محطة نظام بيانات الراديو بإرسال EON.
  - LOS : وظيفة البحث المحلي مشغلة.
    - NEWS : جار قطع نشرة الأخبار.
- RDS : يشير إلى حالة محطة نظام بيانات الراديو عندما تكون وظيفة AF مشغلة.

أبيض: يتم استقبال نظام بيانات الراديو. برتقالى: لا يتم استقبال نظام بيانات الراديو.

۲I : يشير إلى حالة استقبال أخبار المرور.
 أبيض: يتم استقبال برنامج المرور TP.
 برتقالى: لا يتمر استقبال إذاعة المرور.

## التخزين في الذاكرة

## الذاكرة الأوتوماتيكية (FM فقط)

يمكنك تخزين المحطات جيدة الاستقبال في الذاكرة أوتوماتيكيًا.

المس [FM].

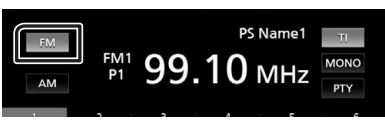

۲ المس [SSM].

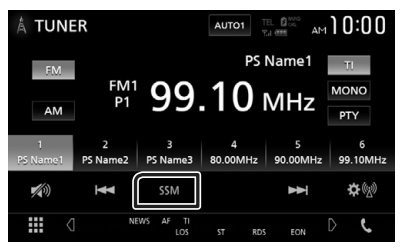

🍸 المس [Yes].

|    |            | 00          | 10            |                |  |
|----|------------|-------------|---------------|----------------|--|
| AI | Are you su | re you want | to start Auto | o Memory?      |  |
|    | Yes        |             | 0.00000112    | No<br>90.00Mm2 |  |
|    |            |             |               |                |  |
|    |            |             |               |                |  |

◄ فتبدأ الذاكرة الأوتوماتيكية في العمل.

## 🔳 الذاكرة اليدوية

يمكنك تخزين محطة الاستقبال الحالية في الذاكرة.

- المس مفتاح النطاق الموجي المرغوب.
- ۲ اختر المحطة التي ترغب في تخزينها في الذاكرة.
- ٣ المس الزر [#] (#:١-٦) الذي ترغب في تخزين المحطة عليه لمدة ثانيتين إلى أن تصدر إشارة صوتية.

## اختيار طريقة الاستدعاء

## 🔳 اختيار المحطات سابقة الضبط

يمكنك سرد واختيار المحطة المُخزنة في الذاكرة.

۱ اختر محطة من القائمة.

|               | R             |               | AUTO1         | EL 🛱 🚧 AM     | 10:00         |
|---------------|---------------|---------------|---------------|---------------|---------------|
| FM            | EN/1          |               | PS            | Name1         | τι            |
| AM            | PIVI P1       | 99            | .10           | MHz           | MONO<br>PTY   |
| 1<br>PS Name1 | 2<br>PS Name2 | 3<br>PS Name3 | 4<br>80.00MHz | 5<br>90.00MHz | 6<br>99.10MHz |
| <b>1</b> (1)) | ¥             | SSM           |               | ¥             | <b>\$</b>     |
|               | N             | EWS AF TI     | ST RDS        | FON           | D L           |

## البحث بحسب نوع البرنامج 🔳 (محطة FM فقط)

أثناء الاستماع إلى محطة FM يمكنك موالفة محطة ذات نوع برنامج معين.

المس [PTY].

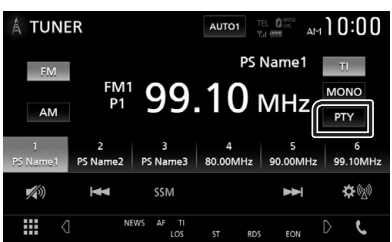

.PTY فتظهر نافذة بحث PTY.

- ۲ اختر نوع البرنامج من اللائحة.
  - ۳ المس [Search].

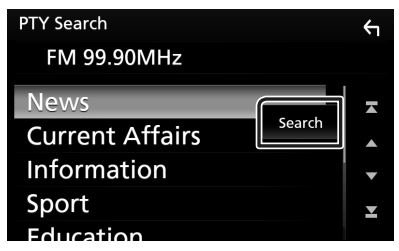

يمكنك البحث عن محطة تابعة لنوع البرنامج المختار.

## المعلومات المرورية (محطة FM فقط)

يمكنك الاستماع ومشاهدة أخبار المرور أوتوماتيكيا عندما يبدأ بث نشرة المرور. إلا أن هذه الوظيفة تتطلب نظام بيانات الراديو المشتمل على معلومات أخبار المرور IT.

المس [TI].

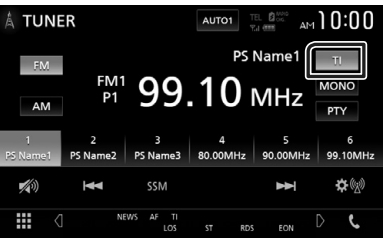

◄ فيتمر اختيار طريقة أخبار المرور.

## 🔳 عند بدء بث أخبار المرور

تظهر نافذة أخبار المرور أوتوماتيكيًا.

| TUNER SETUP | ті                  |  |
|-------------|---------------------|--|
| TUNER       | Traffic Information |  |
|             |                     |  |
|             |                     |  |
|             |                     |  |
|             |                     |  |

#### ملحوظة

- من الضروري ضبط وظيفة أخبار المرور على On (تشغيل) حتى يتسنى ظهور نافذة أخبار المرور أوتوماتيكيًّا.
- أثناء استقبال أخبار المرور يتم تخزين وضع ضبط شدة الصوت أوتوماتيكياً.
   وعند استقبال أخبار المرور في المرة التالية يستعيد الجهاز هذا الوضع لشدة الصوت أوتوماتيكياً.

## إعداد الموالف

۱

يمكنك تحديد البارامترات الخاصة بالموالف.

|               |               |                 |                 | .[İ           | المس [ 🛞          |
|---------------|---------------|-----------------|-----------------|---------------|-------------------|
| A TUNE        | ĒR            |                 | AUTO1           | EL DOG AM     | 10:00             |
| EM<br>AM      | FM1<br>P1     | 99.             | <sup>PS I</sup> | Name1<br>MHz  | TI<br>MONO<br>PTY |
| 1<br>PS Name1 | 2<br>PS Name2 | 3<br>PS Name3   | 4<br>80.00MHz   | 5<br>90.00MHz | 6<br>99.10MHz     |
| <b>1</b> (1)) | H             | SSM             |                 | ¥             | <b>☆</b> (%)      |
|               | ] NE          | NS AF TI<br>LOS | ST RDS          | EON           | D L               |

< فتظهر نافذة إعداد الراديو.

## ۲ اضبط في كل مرة كما يلي.

#### NEWS

يحدد وقت الانقطاع لإذاعة نشرة الأخبار. الوضع القياسي هو "OFF".

#### AF

إذا كان استقبال المحطة ضعيفًا، فإنه يحولك أوتوماتيكيًا إلى المحطة التي تبث نفس البرنامج عبر نفس الشبكة العاملة بنظام بيانات الراديو. الوضع القياسى هو "OFF".

#### Regional 📕

يحدد ما إذا كان سيتمر التحويل فقط إلى المحطة في المنطقة المحددة باستخدام وظيفة "AF". الوضع القياسي هو "OFF".

#### LO.S (محطة FM فقط) يقوم بتشغيل أو إيقاف وظيفة البحث المحلى.

هومر بتسعيل أو إيفاق وطيفة أتبحت المحلي

## Auto TP Seek 📕

عندما يكون استقبال محطة أخبار المرور ضعيفًا، يتم البحث أوتوماتيكيًا عن محطة يمكن استقبالها بشكل أفضل. القيمة القياسية هي "ON".

#### Language Select 📕

يقوم باختيار لغة عرض وظيفة PTY.

#### Aerial Control

يتيح لك إيقاف وظيفة نظام بيانات الراديو للحيولة دون رفع الهوائي المشغل بمحرك. القيمة القياسية هي "ON".

#### Area Setting (KW-M740BT)

يتغير فاصل موالف القناة تبعًا للمنطقة التي تستخدم فيها هذه الوحدة.

لمبيعات منطقة أوقيانوسيا

- (Australia) (قياسي): يمكنك اختيار هذا الوضع عند الاستخدام في دول قارة أستراليا. فواصل FM/AM مضبوطة على ٥٠ كيلوهرتز/ ٩ كيلوهرتز.
- [US]: يمكنك اختيار هذا الوضع عند الاستخدام في أمريكا الشمالية/ الوسطى/ الجنوبية. فواصل FM/AM مضبوطة على ٢٠٠ كيلوهرتز/ ١٠ كيلوهرتز.
- [Europe]: يمكنك اختيار هذا الوضع عند الاستخدام في أي مناطق أخرى. فواصل FM/AM مضبوطة على ٥٠ كيلوهرتز/ ٩ كيلوهرتز. خارج منطقة أوقيانوسيا
  - [Others] (قياسي)]: فواصل FM/AM مضبوطة على ٥٠ كيلوهرتز/ ٩ كيلوهرتز.
- [US]: يمكنك اختيار هذا الوضع عند الاستخدامر في أمريكا الشمالية/ الوسطى/ الجنوبية. فواصل FM/AM مضبوطة على ٢٠٠ كيلوهرتز/ ١٠ كيلوهرتز.

## التحكمر في وظيفة بلوتوث

بواسطة وظيفة بلوتوث يمكن استخدام العديد من الوظائف: الاستماع إلى ملف صوتيات وإجراء واستلامر مكالمة.

## معلومات لاستخدام أجهزة ®Bluetooth

## 🚯 Bluetooth

البلوتوث عبارة عن تكنولوجيا اتصال راديو لاسلكي قصير المدى للأجهزة النقالة مثل الهواتف الجوالة والحاسبات المحمولة والأجهزة الأخرى.

ويمكن توصيل الأجهزة المزودة بالبلوتوث دون كبلات والاتصال ببعضها البعض.

#### ملحوظة

- لا تقمر أثناء القيادة بإجراء تشغيل معقد مثل الاتصال بالأرقام، باستخدام
   دليل الهاتف، وما إلى ذلك. وعندما تقوم بتنفيذ هذه العمليات، قم بإيقاف سيارتك في مكان آمن.
  - قد لا يتمر توصيل بعض أجهزة البلوتوث بهذه الوحدة اعتماداً على نسخة البلوتوث الخاصة بالجهاز.
    - قد لا تعمل هذه الوحدة مع بعض أجهزة البلوتوث.
    - قد تختلف ظروف التوصيل اعتماداً على الظروف المحيطة.
    - بالنسبة لبعض أجهزة البلوتوث، يتمر فصل الجهاز عند إيقاف تشغيل الوحدة.

## 🔳 نبذة حول الهاتف الجوال ومشغل صوتيات بلوتوث

يتوافق هذا الجهاز مع مواصفات بلوتوث التالية:

#### الإصدار

إصدار بلوتوث ۳۰۰ الخاصية الهاتف الجوال: HFP (الإصدار ۱۱۰٦) (خاصية التحدث الحر)

SPP (خاصية منفذ التوالي) PBAP (خاصية الوصول لدليل الهاتف)

مشغل الصوتيات :

م A2DP (خاصبة توزيع الصوت المتقدمة)

AVRCP (الإصدار ١,٥) (خاصية التحكم عن بعد في الصوتيات/المرئيات)

Sound codec

- لقد تم اعتماد تطابق الأجهزة التي تدعم وظيفة بلوتوث مع معايير بلوتوث القياسية طبقا للإجراءات التي تقضى بها شركة Bluetooth SIG.
  - ومع ذلك، قد يتعذر اتصال الأجهزة بهاتفك الجوال تبعًا لنوع الهاتف الجوال.

## تسجيل جهاز بلوتوث

يلزم تسجيل مشغل صوتيات بلوتوث أو الهاتف الجوال بهذا الجهاز قبل استخدام وظيفة بلوتوث.

يمكنك تسجيل ما يصل إلى ١٠ أجهزة عاملة بتقنية بلوتوث.

#### ملحوظة

- يمكن تسجيل ما يصل إلى ١٠ أجهزة عاملة بتقنية بلوتوث. عند محاولة تسجيل جهاز البلوتوث الحادي عشر، فسيتم مسح أول جهاز بلوتوث تم توصيله حتى يتسنى تسجيل الجهاز الحادي عشر.
- هذا الجهاز متوافق مع وظيفة الاقتران السهل من Apple. عند توصيل جهاز iPod touch أو جهاز iPhone بهذا الجهاز، يظهر مربع حواري للتأكيد. يتم تسجيل الهاتف الذكي كجهاز بلوتوث عن طريق إجراء عملية التأكيد على هذا الجهاز أو هاتف iOS الذكي.

اتبع الخطوات ۱ و ۲ و ۳ للتسجيل.

#### الخطوة ١: تسجيل جهاز بلوتوث

- ابحث عن الجهاز ("\*\*\*\*KW-M") من الهاتف الذكي/الهاتف الجوال الخاص بك. الخاص بك.
  - ۲ أدخل كود PIN في الهاتف الذكي/الهاتف الجوال الخاص بك.

تمر تعيين كود PIN ليكون "••••" ككود افتراضي.

| Adding this Bluetooth device.<br>PIN Code : 0000<br>Device name |  |
|-----------------------------------------------------------------|--|
|                                                                 |  |

- SSP (الاقتران البسيط والآمن للبلوتوث ۲٫۱ أو إصدار أحدث)
- ابحث عن الجهاز ("\*\*\*\*"KW-M") من الهاتف الذكي/الهاتف الجوال الخاص بك.
  - ۲ قمر بتأكيد الطلب على الهاتف الذكي/الهاتف الجوال والجهاز.

|        |                             | 0.0.4                                                   |
|--------|-----------------------------|---------------------------------------------------------|
| 012345 | Are you sure you w<br>Passk | ant to add this BT device ?<br>tey : 012345<br>techname |
|        | ок                          | Cancel                                                  |
|        | J                           | . Apr.                                                  |

### الخطوة ٢: إعدادات الاتصال

- عندما يكون ملف تعريف HFP مدعومًا، يتم اختيار التحدث الحر ١ أو ٢ للاتصال تلقائيًا والانتقال إلى الخطوة التالية.
- عندما يكون ملف تعريف A2DP أو SPP مدعومًا، يتصل الهاتف الخلوي أو مشغل الصوت تلقائيًّا والانتقال إلى الخطوة التالية.

إذا كانت الهواتف الخلوية و/أو مشغلات الصوت متصلة بالفعل، تظهر شاشة الاختيار.

اختر رقم الاتصال المراد استخدامه للتحدّث الحر.

| На | ands Free1  | Audi |
|----|-------------|------|
| На | ands Free2  | AUU  |
| No | Connection. |      |

۲ حدّد ما إذا كنت تريد استخدام تطبيق مشغّل الصوتيات بهاتفك الذكي عن طريق خاصية A2DP ، والتطبيقات الأخرى بهاتفك الذكى عن طريق خاصية SPP.

تظهر هذه الرسالة إذا كان الجهاز يدعم صوتيات البلوتوث (A2DP) أو الارتباط بالهاتف الذكى (SPP).

|   |                           | 0.0.4                                                              |          |  |
|---|---------------------------|--------------------------------------------------------------------|----------|--|
| 1 | Are you sure you w<br>con | ant to enable an able an able an an able an an able and a section? | A2DP/SPP |  |
|   | Yes                       |                                                                    | No       |  |
|   | 2011                      |                                                                    |          |  |
|   |                           |                                                                    |          |  |

## الخطوة ٣: نقل دليل الهاتف

#### احدّد ما إذا كنت تريد نقل بيانات دليل هاتفك.

تظهر هذه الرسالة إذا كان الجهاز يدعمر خاصية الوصول لدليل الهاتف (PBAP).

|                  | 0.8.4                           |                             |                 |  |
|------------------|---------------------------------|-----------------------------|-----------------|--|
|                  |                                 |                             |                 |  |
| Are you sure yo  | u want allow a                  | ccess to the                | phone book      |  |
| Are you sure yo  | u want allow a<br>to this BT de | ccess to the<br>vice ?      | phone book      |  |
| Are you sure yo  | u want allow a<br>to this BT de | ccess to the<br>vice ?      | phone book      |  |
| Are you sure you | u want allow a<br>to this BT de | ccess to the<br>vice ?<br>N | phone book<br>o |  |
| Are you sure you | u want allow a<br>to this BT de | ccess to the<br>wice ?<br>N | phone book<br>o |  |
| Are you sure yo  | u want allow a<br>to this BT de | ccess to the<br>wice ?<br>N | phone book<br>o |  |

تبدأ عملية نقل بيانات دليل الهاتف.

بعض الهواتف الذكية قد تطلب الإذن للوصول إلى البيانات. وسوف تبدأ عملية نقل البيانات بعد موافقتك.

عند الانتهاء من نقل البيانات وإتمام الاتصال، تظهر أيقونة اتصال بلوتوث على الشاشة.

## 

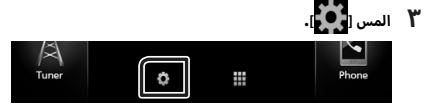

- SETUP فتظهر نافذة قائمة الإعداد SETUP.
  - ع المس [Bluetooth].

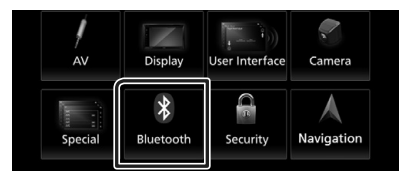

- ◄ فتظهر نافذة الإعداد SETUP للبلوتوث.
- انظر الموضوع التالي بخصوص أوضاع الضبط المختلفة.
  - توصيل جهاز البلوتوث (صفحة ٣٢)
    - تغییر کود PIN (صفحة ۳۳)
    - تغییر اسم الجهاز (صفحة ۳۳)

## 🔳 توصيل جهاز البلوتوث

المس [Select Device] في نافذة إعداد البلوتوث.

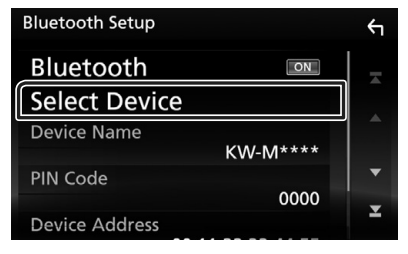

۲ المس اسمر الجهاز المراد توصيله.

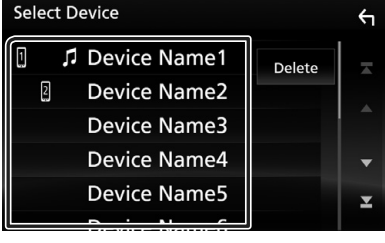

◄ فتظهر نافذة اختيار الخواص.

## ملحوظة

- إذا أضاءت الأيقونة فهذا يعني أن الراديو يستخدم هذا الجهاز.
  - ۳ اضبط کل خاصیة کما یلی.

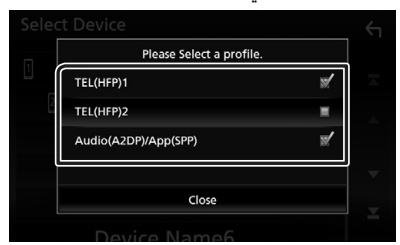

#### TEL (HFP) 2 ، TEL (HFP) 1

الجهاز متصل بالوحدة كهاتف بخاصية التحدّث الحر ١ أو ٢.

## Audio (A2DP)/App (SPP)

الضبط لتبادل البيانات مع تطبيق مُثبّت في هاتف ذكي أو للاستخدام كمُشغّل للصوت.

**٤** المس [Close].

- لمسح جهاز البلوتوث المُسجَّل
  - المس [Delete].

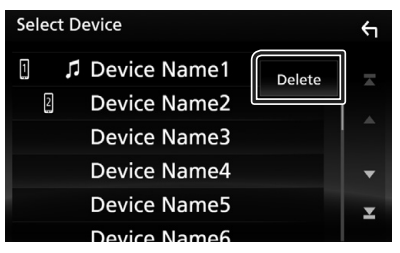

۲ المس اسمر الجهاز لاختياره.

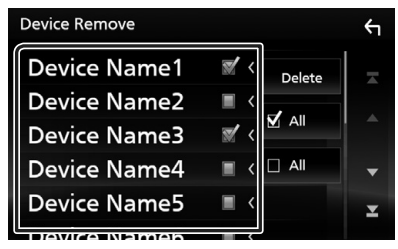

#### 🗹 Ali 🔳

تحديد جميع أجهزة البلوتوث.

### 🗆 Ali 🔳

محو كل علامات الاختيار.

#### ۳ المس [Delete].

≺ فتظهر رسالة تأكيد.

**٤** المس [Yes].

## 🔳 تغییر کود PIN

- المس [PIN Code] في نافذة إعداد البلوتوث.
  - メ فتظهر نافذة تحديد كود PIN.
    - ۲ المس [85] وثبّت إصبعك.
      - 🍸 أدخل كود PIN.

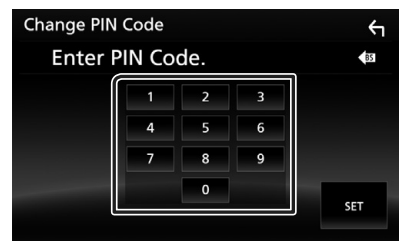

- **٤** المس [SET].
- 🔳 تغيير اسم الجهاز
- المس [Device Name] في نافذة إعداد البلوتوث.
   فتظهر نافذة تغيير اسم الجهاز.
  - ۲ المس [SB] وثبّت إصبعك.
    - ۳ أدخل اسمر الجهاز.

| Cha | Change Device Name |   |    |     |   |   |    |     |      |  |   |
|-----|--------------------|---|----|-----|---|---|----|-----|------|--|---|
|     | Enter Device Name. |   |    |     |   |   |    |     |      |  |   |
|     |                    |   |    |     |   |   |    |     |      |  |   |
|     |                    |   | En | ter |   |   | BS |     |      |  |   |
| q   | w                  | e |    | t   | у | u |    | 0   | р    |  | А |
| a   | s                  | d | f  | g   | h | j | k  | T   |      |  | # |
| z   | ×                  | c | v  | b   | n | m | Sp | ace | Caps |  |   |

**ک** المس [Enter].

## تشغيل جهاز صوت بلوتوث

يمكن التحكم في معظم الوظائف من خلال نافذة التحكم في مصدر التشغيل.

لدخول مصدر البلوتوث، المس الأيقونة [BT Audio] بشاشة اختيار المصدر. (صفحة ۱۰)

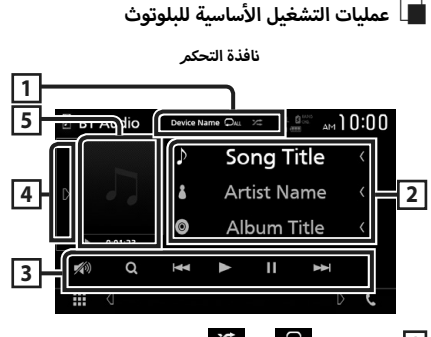

- 1 اسمر الجهاز/[ 🗘 ] / [ 🛪 ]
  - اسمر الجهاز الموصّل.
- [ ] : يقوم بتكرار المقطع/المجلد الحالي. كل مرة تلمس فيها هذا المفتاح، تتبدل طريقة التكرار بالترتيب التالي، تكرار الملف
   ( ] ]، تكرار كافة الأغاني ( ] ]، يقاف التكرار ( ] ]

## 2 نطاق عرض المعلومات \*

يعرض معلومات بخصوص اسمر المقطع.

## 3 مفاتيح التشغيل \*

- [Q]: يبحث عن ملف. راجع موضوع البحث عن ملف (صفحة ٣٤).
- [◄◄] [◄◄]: يبحث عن البند السابق/التالي. المس وثبّت إصبعك للتقديم السريع أو الإرجاع السريع.
  - [ح]: يقومر بالتشغيل.
  - [11]: يوقف التشغيل مؤقتًا.
  - [ 🚧 ] : المس لخفض/استعادة مستوى الصوت.

#### التحكم في وظيفة بلوتوث

## 4 لوحة الوظائف

المس الجانب الأيسر من النافذة لعرض لوحة الوظائف. المس مرة أخرى لاغلاق اللوحة.

• [BT DEVICE CHANGE] : يحدّد الجهاز للتوصيل عن طريق بلوتوث الصوتيات (A2DP) أو التطبيق (SPP). أنظر موضوع توصيل صوت بتقنية بلوتوث (صفحة ٣٤).

#### 5 مؤشر طريقة التشغيل/وقت التشغيل

◄، III: مؤشر طريقة التشغيل الحالية

مدلولات الأنقونات هي كما بلي،

◄ (التشغيل)، ◄◄ (تقديم سريع)، ◄◄ (إرجاع سريع)، 📕 (إيقاف مؤقت)، 🔳 (إيقاف).

\* تظهر هذه العناصر فقط عندما يكون مشغل الصوت الذي يدعمر ملف التعريف AVRCP متصلاً.

#### ملحوظة

- تختلف أزرار التشغيل والمؤشرات والمعلومات المعروضة على الشاشة تبعًا للجهاز المتصل.
- فى حالة عدم ظهور مفاتيح التشغيل فقم بالتشغيل من المشغل نفسه.
  - تبعا لنوع هاتفك الجوال أو مشغل الصوتيات يمكنك سماع الصوت والتحكم فيه ولكن ربما لا تظهر لك معلومات نصية.
  - إذا كانت شدة الصوت منخفضة للغابة، فقم برفعها عن طريق هاتفك الجوال أو مشغل الصوتيات.

## 📕 توصيل صوت بتقنية بلوتوث

يحدّد الجهاز للتوصيل عن طريق بلوتوث الصوتيات (A2DP) أو التطبيق .(SPP)

> 💧 المس [ 🛛 ] على الجانب الأيسر من النافذة. المس [BT DEVICE CHANGE].

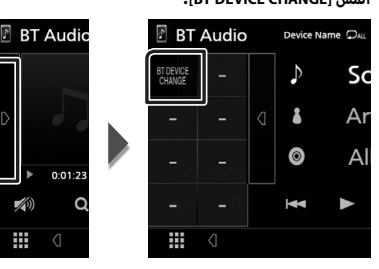

۲ المس اسمر الجهاز المراد توصيله.

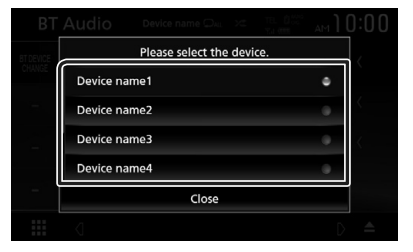

۳ المس [Close].

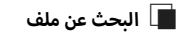

- المس [Q].
- ۲ المس المجلد أو الملف المرغوب.

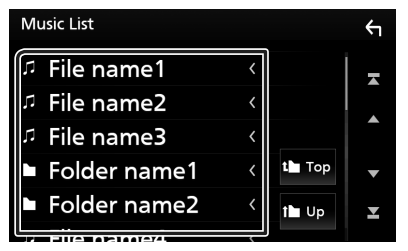

عند قيامك بلمس مجلد، يتمر عرض محتوياته.

- المس البند المرغوب من لائحة المحتويات. **٢** 
  - ◄ فىبدأ تشغىلها.

#### ملحوظة

 لمعرفة العمليات التى يمكن إجراؤها فى نافذة اللائحة، راجع موضوع نافذة القوائم (صفحة ١٣).

## استخدام جهاز التحدث الحر

يمكنك استخدام وظيفة الهاتف عن طريق توصيل الهاتف العامل بتقنية بلوتوث بهذا الجهاز.

#### ملحوظة

 عند توصيل Apple CarPlay أو Android Auto، لا يمكن استخدام خاصية التحدث الحر عبر بلوتوث والوصلتين المخصصتين لتوصيل الأجهزة المزودة بالبلوتوث، يمكن فقط استخدام وظيفة التحدّث الحر Android Auto أو Apple CarPlay.

## 🔳 إجراء مكالمة

💧 اضغط علی زر [FNC].

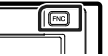

- ۲ تظهر القائمة المنبثقة.
  - ۲ المس [🞝].

| HOME DISP Phone | O<br>Camera | Screen<br>Adjust | Equalizer |  |
|-----------------|-------------|------------------|-----------|--|
|-----------------|-------------|------------------|-----------|--|

◄ فتظهر نافذة التحدث الحر.

#### ملحوظة

- إذا كان هاتفك المحمول يدعم خاصية الوصول لدليل الهاتف (PBAP)، عندئذ يمكنك عرض دليل الهاتف ولائحات الاتصال على الشاشة العاملة باللمس عندما يكون الهاتف المحمول موصّلاً.
  - دلیل الهاتف: حتی ۱۰۰۰ مُدخل
  - حتى ٥٠ من السجلات المُدخلة بما في ذلك المكالمات الصادرة،
     المكالمات الواردة، والمكالمات الفائئة

#### ۳ اختر طريقة اتصال.

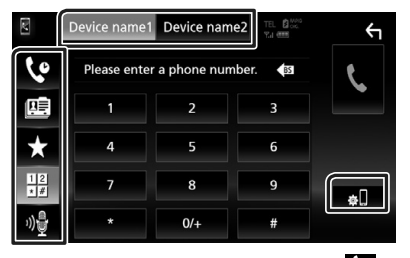

- ، 😲]: الاتصال باستخدام سجل المكالمات
  - 🕮]: الاتصال باستخدام دليل الهاتف
    - . [★]: الاتصال عن طريق رقمر مخزّن
- [12] الاتصال عن طريق إدخال رقمر الهاتف
  - [ا التعرّف على الصوت (صفحة ٣٦)

#### 🗨 اختر هاتف جوال لاستخدامه

- عند توصيل اثنين من الهواتف المحمولة
- ۱) المس [Device name1] لاختيار الهاتف الذي تريد استخدامه.

#### ● Bluetooth SETUP (إعداد البلوتوث)

- ۱) المس [📲].
- فتظهر نافذة الإعداد SETUP للبلوتوث.

#### ملحوظة

- قد تختلف أيقونات الحالة مثل أيقونة البطارية والهوائي المعروضة عن تلك
   المعروضة بالهاتف الجوال.
  - قد يؤدي ضبط الهاتف الجوال في في الطريقة الخاصة إلى إيقاف فعالية وظيفة التحدث الحر.

#### الاتصال عن طريق سجل المكالمات

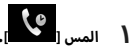

۲ اختر رقم الهاتف من اللائحة.

| M       | Device name1 Device name2 | <u></u>  |
|---------|---------------------------|----------|
| ৫       | V= Name1<br>0123456789012 | -        |
| 8       | V→ Name2<br>0123456789012 |          |
| *       | Name3<br>0123456789012    |          |
| 12      | V= Name4<br>0123456789012 | <b>•</b> |
| ×#<br>س | V→ Name5<br>0123456789012 | <b>★</b> |
| "⊒      | - Name6                   |          |

#### الاتصال عن طريق إدخال رقم هاتف

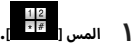

۲ أدخل رقم الهاتف باستخدام مفاتيح الأرقام.

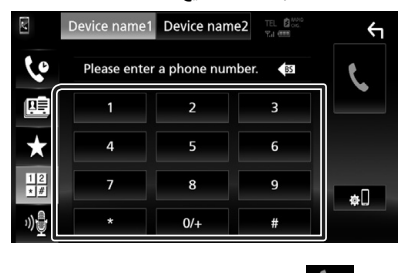

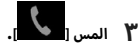

الاتصال عن طريق رقم مخزن

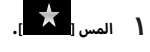

۲ المس الاسمر أو رقمر الهاتف.

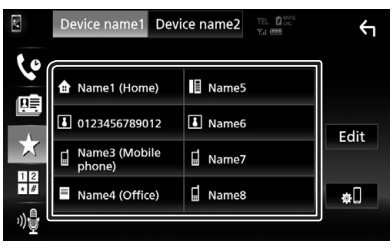

الاتصال عن طريق دليل الهاتف

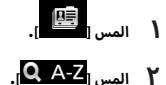

۳ اختر الأحرف الأولى.

|    |   | D | evice | nam | e1 | Devic | e nar | ne2 | TEL<br>Tal ( |   |          | $\leftarrow$ |
|----|---|---|-------|-----|----|-------|-------|-----|--------------|---|----------|--------------|
|    |   |   |       |     |    |       |       |     |              |   | <u>.</u> |              |
|    |   |   | Vai   | me  | 2  |       |       |     |              | N | AN       | BS           |
|    | Q | w | E     | R   | т  | Y     | U     | I   | 0            | Ρ |          | A            |
| ll | А | s | D     | F   | G  | н     | J     | к   | ι            |   |          | #            |
|    | z | x | с     | v   | В  | N     | м     | Sp  | ace          |   |          | ×            |

- لا تظهر الأحرف التى لا تتطابق مع أي اسم.
- يمكن البحث عن حرف أول ذو سمة مميزة مثل الحرف "ü"
   باستخدام حرف بدون سمة مميزة مثل الحرف "u". لا يمكن البحث
   عن حرف ذو سمة مميزة في جملة.
  - ٤ اختر الشخص الذي تريد الاتصال به من القائمة.

| N   | Device name1 Device name2 | 12 000.<br>11 | Υ     |
|-----|---------------------------|---------------|-------|
| 60  | Name1                     |               |       |
|     | Name2                     |               | ± @   |
| *   | Name3                     |               | ΎШ    |
| 12  | Name4                     | •             | Q A-Z |
| ×#  | Name5                     | ×             | ¢.    |
| "⊉[ |                           | J             |       |

اختر رقم الهاتف من اللائحة.

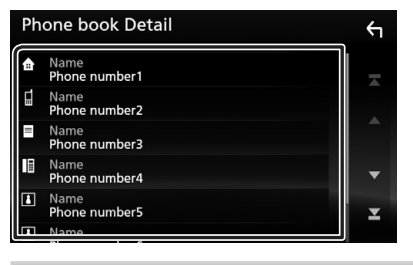

#### ملحوظة

يمكنك ضبط اللائحة بحيث يكون الترتيب باسم العائلة أو الاسم الأول.
 لمعرفة التفاصيل، انظر موضوع إعداد التحدث الحر (صفحة ٣٩).

## 🔳 التعرف على الصوت

يمكنك الوصول إلى وظيفة التعرف على الصوت بالهاتف الجوال المتصل بهذا الجهاز. يمكنك البحث في دليل الهاتف الجوال عن طريق الصوت (تعتمد الوظيفة على نوع الهاتف الجوال.)

#### 💧 اضغط على الزر [FNC] لمدة ثانية واحدة.

اضغط لمدة ثانية واحدة

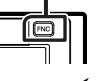

< فتظهر نافذة التعرف على الصوت.

۲ ابدأ في الكلام.

#### ملحوظة

يمكنك استخدام وظيفة التعرف على الصوت عن طريق لمس [ السي]
 بنافذة التحدث الحر.
# 🔳 استقبال مكالمة

# المس 🚺 للرد على مكالمة هاتفية أو

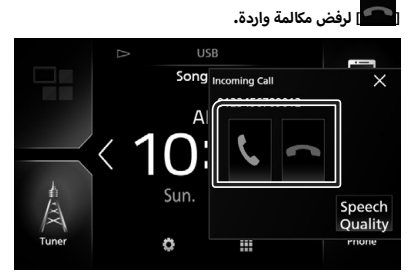

#### ملحوظة

أثناء مراقبة كاميرا الرؤية لا تظهر هذه النافذة حتى في حالة ورود مكالمة.

# لإنهاء مكالمة

ا أثناء التحدث، المس [

# 🔳 العمليات التي يمكن إجراؤها أثناء المكالمة

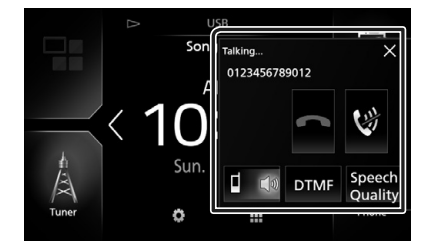

#### • اضبط مستوى صوتك

- () المس [Speech Quality]
- ۲) المس [◄] أو [◀] للخيار [Microphone Level].

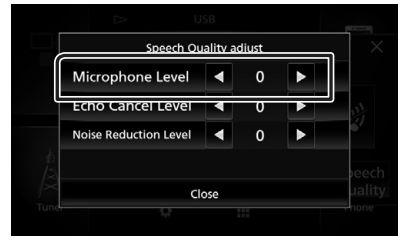

# ● ضبط صوت وحدة الاستقبال

اضغط على الزر [–] أو [+].

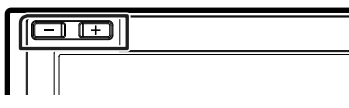

# • خاصية كتم صوتك

المس [💜] لكتمر الصوت أو عدمر كتمر الصوت.

# ● تفعيل نغمة الاتصال

المس **[DTMF]** لعرض نافذة إدخال النغمات. يمكنك إرسال النغمات من خلال لمس المفاتيح المرغوبة بالنافذة.

# 🗨 تحويل خرج الصوت

في كل مرة تلمس فيها [[العطف]]/[العطف]] يتمر تحويل خرج الصوت بين الهاتف الخلوى والسماعة.

## ● مكالمة الانتظار

عندما تتلقي مكالمة أثناء التحدث في مكالمة أخرى، يمكنك الرد على المكالمة التي تلقيتها مؤخراً باللمس فوق الكم]. المكالمة الحالية قيد الانتظار.

## في كل مرة تلمس [1]، يتمر تغيير المتصل. من قابلة باب العالم من الماليا كالقابلا عليه ما

عند قيامك بلمس [📕]، يتمر إنهاء المكالمة الحالية والانتقال إلى المكالمة قيد الانتظار.

# • لإغلاق الشاشة المنبثقة للتحدّث الحر

المس [ × ] لإغلاق الشاشة المنبثقة للتحدّث الحر. لعرضه مرة أخرى، المس [ 🚺 ] بعد الضغط على الزر [FNC].

# 📕 الضبط المسبق للأرقام الهاتفية

يمكنك تسجيل الأرقام الهاتفية التي تستخدمها باستمرار في هذه الوحدة.

- المس ا
- ۲ المس [Edit].

|      | Device name1 D       | evice name2 | TEL BANNO<br>Via COM | ς    |
|------|----------------------|-------------|----------------------|------|
| 6    | 🔒 Name1 (Home)       | 🛙 Name5     |                      |      |
|      | 0123456789012        | l Name6     |                      | Edit |
|      | Name3 (Mobile phone) | 🖬 Name7     |                      | ()   |
| * #  | Name4 (Office)       | 🖬 Name8     |                      | ¢.   |
| "))量 |                      |             |                      |      |

۳ اختر موضع الضبط المسبق.

| Edit Preset Dial     |           | 4          |
|----------------------|-----------|------------|
| Ame1 (Home)          | Name5     |            |
| 123456789012         | No Preset |            |
| Name3 (Mobile phone) | No Preset |            |
| Name4 (Office)       | No Preset | Delete all |

#### Delete all

لحذف كل الأرقام المحددة مسبقًا، المس [Delete all] ثمر المس OK] ىنافذة التأكيد.

## ٤ اختر طريقة الضبط المسبق.

|             | Edit Preset Number        |  |
|-------------|---------------------------|--|
|             | Add number from phonebook |  |
| 1 N         | Add number direct         |  |
| <b>a</b> 01 | Delete                    |  |
|             |                           |  |
|             | Close                     |  |

### Add number from phonebook

حدّد الرقم المراد ضبطه مسبقًا بالرجوع إلى "الاتصال عن طريق دليل الهاتف". راجع موضوع الاتصال عن طريق دليل الهاتف (صفحة ٣٦).

## Add number direct

أدخل رقمر الهاتف مباشرة والمس [SET]. راجع موضوع الاتصال عن طريق إدخال رقم هاتف (صفحة ٣٥).

### Delete

لحذف الرقم المحدد مسبقًا، المس [Delete] ثمر المس [OK] ىنافذة التأكيد.

# 🔳 نقل دليل الهاتف

يمكنك نقل دليل الهاتف في هاتفك الذكي العامل بتقنية بلوتوث عن طريق خاصية الوصول لدليل الهاتف (PBAP).

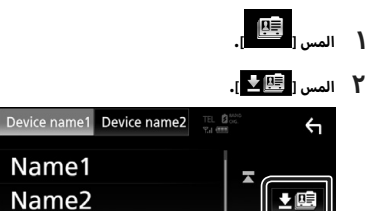

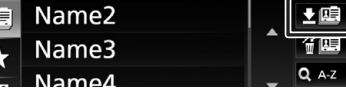

Name1

60

- ۲۰۰۰ تبدأ عملية نقل بيانات دليل الهاتف.
  - حذف دليل الهاتف
  - المس [ 🕮 🗑 ].
  - ۲ المس الاسمر لاختياره.

| Delete Phonebook |   |        | Ś |
|------------------|---|--------|---|
| Name1            | Z | Delete | • |
| Name2            |   | -      |   |
| Name3            | × | M All  |   |
| Name4            |   |        | • |
| Name5            |   | Q A-Z  | × |
| Nama             |   |        |   |

# 🗹 All 🔳

تحديد جميع المربعات.

#### 

محو كل علامات الاختيار.

### ۳ المس [Delete].

- ◄ فتظهر رسالة تأكيد.
  - ٤ المس [OK].

# إعداد التحدث الحر

يمكنك إجراء العديد من أوضاع الضبط لوظيفة التحدث الحر.

- ا اضغط على زر [FNC].
- メ تظهر القائمة المنبثقة.
  - ۲ المس [

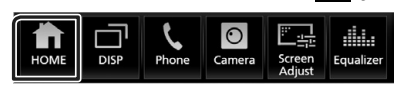

- ◄ تظهر النافذة الرئيسية.
  - ۳ المس 🚺 .

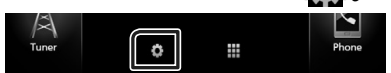

◄ فتظهر نافذة قائمة الإعداد SETUP.

## ع المس [Bluetooth].

| AV      | Display   | User Interface | Camera     |
|---------|-----------|----------------|------------|
| Special | Bluetooth | R<br>Security  | Navigation |

خنظهر نافذة الإعداد SETUP للبلوتوث.

## 0 المس [TEL SETUP].

TEL SETUP فتظهر نافذة إعداد الهاتف TEL SETUP.

## ٦ اضبط في كل مرة كما يلي.

| TEL SET-UP            | ОК           | ÷ |
|-----------------------|--------------|---|
| Bluetooth HF/Audio    | Front All    | - |
| Auto Response         | ◀ OFF ►      |   |
| Auto Pairing          | ON OFF       |   |
| Sort Order            | First Last   | • |
| Echo Cancel Level     | <b>◀</b> 0 ► | × |
| Noise Reduction Level | <b>∢</b> 0 ► | × |

## Bluetooth HF/Audio

اختر السماعات التي يخرج منها صوت الهاتف الجوال (كصوت المكالمة الهاتفية ونغمة الرئين) وصوت مشغل صوتيات بلوتوث. Front : يخرج الصوت من السماعات الأمامية. All (افتراضي): يخرج الصوت من جميع السماعات.

#### \*Auto Response 📕

يضبط زمن الاستجابة التلقائية للرد على مكالمة واردة.

OFF (افتراضي): خاصية الرد الأوتوماتيكي غير متاحة. 1 / 5 / 10 / 15 / 20 / 25 / 30 : ضبط زمن رئين الهاتف (بالثانية).

### Auto Pairing 📕

في حالة الضبط على "ON" (تشغيل)، يتمر ضبط وظيفة الاقتران الأوتوماتيكي من Apple على التسجيل الأوتوماتيكي لجهاز iPod touch أو جهاز iPhone على هذا الجهاز. ON (افتراضي): تستخدم وظيفة الاقتران الأوتوماتيكي من Apple.

OFF : لا تستخدم وظيفة الاقتران الأوتوماتيكي من Apple.

## Sort Order 📕

يضبط كيفية ترتيب دليل الهاتف الجوال.

First : يرتب بالاسم الأول.

Last (افتراضي): يرتب باسمر العائلة.

# Echo Cancel Level

يضبط مستوى إلغاء صدى الصوت. القيمة القياسية هي "0".

### Noise Reduction Level

يقلل الضوضاء الصادرة من البيئة المحيطة بدون تغيير في شدة صوت الميكروفون. استخدم وضع الضبط هذا عندما يكون صوت المتصل غير واضح. القيمة القياسية هي "0".

\* سواء تمر ضبط الفترة الزمنية للرد الأوتوماتيكي من هذا الجهاز أو ضبط الفترة الزمنية من الهاتف الجوال، مهما كان قصرها، فستصبح سارية المفعول.

## V المس [٥К].

| TEL SET-UP         |       | ОК  | ۲ |
|--------------------|-------|-----|---|
| Bluetooth HF/Audio | Front | All |   |

# المكونات الخارجية الأخرى

# كاميرا الرؤية

#### ملحوظة

- لتوصيل كاميرا، أنظر صفحة ٦٢.
- لاستخدام كاميرا الرؤية الخلفية، يجب توصيل سلك REVERSE. (صفحة ١٢)
- إذا كان خيار [Rear Camera Interruption] مضبوطًا على وضع التشغيل، يتم عرض شاشة الكاميرا عندما تقوم بتحويل جهاز تعشيق التروس إلى وضع الرجوع للخلف (R).

# 🔳 عرض شاشة الكاميرا

# ا اضغط على زر [FNC].

تظهر القائمة المنبثقة.

#### ۲ المس الزر [Camera].

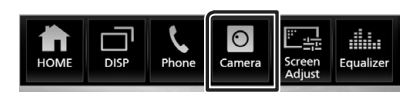

\star فتظهر نافذة كاميرا الرؤية.

## 🍟 اضبط کل بند کما یلي.

لمسح رسالة التنبيه، المس الشاشة.

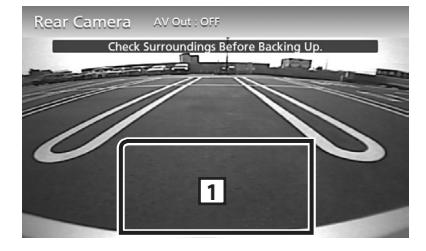

## 1 إيقاف تشغيل الكاميرا

المس للخروج من نافذة الكاميرا.

# 📘 إعداد الكاميرا

- Image: Image: Image Image: Image: Image: Image: Image: Image: Image: Image: Image: Image: Image: Image: Image: Image: Image: Image: Image: Image: Image: Image: Image: Image: Image: Image: Image: Image: Image: Image: Image: Image: Image: Image: Image: Ima
  - ۲ المس [
- تظهر النافذة الرئيسية.
  - ۳ المس [
- ◄ فتظهر نافذة قائمة الإعداد SETUP.
  - ع المس الزر [Camera].

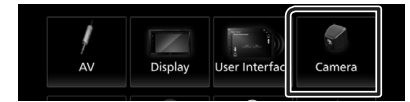

ختظهر نافذة الكاميرا.

## O اضبط في كل مرة كما يلي.

#### Rear Camera Interruption

(افتراضي): يعرض الصورة من كاميرا الرؤية الخلفية عندما تختار التعشيقة الخلفية (R).

OFF : اختر وضع الضبط هذا إذا لمر تكن الكاميرا موصّلة.

### Parking Guidelines 📕

يمكنك عرض إرشادات الانتظار لكيّ تتمكن من إيقاف السيارة بسهولة عندما تقوم بتحويل جهاز تعشيق التروس إلى وضع الرجوع للخلف (R).

القيمة القياسية هي "ON".

#### Guidelines SETUP

إذا قمت بتحديد **[ON]** لتشغيل **[Parking Guidelines]،** فاضبط إرشادات الانتظار**.** أنظر **لضبط إرشادات الانتظار (صفحة ٤٢).** 

## لضبط إرشادات الانتظار

### ملحوظة

- قمر بتركيب كاميرا الرؤية الخلفية في مكان مناسب وفقا للتعليمات المرفقة مع كاميرا الرؤية الخلفية.
- عند ضبط خطوط دليل صف السيارة، تأكد من استخدام فرامل الايقاف الدائم لمنع تحرك السيارة.
- المس [ON] من [Parking Guidelines] في نافذة الكاميرا. (صفحة ٤٠)
  - لمس [Guidelines SETUP] في نافذة الكاميرا.
  - ۳ اضبط إرشادات الانتظار من خلال اختيار العلامة 🎦.

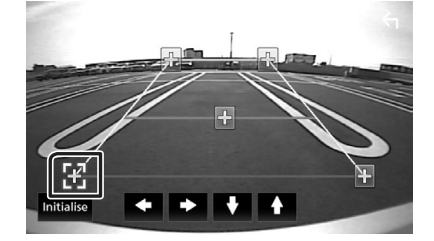

٤ ضبط موضع العلامة المختارة.

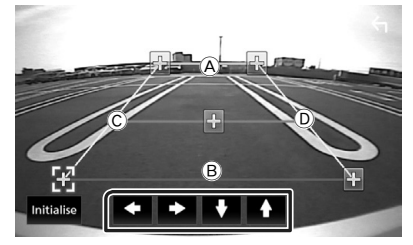

تأكد من أن igta وigtaمتوازيان أفقيًا وأن  $igcoldsymbol{\widehat{C}}$  لهما نفس الطول.

### ملحوظة

 المس [Initialise] ثمر المس [Yes] لضبط جميع علامات 🔁 على الوضع الافتراض المبدئي.

# مشغلات الصوت/الفيديو الخارجية – AV-IN

- ل قمر بتوصيل مكوّن خارجي إلى طرف إدخال الصوت والفيديو AV-IN. (صفحة ٦٢)
  - ۲ اضغط على زر [FNC].
  - 🗙 تظهر القائمة المنبثقة.

# ۳ المس [

メ تظهر النافذة الرئيسية.

- ٤ المس [
- حدد إدخال الصوت والصورة [AV-IN] كمصدر للتشغيل. (صفحة ١٠)
  - ٦ قمر بتشغيل المكوّن المتصل وابدأ في تشغيل المصدر.

# استخدام وحدة الملاحة الخارجية (خارج منطقة أوقيانوسيا)

يمكنك توصيل وحدة ملاحة (متوفرة في الأسواق) بطرف إدخال الملاحة بحيث يمكنك عرض شاشة الملاحة**. (صفحة ٢٢**)

يصدر توجيه الملاحة عن طريق السماعات الأمامية حتى أثناء الاستماع لمصدر صوتي.

# 🔳 عرض نافذة الملاحة

# ا اضغط على زر [FNC].

- ۲ تظهر القائمة المنبثقة.
  - ۲ المس الزر [DISP].

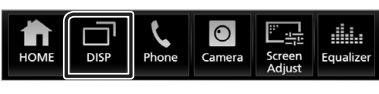

メ تظهر نافذة الملاحة.

# ملحوظة

المس ألم أن نافذة القائمة المنبثقة للانتقال إلى نافذة الملاحة.
 ثماح هذه العملية عندما يكون (DISP Key] مضبوطًا على [NAV] في نافذة
 [User Interface]. (صفحة ٤٤)

# 📘 إعداد الملاحة

- اضغط على زر [FNC].
- тавили правили тави на тави на тави н
  - ۲ المس [
- 🗙 تظهر النافذة الرئيسية.

# ۳ المس [

- SETUP فتظهر نافذة قائمة الإعداد SETUP.
  - ع المس الزر [Navigation].

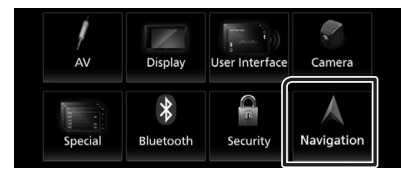

- Navigation SETUP فتظهر نافذة إعداد الملاحة
  - اضبط في كل مرة كما يلي.

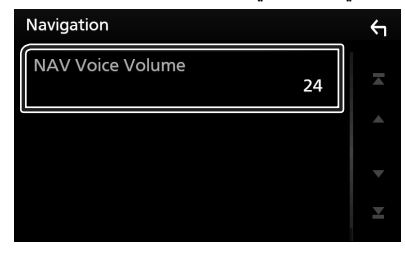

## NAV Voice Volume

يضبط شدة صوت الإرشاد الصوتي لنظام الملاحة. القيمة القياسية هي "24".

# موالف التلفزيون

يمكنك توصيل موالف التلفزيون (المتوفر بالأسواق) بهذا الجهاز ومشاهدة التلفزيون.

#### التحضير

- عند استخدام وظيفة التحكم في التلفزيون، قمر بتوصيل موالف التلفزيون
   (TV Tuner) (المتوفر بالأسواق) واضبط عنصر تحكم موالف التلفزيون من إنتاج جهة أخرى في إعداد الصوتيات والمرئيات (صفحة ٤٧) على من إنتاج جهة أخرى في إعداد الصوتيات والمرئيات (ON (تشغيل).
- يمكن التحكم في موالف التلفزيون باستخدام وحدة التحكم عن بُعد المرفقة معه من خلال أداة الاستشعار عن بُعد الموجودة باللوحة الأمامية من هذا الجهاز.
  - اضغط على زر [FNC].
  - < تظهر القائمة المنبثقة.
    - ۲ المس [
  - тана стана ст стана стана стана стана стана стана стана стана стана стана стана стана стана стана стана стана стана стана стана стана стана стана стана стана стана стана стана стана стана стана стана стана стана стана стана стана
    - ۳ المس [
- حدد إدخال الصوت والصورة [AV-IN] كمصدر للتشغيل. (صفحة ۱۰)
  - 0 المس نطاق عرض المفتاح.

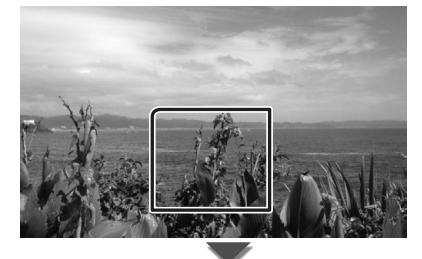

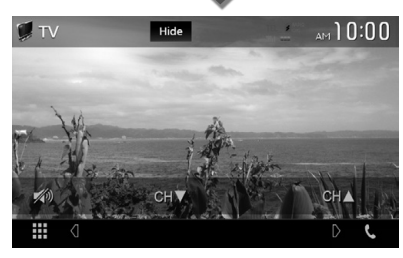

یخفي المؤشرات والأزرار. المس [Hide].

قمر بتغيير القناة.
المس [ CH]، [ CH].

# الإعداد

# إعداد شكل الشاشة

يمكنك ضبط جودة الصورة في الفيديو أو في نافذة القائمة، وخلافه.

- اضغط على زر [FNC].
- табила правилания правилания
- لمس [Screen Adjust].

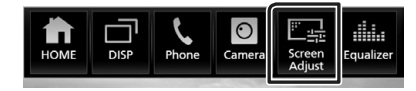

- メ فتظهر نافذة التحكم فى الشاشة.
  - ۳ اضبط کل بند کما یلي.

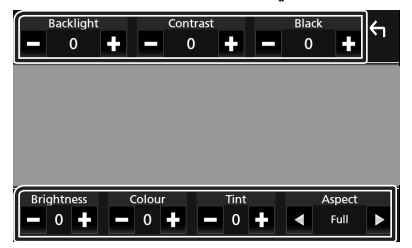

Tint / Colour / Brightness / Black / Contrast / Backlight **ا** يضبط کل بند.

## Aspect

اختيار طريقة عرض النافذة.

Full : تتغير نسبة أبعاد الفيديو ويُعرض بكامل الشاشة.

## Auto

يعرض الفيديو بكامل الشاشة رأسيًا أو أفقيًا مع عدم تغيير النسبة.

## ملحوظة

تختلف بنود الضبط تبعا لمصدر التشغيل الحالي.

# إعداد النظامر

# ملحوظة

يمكن بدء أية عملية في هذا الجزء من خلال قائمة الوظائف المتعددة.

ا اضغط على زر [FNC].

◄ تظهر القائمة المنبثقة.

۲ المس [

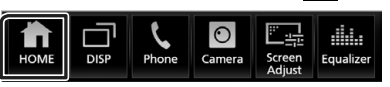

< تظهر النافذة الرئيسية.

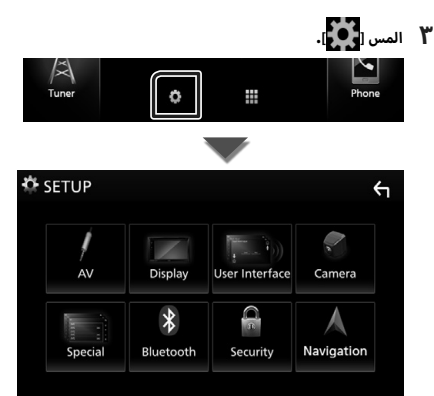

انظر الموضوع التالى بخصوص أوضاع الضبط المختلفة.

- إعداد الصوتيات والمرئيات (صفحة ٤٧)
  - إعداد الشاشة (صفحة ٤٦)
  - ضبط واجهة الاستخدام (صفحة ٤٤)
    - إعداد الكاميرا (صفحة ٤٠)
    - إعداد وظائف خاصة (صفحة ٤٥)
      - إعداد البلوتوث (صفحة ٣١)
        - إعداد الحماية (صفحة ٧)

# إعداد واجهة المستخدمر

يمكنك إعداد بارامترات واجهة الاستخدام

- اضغط على زر [FNC].
- メ تظهر القائمة المنبثقة.

# ۲ المس [

تظهر النافذة الرئيسية.

# ۳ المس [🎦].

SETUP فتظهر نافذة الإعداد SETUP.

#### ع المس [User Interface].

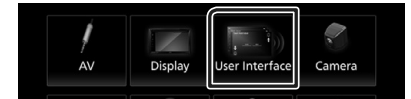

الاستخدام.

# اضبط في كل مرة كما يلي.

#### Steering Remote Controller

يضبط الوظيفة المرغوبة في جهاز التشغيل عن بعد من المقود. راجع **وظيفة موالفة جهاز التشغيل عن بعد من المقود (صفحة** ٤٥).

#### Beep 🔳

يقوم بتشغيل أو إيقاف صوت لمس الأزرار. القيمة القياسية هي "ON".

# Language Select 📕

يختار لغة.

# Touch Panel Adjust 📕

ضبط كوضع حساسية اللمس على لوحة اللمس. (صفحة ٤٤)

# Clock 📕

**GPS-SYNC** (افتراضي): يقوم بمزامنة وقت الساعة مع النظام العالمي لتحديد المواقع GPS.

**Manual :** يقومر بضبط الساعة يدويًا

# Time Zone 📕

اختر المنطقة الزمنية.

# Clock Adjust 📕

إذا اخترت [Manual] للساعة، عندئذ اضبط التاريخ والوقت يدويًا. (صفحة ٤٤)

# DISP Key 📕

اختر نافذة المصدر المعروضة في حال الضغط على 🔚 في نافذة القائمة المنبثقة.

NAV: ينتقل إلى نافذة الملاحة من وحدة الملاحة المتصلة عن طريق الضغط على الزر. (صفحة ٤١) (المناطق غير المشمولة: أوقيانوسيا)

iPod (افتراضي): ينتقل إلى نافذة App من جهاز iPod Apple المتصل أو ينتقل إلى نافذة Apple CarPlay المتصل بالضغط على الزر. (صفحة )) ----

**OFF** : عرض نافذة التحكم في مصدر التشغيل الحالي.

# 🔳 قمر بضبط التاريخ والوقت يدوياً.

- المس [Clock] في نافذة واجهة المستخدم .
  - ۲ حدد [Manual].
- 🏌 المس [Time Zone] في نافذة واجهة المستخدم.
  - ٤ اختر المنطقة الزمنية.
- 🗴 المس [Clock Adjust] في نافذة واجهة المستخدم .
  - ٦ اضبط التاريخ، ثمر اضبط الوقت.

| Cloc | k Adju       | st    |           |              | Ϋ́           |
|------|--------------|-------|-----------|--------------|--------------|
|      | Year<br>2018 | Month | Date<br>1 | Hour<br>AM10 | Minute<br>10 |
|      |              |       |           |              |              |
|      |              |       |           |              |              |
|      |              |       |           |              |              |
|      |              |       |           |              | Set          |

V المس [Set].

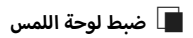

- المس [Touch Panel Adjust] في نافذة واجهة الاستخدام.
  - メ تظهر نافذة ضبط لوحة اللمس.
- لا اتبع التعليمات الواردة على الشاشة والمس وثبّت إصبعك في منتصف الشكلين [

| Touch Pane | el Adjust |       | 2 | $\bigoplus_{1}$ |
|------------|-----------|-------|---|-----------------|
|            | Cancel    | Reset |   |                 |
|            |           |       |   |                 |

## ملحوظة

لإلغاء ضبط لوحة اللمس، المس [Cancel].
 لإعادة تعيين الحالة الأولية، المس [Reset].

# 🔳 وظيفة موالفة جهاز التشغيل عن بعد من المقود

تُتاح هذه الوظيفة فقط إذا كانت سيارتك مجهزة بالوحدة الكهربائية للتحكم عن بعد من المقود.

وإذا كان جهاز التشغيل عن بعد من المقود غير متوافق، فقد لا تكتمل عملية الموالفة وربما تظهر رسالة خطأ.

المس [Steering Remote Controller] في نافذة واجهة الاستخدام.

< فتظهر نافذة ضبط جهاز التشغيل عن بعد من المقود.

ل اضغط واستمر في الضغط على زر جهاز التشغيل عن بعد من المقود

#### ملحوظة

 يمكنك موالفة الجهاز مع جميع الأزرار في كل مرة، وفي هذه الحالة اضغط على كل زر من الأزرار في كل مرة وبعد الضغط على جميع الأزرار المس [Learning completed] في نافذة ضبط جهاز التشغيل عن بعد من المقود. ومع ذلك تتعذر موالفة الوظائف الجديدة بعد القيام بهذه العملية.

### 🍟 المس الوظيفة التي تريد ضبطها.

| Selection of the assigned fu | nction |
|------------------------------|--------|
| No Operation                 |        |
| VOL+                         | ٥      |
| VOL-                         |        |
| АТТ                          |        |

## کرر الخطوات ۲ و ۳ عند اللزوم.

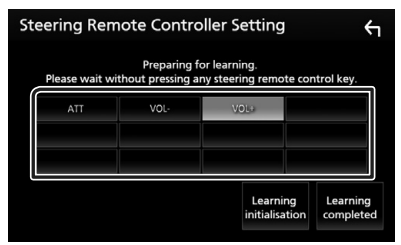

#### المس [Learning completed].

#### ملحوظة

- عند تغيير وظيفة تمت موالفتها بالفعل، اضغط واستمر في الضغط على الزر الذي تريد تغييره في الخطوة ٢ ثمر قمر باللمس لاختيار الوظيفة المراد تغييرها من لائحة الوظائف.
- قم بتأكيد بنود الوظيفة القابلة للضبط بلائحة الوظائف. ولا يمكنك تعديل لائحة الوظائف.
  - لتهيئة المحتويات المس [Learning initialisation] الخاص بجهاز
     [Steering Remote Controller] في نافذة واجهة المستخدم. ويعد قيامك بلمس [Initialise]، تظهر رسالة تأكيد. اتبع الرسالة واستكمل العملية.

# إعداد وظائف خاصة

يمكنك إعداد بارامترات خاصة.

- ا اضغط على زر [FNC].
- ۲ تظهر القائمة المنبثقة.
  - ۲ المس [
- تظهر النافذة الرئيسية.

# ۳ المس [🎦].

- SETUP فتظهر نافذة الإعداد SETUP.
  - ع المس [Special].

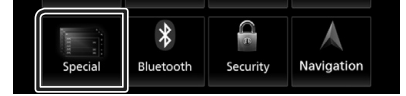

◄ فتظهر نافذة الوظائف الخاصة.

# اضبط في كل مرة كما يلي.

#### DEMO

اضبط طريقة الاستعراض. القيمة القياسية هي "ON".

#### SETUP Memory

لتأمين عملية استعادة/مسح ذاكرة إعدادات ضبط الصوت أو لإلغاء تأمينها.

## Audio SETUP Memory

يحفظ إعدادات الصوتيات الحالية.

 خافت الصوت التدريجي/ التوازن، السماعة/ التقاطع، الإكواليزر (الوضع المضبوط مسبقًا من المستخدم، مستوى SW)، الموضع/ وظيفة ATA، المؤثرات الصوتية (صفحة A٤)

#### Audio SETUP Recall

يستعيد إعدادات الصوتيات المحفوظة.

#### Audio SETUP Clear

يمسح ذاكرة إعداد الصوت وإعدادات الصوت المحفوظة حاليًا.

#### Software Information

تحقق من إصدار البرمجيات الخاصة بهذا الجهاز. (صفحة ٤٦)

#### Open Source Licenses

يعرض تراخيص المصدر المفتوح.

#### Initialise 📕

المس [Initialise] وبعد ذلك المس [Yes] لضبط جميع الإعدادات على الإعدادات الافتراضية الأولية.

ذاكرة إعدادات الصوت تكون غير مهيّأة.

# 🔳 معلومات البرمجيات

تحقق من إصدار البرمجيات الخاصة بهذا الجهاز.

- المس [Software Information] في شاشة الوظائف الخاصة.
  - Y قمر بتأكيد إصدار البرمجيات.

| Software Information |   | 4 |
|----------------------|---|---|
| Serial Number        |   |   |
| Application Version  |   |   |
| System Version       | - | • |
| Panel CPU Version    |   | x |

#### ملحوظة

 للتعرف على كيفية تحديث البرمجيات، راجع دليل إجراء التحديث المعني المرفق مع البرمجيات.

# ضبط الشاشة

#### ا اضغط علی زر [FNC].

🗙 تظهر القائمة المنبثقة.

# ۲ المس [

🗙 تظهر النافذة الرئيسية.

# ۳ المس [

SETUP فتظهر نافذة الإعداد SETUP.

## **٤** المس [Display].

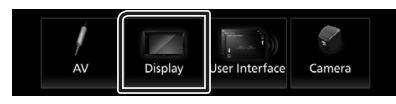

ختظهر نافذة قائمة الشاشة.

## اضبط في كل مرة كما يلي.

## Dimmer 📕

اختيار طريقة ضابط شدة الإضاءة.

OFF : لا يتمر خفض شدة إضاءة شاشة العرض والأزرار.

**ON** : يتم*ر* خفض شدة إضاءة شاشة العرض والأزرار.

(افتراضي): يقوم بتشغيل أو إيقاف ضابط شدة الإضاءة SYNC (افتراضي): يقوم بتشغيل أو إيقاف مفتاح التحكم في أضواء السيارة.

#### OSD Clock

حدّد ما إذا كنت ترغب في عرض الساعة أثناء مشاهدة فيديو ، وما إلى ذلك.

ON" (تشغيل) (قياسي)/ "OFF" (إيقاف)

#### Wallpaper Customize 📕

تغيير صورة خلفية الشاشة. (صفحة ٤٦)

### Viewing Angle 📕

حتى إذا كان من الصعب عليك أن ترى الصورة على الشاشة، اضبط زاوية المشاهدة، كلما كانت القيمة أقل (سلبية)، تظهر الصورة على الشاشة أكثر بياضًا.

"0" (افتراضي)/ "1-"/ "2-"/ "6-

# 🔳 تغيير صورة خلفية الشاشة

- المس [Wallpaper Customize] في قائمة الشاشة.
  - ۲ اختر صورة.

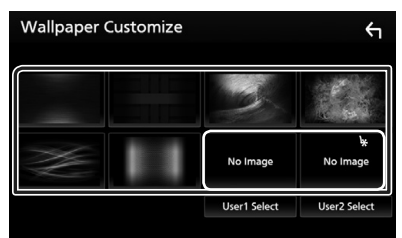

\* اختر صورة أصلية مُقدمًا.

# لتسجيل الصورة الأصلية

يمكنك تحميل صورة من جهاز USB المتصل وضبطها لتكون صورة خلفية الشاشة.

قبل إجراء هذه العملية من الضروري توصيل الجهاز المحفوظ عليه الصورة المراد تحميلها.

- المس [Select User1] أو [Select User2] في نافذة تخصيص للمس المس الماشة.
  - ۲ اختر الصورة المراد تحميلها.

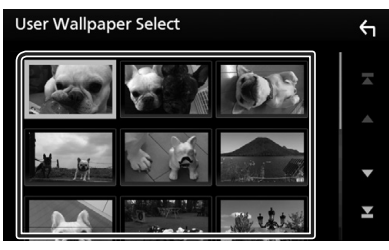

۳ المس [Enter].

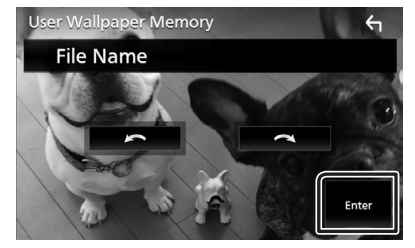

◄ فيتمر تحميل الصورة المختارة وتعود شاشة العرض إلى نافذة تخصيص خلفية الشاشة.

#### ملحوظة

- بؤدى لمس [20] إلى تدوير الصورة عكس عقارب الساعة.
- يؤدى لمس [ ] إلى تدوير الصورة في اتجاه عقارب الساعة.
- ملفات الصور: JPEG (.jpeg ،.jpg) JPEG (.png)، MP (.png)

# إعداد الصوتيات والمرئيات

يمكنك ضبط بارامترات الصوتيات والمرئيات.

- ا اضغط على زر [FNC].
- ۲ تظهر القائمة المنبثقة.
  - ۲ المس [
- ◄ تظهر النافذة الرئىسىة.
  - ۳ المس [
- SETUP فتظهر نافذة الإعداد SETUP.
  - **٤** المس [AV].

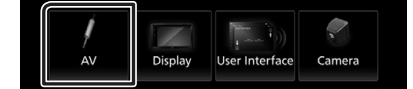

فتظهر نافذة الصوتيات والفيديو.

## O اضبط في كل مرة كما يلي.

#### TV Tuner Control

يضبط عند توصيل موالف التلفزيون بـ AV INPUT (دخل الصوت والفيديو).

- ON : يتمر الضبط على ON (تشغيل) عند التوصيل بموالف تلفزيون من إنتاج جهة أخرى. يتمر ضبط اسمر AV-IN للتلفزيون. إذا قمت بتوصيل موالف التلفزيون المصنوع بواسطة DOS وقمت بمشاهدة التلفزيون، فيمكنك إجراء بعض عمليات التشغيل البسيطة بلمس شاشة هذا الجهاز.
  - OFF (افتراضی): يتمر الضبط على OFF (إيقاف تشغيل) عند التوصيل بموالف تلفزيون من إنتاج جهة أخرى.

### AV-OUT

يمكنك تحديد جهاز صوتيات ومرئيات (AV) ليكون خرجًا من منفذ خرج الصوتيات والمرئيات (AV OUTPUT). iPod أو USB أو AV-IN أو USB

- لا يمكنك تحديد جهاز iPod إذا كان متصلاً عن طريق البلوتوث.
- إذا قمت بتحديد USB أو iPod أو Spotify أو بلوتوث الصوتيات أو Mirroring (WebLink) أو Apple CarPlay أو Mirroring (WebLink) كمصدر رئيسى، عندئذ لا يمكنك تحديد USB أو iPod كمصدر خرج للصوتيات والمرئيات (AV).

#### Driving Position

حدد موضع القيادة (يسار أو يمين). "Right" /"Left" (قياسى)

# التحكمر في الصوتيات

يمكنك إجراء العديد من عمليات الضبط، مثل موازنة الصوت أو مستوى الصب ووفر.

- اضغط على زر [FNC].
- \star تظهر القائمة المنبثقة.
  - ۲ المس [

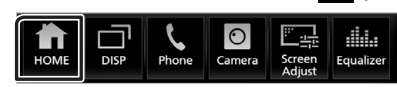

- 🗙 تظهر النافذة الرئيسية.
  - ۳ المس 🚻].

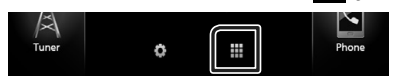

- ◄ فتظهر نافذة اختيار المصدر.
  - ع المس [Audio].

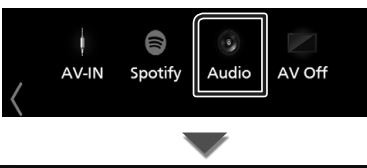

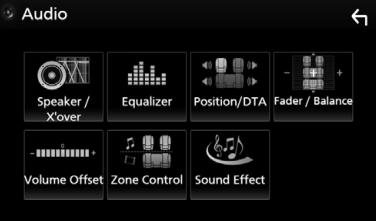

انظر الموضوع التالي بخصوص أوضاع الضبط المختلفة.

- إعداد السماعات/ التقاطع (صفحة ٤٩)
  - التحكم في الإكواليزر (صفحة ٥١)
- تعيين موضع الاستماع/ وظيفة DTA (صفحة ٥٤)
- التحكم في الصوت بوجه عام (خافت الصوت التدريجي/ التوازن)
   (صفحة ٥١)
  - فرق شدة الصوت (صفحة ٥٢)
  - التحكم في مناطق الصوت (صفحة ٥٢)
    - ضبط المؤثرات الصوتية(صفحة ٥٣)

# إعداد نظامر السماعات ثلاثية الاتجاه

اختر طريقة إعداد شبكة الفاصل الملائمة وفقًا لنظام السماعات (نظام السماعات ثنائى الاتجاه أو نظام السماعات ثلاثى الاتجاه).

- 💧 اضغط على زر [FNC].
- メ تظهر القائمة المنبثقة.
  - ۲ المس [
- تظهر النافذة الرئيسية.
  - ۳ المس [ 🚻 ].
- < فتظهر نافذة اختيار المصدر.
  - ٤ المس الزر [AV Off].
- اضغط على الزر [FNC] (①) والزر [-] (②) لمدة ثانية واحدة في نفس الوقت.

| 2                      | 1 |
|------------------------|---|
|                        |   |
| $\mathbb{T}\mathbb{T}$ |   |

< تظهر شاشة اختيار نظام السماعة.

٦ اختر طريقة شبكة الفاصل.

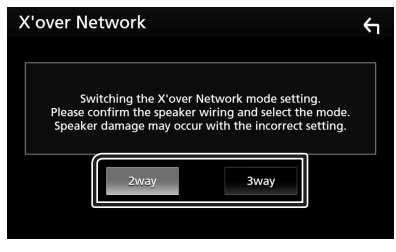

< تظهر شاشة تأكيد.

# V المس [Yes].

## ملحوظة

- عند اختيار نظام السماعات ثلاثية الاتجاه، يتم تعطيل الوظائف التالية.
  - التحكم في مناطق الصوت
  - ترويسة التحكم العام في الصوتيات
  - التركيز الأمامي لنطاق الاستماع/ DTA.
- اختر السماعات التي يخرج منها صوت الهاتف الجوال لبلوتوث HF/
   صوتيات.
  - صوت تنبيه إعداد واجهة المستخدم
- من شأن توصيل السماعات ثلاثية الاتجاه أثناء تحديد وضع ثنائي الاتجاه أن يكسر السماعات.

# إعداد السماعات/ X'over

- ا اضغط علی زر [FNC].
- تظهر القائمة المنبثقة.

# ۲ المس [

تظهر النافذة الرئيسية.

# ۳ المس[

◄ فتظهر نافذة اختيار المصدر.

## ع المس [Audio].

メ تظهر شاشة الصوتيات.

## O المس [Speaker/X'over].

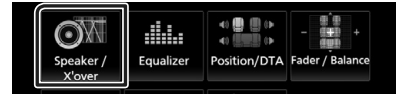

## ٦ اختر نوع السيارة.

يمكنك ضبط طراز السيارة وشبكة السماعات، إلخ. عند اختيار طراز سيارتك سيتمر ضبط مزامنة التوقيت الرقمي أوتوماتيكيا (لضبط توقيت خرج الصوت لكل قناة) للحصول على أعلى مؤثرات صوتية محيطة.

| Speaker Select | <u></u>  |
|----------------|----------|
|                | Car Type |
|                | Compact  |
|                | Speaker  |
|                | 10 cm    |

. المس السماعة  $(\widehat{\mathbb{O}})$  المراد ضبطها واضبط كل بند  $(\widehat{\mathbb{O}})$  كما يلي. V

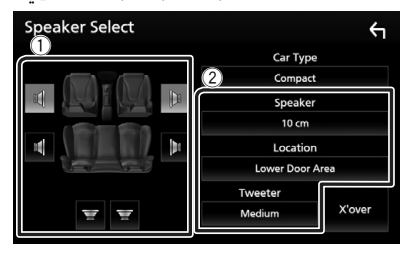

#### Speaker

يمكنك اختيار نوع السماعة ومقاسها للحصول على أفضل مؤثرات صوتية.

عند تحديد نوع ومقاس السماعات سيتمر تحديد شبكة الفاصل للسماعات أوتوماتيكيًّا.

## 📕 Location (للأمامر والخلف فقط)

حدّد موضع السماعة التي قمت بتركيبها.

## 🔳 Tweeter (للأمامر فقط)

يمكنك تحديد سماعة تويتر عند اختيار السماعات الأمامية. لا يوجد، صغير، متوسط، كبير

#### X'over 📕

يعرض نافذة إعداد الفاصل للسماعات. يمكنك ضبط إعداد الفاصل الذي تمر تحديده أوتوماتيكيًا عند اختيارك لنوع السماعة. للاطلاع على التفاصيل، انظر **إعداد شبكة الفاصل (صفحة ٥٠**)

#### عند ضبط شبكة السماعات على ٣ مخارج:

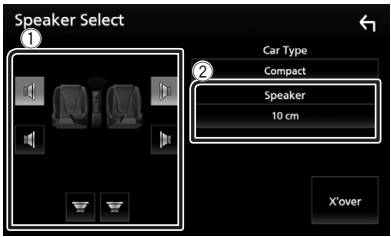

#### ملحوظة

- للتعرف على كيفية التبديل إلى نظام السماعات ثلاثي الاتجاه، راجع موضوع إعداد نظام السماعات ثلاثية الاتجاه (صفحة ٤٤). من شأن توصيل السماعات ثلاثية الاتجاه أثناء تحديد وضع ثنائي الاتجاه أن يكسر السماعات.
  - اختر "None" «لا شيء» إذا لمر يكن لديك سماعات.

# 📘 إعداد شبكة الفاصل

يمكنك تحديد تردد فاصل للسماعات.

المس [X'over].

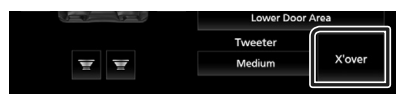

۲ المس السماعة للضبط.

| X'over | Front | Rear | Subwoofer | <b>`</b> |
|--------|-------|------|-----------|----------|
| (dB)   |       |      | HPF FREQ  | ,<br>    |

🍟 اضبط في كل مرة كما يلي.

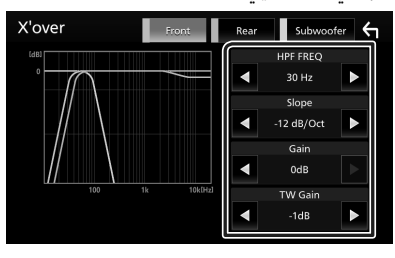

#### HPF FREQ 📕

لضبط فلتر الترددات العالية. (عند اختيار السماعة الأمامية أو الخلفية فى نافذة اختيار السماعة)

#### LPF FREQ 📕

لضبط فلتر الترددات المنخفضة. (عند اختيار سماعة الصب ووفر في نافذة اختيار السماعة)

## ۱\*Slope 📕

يحدد تدرج الفاصل.

# Gain 📕

يضبط مستوى السماعة الأمامية أوالسماعة الخلفية أو سماعة الصب ووفر.

## <sup>۲</sup>\* TW Gain 📕

يضبط مستوى سماعة تويتر. (عند اختيار السماعة الأمامية في نافذة اختيار السماعة)

## "\*Phase Inversion

يحدد طور خرج سماعة الصب ووفر.

تحقِّق من [Phase Inversion] لتغيير المرحلة بمقدار ١٨٠ درجة. (عند اختيار سماعة الصب ووفر في نافذة اختيار السماعة)

- \* فقط عند ضبط وظيفة "LPF FREQ"/"HPF FREQ" على أي وضعية بخلاف "Through" في نافذة **[X'over]**.
  - \*<sup>۲</sup> فقط عند ضبط "Tweeter" على وضع التشغيل "Small" أو "Medium" أو "Large**!** بنافذة [**Speaker Setup].**
  - \*<sup>\*</sup> فقط عند ضبط "Subwoofer" على أي وضعية باستثناء "None" بنافذة **[Speaker Setup].**

عند ضبط شبكة السماعات على ٣ مخارج:

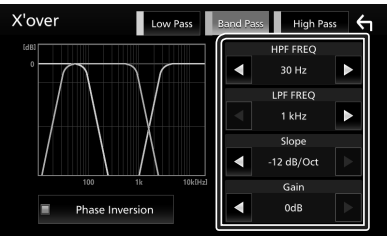

# 🔳 FREQ (جھير عالي)

لضبط فلتر الترددات العالية. (عند اختيار سماعة تويتر في شاشة اختيار السماعة)

# جهير نطاق) HPF FREQ, LPF FREQ 📕

ضبط فلتر جهير النطاق. (عند اختيار سماعة النطاق الأوسط على شاشة اختيار السماعة)

## 📕 FREQ (جهير منخفض)

لضبط فلتر الترددات المنخفضة. (عند اختيار ووفر في نافذة اختيار السماعة)

## ۱\*Slope 🔳

يحدد تدرج الفاصل.

## Gain 📕

يقومر بضبط الاكتساب لكل سماعة.

## "\*Phase Inversion

يحدد طور سماعة تويتر والمدى الوسطي والووفر. تحقَّق من [Phase Inversion] لتغيير المرحلة بمقدار ١٨٠ درجة.

- \*<sup>ا</sup> فقط عند ضبط وظيفة "LPF FREQ"/"HPF FREQ" على أي وضعية بخلاف "Through" في نافذة **[X'over].** 
  - <sup>\*\*</sup> فقط عند ضبط "Subwoofer" على أي وضعية باستثناء "None" بنافذة **[Speaker Setup].**

## ملحوظة

 للتعرف على كيفية التبديل إلى نظام السماعات ثلاثي الاتجاه، راجع موضوع إعداد نظام السماعات ثلاثية الاتجاه (صفحة ٤٩). من شأن توصيل السماعات ثلاثية الاتجاه أثناء تحديد وضع ثنائي الاتجاه أن يكسر السماعات.

# التحكم العامر في الصوتيات

- ا اضغط علی زر [FNC].
- تظهر القائمة المنبثقة.

# ۲ المس [

تظهر النافذة الرئيسية.

# ۳ المس[

◄ فتظهر نافذة اختيار المصدر.

## ع المس [Audio].

< تظهر شاشة الصوتيات.

## 🚺 المس [Fader / Balance].

| Speaker / Equalizer | Position/DTA | - + +<br>Fader / Balance |
|---------------------|--------------|--------------------------|
|---------------------|--------------|--------------------------|

٦ اضبط في كل مرة كما يلي.

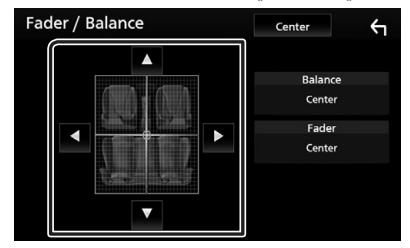

## Fader / Balance 📕

اضبط موازنة الصوت حول النطاق الذي قمت بلمسه.

- [◄] و [◄] يقومان بضبط موازنة الصوت يمينا ويسارا.
- [▲] و [▼] يقومان بضبط موازنة الصوت أماما وخلفا.

## Center 📕

مسح التعديل.

# التحكم في الإكوالايزر

يمكنك ضبط الإكواليزر عن طريق اختيار وضع الضبط المُحسن لكل فئة.

- اضغط على زر [FNC].
- < تظهر القائمة المنبثقة.
  - ۲ المس [
- 🗙 تظهر النافذة الرئيسية.

# ۳ المس [ 🚻 ].

- ◄ فتظهر نافذة اختيار المصدر.
  - **٤** المس [Audio].
  - ◄ تظهر شاشة الصوتيات.
    - 0 المس [Equalizer].

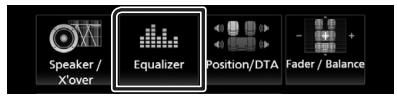

٦ المس الشاشة واضبط الإكواليزر الجرافيك كما تريد.

| 6 | Gra  | phi     | c Ec  | iua   | ize  | r   |    | L    | JSB  |    |          | 11.50 | c   | 6     |
|---|------|---------|-------|-------|------|-----|----|------|------|----|----------|-------|-----|-------|
| ľ |      |         |       |       |      |     |    |      |      |    |          |       |     |       |
| 0 |      |         |       |       |      |     |    |      |      |    |          |       |     |       |
| 0 |      |         |       |       |      |     |    |      |      |    | σ        | Ī.    |     |       |
| 0 |      |         |       |       |      |     |    |      |      |    |          |       |     |       |
| Г | 62.5 | 100     | 160   | 250   | 400  | 630 | 1k | 1.6k | 2.5k | 4k | 6.3k     | 10k   | 16k | [10:] |
|   |      | P       | reset | Selec |      |     |    | Bass | EXT  |    | SW Level |       | I   |       |
|   | In   | itialis | e     | м     | emor | y   | C  | N    | 0    | FF |          |       | 0   |       |

# 🗖 مستوى تضخيم الصوت (النطاق ذو الإطار المنقّط)

اضبط مستوى تضخيم الصوت عن طريق لمس كل شريط من أشرطة التردد.

يمكنك اختيار شريط التردد وضبط مستواه عن طريق [▲] و [▼].

# Preset Select 📕

يعرض الشاشة لاسترجاع منحنى التعادل المضبوط مسبقًا.

# Memory

يحفظ منحنى الإكواليزر المعدَّل من "User1" إلى "User4".

# Initialise 📕

منحنى التعادل الحالي يعود إلى المستوى الأفقي.

# ALL SRC 📕

تطبيق المعادل المضبوط على جميع المصادر. المس [ALL SRC] ثمر المس [OK] على نافذة التأكيد.

# 🔳 Bass EXT (إعدادات توسيع نطاق الجهير)

في حالة تشغيلها، يتم ضبط التردد الأقل من ٦٢٫٥ هرتز على نفس مستوى التضخيم للتردد ٦٢٫٥ هرتز.

# SW Level 📕

يضبط شدة صوت سماعة الصب ووفر. هذا الوضع غير متاح إذا كان الصب ووفر مضبوطا على "None". راجع موضوع **إعداد السماعات**/

🔳 استرجاع منحنى التعادل

- المس [Preset Select].
  - ۲ اختر منحنى التعادل.

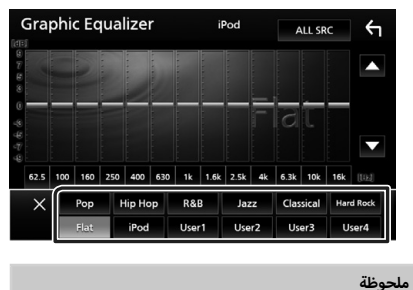

# يُتاح [iPod] فقط أثناء تشغيل جهاز iPod.

يماح [١٢٥٩] فقلع الماء تسعيل جهاز ١٢٥٥.

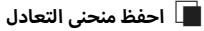

- اضبط منحنى التعادل.
  - ۲ المس [Memory].
  - ۳ اختر موضع الحفظ.

| (    |      |   |       |  | 5   |
|------|------|---|-------|--|-----|
|      | User | 1 |       |  | ľ   |
|      | User | 2 |       |  |     |
|      | User | 3 |       |  |     |
| 62.5 | User | 4 |       |  | 112 |
|      |      |   | Close |  | T   |

# فرق شدة الصوت

اضبط شدة صوت مصدر التشغيل الحالي على نحو جيد لتقليل الفارق فى شدة الصوت بين مصادر التشغيل المختلفة.

- اضغط على زر [FNC].
- تظهر القائمة المنبثقة.
  - ۲ المس (11].
- 🗙 تظهر النافذة الرئيسية.
  - ۳ المس [ 🚻].
- \star فتظهر نافذة اختيار المصدر.
  - ع المس [Audio].
  - تظهر شاشة الصوتيات.

المس [Volume Offset] •

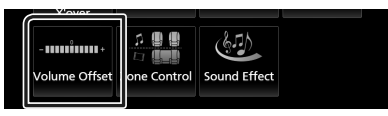

٦ المس [+] أو [-] لضبط المستوى.

| Volume Offset     | USB | Initialise | ς |
|-------------------|-----|------------|---|
|                   |     |            |   |
| Tuner(FM) 🗕       | 0   | •          | Ā |
| Tuner(AM) 🗕       | 0   | •          |   |
| USB 🗕 🗌 🗌         | 0   | •          |   |
| APP/iPod<br>(USB) | 0   | +          | ▼ |
| AV-IN             | 0   | +          | T |

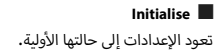

\* إذا قمت برفع شدة الصوت أولاً، مُر قمت بخفض شدة الصوت باستخدام وظيفة فرق شدة الصوت "Volume Offset"، فقد يكون الصوت المتولد صاخبًا للغاية إذا قمت بالتحويل إلى مصدر تشغيل آخر بشكل مفاجئ.

# التحكم في مناطق الصوت

يمكنك اختيار مصادر تشغيل مختلفة لكل من مواضع الجلوس الأمامية والخلفية بالسيارة.

- ا ضغط على زر [FNC].
- ≺ تظهر القائمة المنبثقة.
  - ۲ المس [
- メ تظهر النافذة الرئيسية.
  - ۳ المس [ 🚻].
- メ فتظهر نافذة اختيار المصدر.
  - ع المس [Audio].
  - < تظهر شاشة الصوتيات.
  - 🗴 المس [Zone Control].

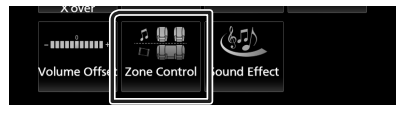

- 🗲 فتظهر نافذة التحكم في مناطق الصوت.
  - لمس [Zone Select].
  - لمس [Dual Zone].

|             | Zone Select |   |
|-------------|-------------|---|
| Dual Zone   |             | ٥ |
| Single Zone |             |   |
|             |             |   |
|             |             |   |
|             | Close       |   |

٨ اضبط كل مصدر تشغيل كما يلي.

| Zone Control |           | 4 |
|--------------|-----------|---|
| Zone Select  | Dual Zone | A |
| Front Source | Tuner     |   |
| Rear Source  | USB       | ~ |
| Rear VOL .   | 20        | × |

#### Zone Select 📕

المس [Single Zone] لإيقاف وظيفة التشغيل ثنائي المناطق.

#### Front Source Rear Source

يختار مصدر تشغيل الصوتيات لكل منهما.

#### Rear VOL. 📕

يضبط مستوى صوت المصدر الخلفي.

## ملحوظة

- عند تشغيل السماعة الخلفية، فإنه يتم أيضًا تحويل الصوت الذي يخرج من طرف توصيل AV OUTPUT (خرج الصوتيات والمرئيات) إلى نفس المصدر.
  - عندما تكون وظيفة التشغيل ثنائي المناطق مضبوطة على وضع التشغيل، لا تُتاح الوظائف التالية.
    - إخراج الصوت من سماعة الصب ووفر
    - مستوى شدة سماعة الصب ووفر/ تعزيز عمق الصوت (صفحة ٥٣)
    - التحكّم في الإكواليزر/المؤثرات الصوتية/نطاق الاستماع (صفحة/٥, ٥٢, ٥٤)
      - إعداد السماعات (صفحة ٤٩)
      - تشغيل ملف مصدر الصوت عالي الدقة
      - لا يمكنك تحديد جهاز iPod إذا كان متصلاً عن طريق البلوتوث.
- إذا قمت بتحديد USB أو USB أو Spotify أو Pandora أو بلوتوث الصوتيات أو Apple CarPlay أو Mirroring (WebLink أو Apple CarPlay أو Android Auto كمصدر أمامی، عندئد لا يمكنك تحديد USB أو IPSG كمصدر خلفی.

# المؤثرات الصوتية

يمكنك ضبط المؤثرات الصوتية.

- اضغط على زر [FNC].
- ◄ تظهر القائمة المنبثقة.
  - ۲ المس [
- 🗙 تظهر النافذة الرئيسية.
  - ۳ المس [ 🚻 ].
- ≺ فتظهر نافذة اختيار المصدر.
  - **٤** المس [Audio].
  - ◄ تظهر شاشة الصوتيات.
  - 0 المس [Sound Effect].

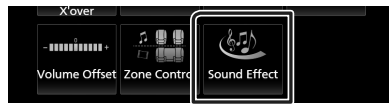

٦ اضبط في كل مرة كما يلي.

| Sound Effect |                |          |    |                |     |             |   |  |
|--------------|----------------|----------|----|----------------|-----|-------------|---|--|
|              | Bass Boos      | t .      |    | <u>K2</u>      |     |             |   |  |
| OFF          | 1 2            | 3        |    | OFF ON         |     |             | N |  |
|              | Loudness       |          |    | Sound Response |     |             |   |  |
| OFF          | Low            | High     |    | OFF            |     | 2           | 3 |  |
| Va           | Volume Link EQ |          |    | Sound Lift     |     |             |   |  |
| OFF          |                | ON       |    | OFF            | Low | Middle High |   |  |
| Spac         | e Enhance      | ment     |    |                |     |             |   |  |
| OFF S        | mall Med       | ium Larç | ge |                |     |             |   |  |

## Bass Boost 📕

يضبط مقدار تعزيز الجهير بين "OFF" (إيقاف)/ "1"/ "2"/ "3".

## Loudness 📕

يضبط مستوى التضخيمر للنغمات المنخفضة والعالية. "OFf" «إيقاف»، "Low" «منخفض»، "High" «عال»

## Volume Link EQ 📕

يقلل ضوضاء القيادة برفع عرض النطاق الترددي. "OFf" (إيقاف)، "ON" (تشغيل)

# Space Enhancement

تحديد شعور تعزيز مجال الصوت. "OFF" (إيقاف)/ "Small" (صغير)/ "Medium" (متوسط)/ "Large (كبير).

وضع الضبط هذا غير متاح أثناء اختيار مصدر الموالف.

# К2

لتشغيل/إيقاف وظيفة K2.

هي تقنية لاستنتاج وإكمال نطاق التردد المرتفع الذي تمر حذفه أثناء التشفير، وذلك باستخدامر خوارزمية خاصة.

#### Sound Response 📕

فعليًّا يجعل الصوت أكثر واقعية باستخدام نظام معالج الإشارات الرقمية (DSP).

اختر المستوى من بين "OFF" (إيقاف)/ "1"/ "2"/ "3".

#### Sound Lift 📕

يمكنك ضبط ارتفاع السماعات افتراضيًا لتتناسب مع موضع استماعك.

"OFF" (إيقاف)/ "Low" (منخفض)/ "Middle" (متوسط)/ "High" (مرتفع).

# موضع الاستماع/ DTA

تسمح لك وظيفة موضع الاستماع/ DTA بتحسين المجال الصوتي تبعًا لمكان المقعد الذي تجلس عليه.

كما تسمح لك وظيفة موضع الاستماع/ DTA بضبط "Listening Position" و "Front Focus". ولكن لا يمكنك ضبط كلاهما في نفس الوقت.

- ا اضغط على زر [FNC].
- تظهر القائمة المنبثقة.
  - ۲ المس [
- تظهر النافذة الرئيسية.
  - ۳ المس [ 🚻 ].
- \star فتظهر نافذة اختيار المصدر.

### ع المس [Audio].

- ۲ تظهر شاشة الصوتيات.
  - O المس [Position/DTA].

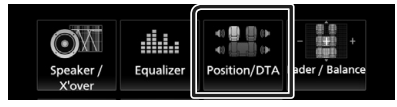

- اضبط موضع الاستماع (صفحة ٥٤)
- اضبط التركيز الأمامي (صفحة ٥٥)

# 📕 نطاق الاستماع

اضبط زمن تأخير الصوت بحيث يكون زمن التأخير بالسماعات الأقرب إلى المقعد المختار أكبر، وذلك حتى يصل الصوت الصادر من كل سماعة إلى المستمع في نفس الوقت.

- ل المس [Listening Position] في نافذة الموضع/ DTA.
- ل اختر موضع الاستماع من بين [Front R] أو [Front L] أو [Front L] أو [Front All] أو [All].

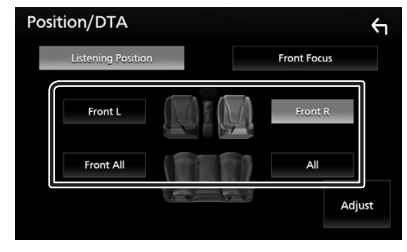

### التحكم في قيمة DTA لنطاق الاستماع

يمكنك ضبط نطاق استماعك بمنتهى الدقة.

- المس [Adjust].
- ۲ المس [Delay].
- ٣ المس [◄] أو [◄] لضبط زمن التأخير للسماعة المختارة.

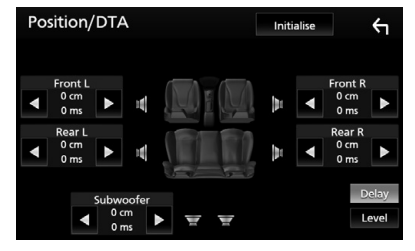

- ٤ المس [Level].
- 0 المس [◄] أو [◄] لضبط مستوى صوت السماعة المختارة.

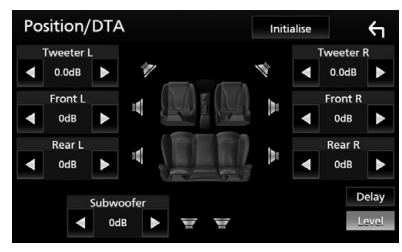

#### ملحوظة

للعودة إلى الإعدادات الأولية للتأخير والمستوى، المس [Initialise] و
 [YES] في نافذة التأكيد.

# 🔳 التركيز الأمامي

هذه الوظيفة من شأنها تركيز صورة الصوت التخيلية أمام المقعد المحدد.

المس [Front Focus] في نافذة الموضع/ DTA.

## ۲ اختر موضع التركيز الأمامي.

بالنسبة إلى [Front All] و [All]، حدد الأولوية L أو R حسب الجانب الذي تريد وضع صورة الصوت التخيلية فيه.

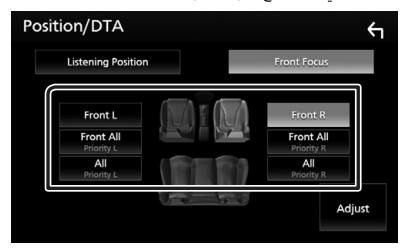

# 🔳 الضبط الدقيق للتركيز الأمامي

- المس [Adjust].
- ۲ المس [Delay].
- ۳ اضبط في كل مرة كما يلي.

| Front Focus Adjust | Initialise 🗲                                                                                        |
|--------------------|----------------------------------------------------------------------------------------------------|
| o dime<br>o dime   | Sound Image LR(Front)<br>Sound Image LR(Rear)<br>Size of the Virtual Sound Field<br>Subwoofer Delay |
| 0.00ms 0.00ms      | Dela                                                                                                |

#### Sound Image LR (Front)

لضبط الصورة الصوتية للتركيز أمامر المقاعد الأمامية.

#### Sound Image LR (Rear)

لضبط الصورة الصوتية للتركيز أمامر المقاعد الخلفية.

#### Size of the Virtual Sound Field

#### Subwoofer Delay

لضبط زمن تأخير الصب ووفر.

#### ع المس [Level].

0 المس [◄] أو [◄] لضبط مستوى صوت السماعة المختارة.

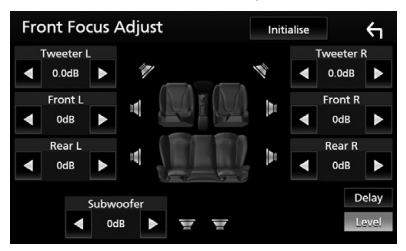

#### ملحوظة

للعودة إلى الإعدادات الأولية للتأخير والمستوى، المس [Initialise] و
 [YES] في نافذة التأكيد.

# جهاز التشغيل عن بعد

يمكن تشغيل هذا الجهاز باستخدام جهاز التشغيل عن بعد. لمبيعات منطقة أوقيانوسيا، جهاز التحكم عن بعد هو ملحق اختياري (RM-RK258).

# 🛦 تحذير

لا تبتلع البطارية، خطر الحروق الكيميائية

جهاز التشغيل عن بعد المرفق بهذا المنتج يحتوي على بطارية خلوية على هيئة عملة / زر. في حال ابتلاع البطارية الخلوية على هيئة عملة/ زر، فقد ينتج عن ذلك حروق داخلية حادة في غضون ساعتين فقط وقد يؤدي ذلك إلى الوفاة.

احفظ البطاريات الجديدة والمستعملة بعيدًا عن متناول الأطفال. إذا لم تنغلق حجرة البطارية بإحكام، توقَّف عن استخدام المنتج واحفظه بعيدًا عن متناول الأطفال.

إذا كنت تعتقد أنه قد تمر ابتلاع البطاريات أو وضعها داخل أي جزء من الجسمر ، يجب طلب العناية الطبية الفورية.

# \Lambda تنبيه

- ضع جهاز التشغيل عن بُحد في مكان بحيث يكون ثابتًا أثناء استخدام المكابح أو أثناء إجراء عمليات أخرى. فقد يطرأ موقف خطير إذا سقط جهاز التشغيل عن بُحد وانحصر أسفل الدواسات أثناء قيادة السيارة.
- لا تترك البطارية بالقرب من النار أو تحت أشعة الشمس المباشرة، حيث قد يتسبب ذلك في نشوب حريق أو انفجار أو تولد حرارة شديدة.
- لا تقمر بإعادة شحن البطارية أو إحداث دائرة قصر بها أو كسرها أو تسخينها أو وضعها في ألسنة اللهب المشتعلة، فقد يؤدي القيام بذلك إلى تسرب السائل من البطارية، وفي حالة ملامسة السائل المتسرب لعينيك أو ملابسك اشطفه فورًا بالماء وتوجه إلى الطبيب.
  - خطر الانفجار إذا تمر استبدال بطارية ليثيوم بشكل غير صحيح.
     تُستبدل فقط بنفس النوع أو ما يعادلها.

# 🔳 ازالة رقاقة البطارية

اسحب رقاقة البطارية الى خارج وحدة التحكم لتفعيل البطارية.

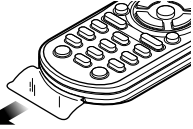

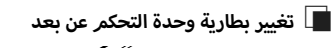

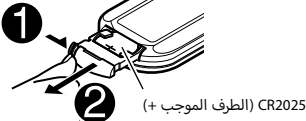

- استخدم بطارية من نوع الزر (CR2025) متوفرة في السوق.
- قمر بإدخال البطارية بحيث تتمر محاذاة الاقطاب الموجبة +والسالبة
   بشكل صحيح.
- إذا انخفض نطاق أو فاعلية جهاز التحكم عن بعد، قم باستبدال البطاريات.

# وظائف الأزرار بجهاز التشغيل عن بعد

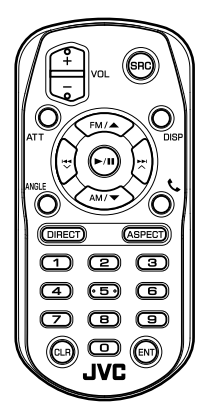

| الوظيفة                                                                                                    | اسمر<br>المفتاح |
|----------------------------------------------------------------------------------------------------|-----------------|
| يقوم بالتحويل إلى مصدر التشغيل المراد تشغيله.<br>في طريقة التحدث الحر، يغلق الخط.                                                                                                    | SRC             |
| يضبط شدة الصوت.                                                                                                    | VOL + -         |
| يخفض الصوت بالضغط على المفتاح مرة واحدة.<br>يستدعي شدة الصوت السابقة بالضغط على المفتاح<br>مرتين.                                                                                                    | ATT             |
| يحول الشاشة بين شاشة المصدر الحالي وشاشة التطبيق<br>من جهاز iPod touch/iPhone/Android الموصول.                                                                                                    | DISP            |
| يقوم باختيار المجلد المراد تشغيله.<br>مع مصدر الموالف، حدَّد النطاق الموجي FM/ AM<br>المراد استقباله.                                                                                                    | FM/▲<br>AM/▼    |
| يقوم باختيار المقطع أو الملف المراد تشغيله.<br>                                                                                                    |                 |
| غير مُستخدَم.                                                                                                    | ANGLE           |
| عند ورود مكالمة، يتولى تلقيها.                                                                                                    | ور              |
| ينتقل بك إلى طريقة البحث المباشر.<br>لمعرفة التفاصيل بخصوص طريقة البحث المباشر، انظر<br>موضوع <b>طريقة البحث المباشر (صفحة ٥٧).</b>                                                                                          | DIRECT          |
| يغير نسبة الطول إلى العرض.<br>• للتحقّق من إعداد نسبة الأبعاد الحالية، قمر بتشغيل<br>لوحة اللمس. (صفحة ٢٢)                                                                                                    | ASPECT          |
| <ul> <li>لإدخال رقم محطة مضبوطة مسبقًا (١ - ١)</li> <li>يحدد الرقم المراد البحث عنه في طريقة البحث<br/>المباشر.</li> <li>لمعرفة التفاصيل بخصوص طريقة البحث المباشر،<br/>انظر موضوع طريقة البحث المباشر (صفحة ٢٥).</li> </ul> | لوحة الأرقام    |
| يحذف حرفًا عندما يكون في طريقة البحث المباشر.                                                                                                    | CLR             |
| يقوم بالوظيفة المختارة.                                                                                                    | ENT             |

# 🔳 طريقة البحث المباشر

باستخدام جهاز التشغيل عن بعد يمكنك الانتقال مباشرة إلى الملف المرغوب أو الأغنية وخلافه، وذلك بإدخال الرقمر المرادف للبند.

# ملحوظة

لا يمكن إجراء هذه العملية مع ذاكرة USB وجهاز iPod.

# اضغط على الزر [SRC] عدة مرات إلى أن يظهر البند المرغوب. تختلف البنود المتاحة وفقًا لمصدر التشغيل.

🔳 الموالف

قيمة التردد

- ۲ اضغط على الزر [DIRECT].
- 🏌 أدخل رقمر البند الذي ترغب في تشغيله باستخدام لوحة الأرقام.
  - ٤ اضغط على الزر [◄◄] أو الزر [ا◄◄].
    - メ فيتمر تشغيل البند الذي أدخلته.

# التوصيل/التركيب

# قبل التركيب

قبل تركيب هذا الجهاز، يُرجى الانتباه إلى الاحتياطات التالية.

# للمتحذيرات

- إذا قمت بتوصيل سلك الإشعال (الأحمر) وسلك البطارية (الأصفر) بشاسيه السيارة (الأرضي)، فقد تتسبب في حدوث قفلة كهربائية، مما قد يتسبب بدوره في نشوب حريق. قمر دائمًا بتوصيل هذه الأسلاك بمصدر الكهرباء من خلال علبة المصاهر.
- لا تفصل الفيوز عن سلك الإشعال (الأحمر) وسلك البطارية (الأصفر).
   يجب توصيل مصدر الكهرباء بالأسلاك عن طريق الفيوز.

# 🛦 تنبيه

 ركب هذا الجهاز في كونسول سيارتك.
 لا تلمس الجزء المعدني لهذا الجهاز خلال وبعد استخدام الجهاز بفترة قصيرة. حيث تكون الأجزاء المعدنية بالجهاز مثل مبدد الحرارة والحاوية ساخنة.

# ملحوظة

- يتطلب تركيب وتوصيل هذا الجهاز مهارات وخبرة. لتحقيق أفضل
   درجات السلامة، أوكل مهمة التركيب وتوصيل الأسلاك للمتخصصين.
  - تأكد من تأريض الوحدة بطرف جهد ثابت سالب يبلغ ١٢ فلط.
- لا تقمر بتركيب الجهاز في مكان معرض لأشعة الشمس المباشرة أو للرطوية أو الحرارة المفرطة، وتجنب أيضا وضع الجهاز في أماكن كثيرة الغبار أو فى أماكن عرضة لرذاذ الماء.
- لا تستخدم براغي غير البراغي الأصلية، واقتصر على استخدام البراغي الموردة مع الجهاز، فاستخدامك لبراغي غير صحيحة قد يتسبب في تلف الجهاز.
- إذا لم يتم تشغيل الطاقة (وظهرت رسالة "هناك خطأ في توصيل أسلاك السماعة. يرجى التحقق من الوصلات.")، فقد يكون ذلك بسبب حدوث ماس كهربائي في سلك السماعة أو ملامسته لهيكل المركبة مما أدى إلى تفعيل وظيفة الحماية. لذلك يجب فحص سلك السماعة.
- إذا كانت دائرة الإشعال بسيارتك لا تشتمل على وضع الملحقات (ACC)،
   فأوصل أسلاك الإشعال بمصدر كهرباء يمكن تشغيله وإيقافه باستخدام مفتاح الإشعال. في حالة توصيل سلك الإشعال بمصدر كهرباء بجهد ثابت، مثل أسلاك البطارية، فقد يؤدي ذلك لفراغ شحنة البطارية.
- في حالة احتواء الكونسول على غطاء، فتأكد من تركيب الجهاز بحيث لا تصطدم واجهة الجهاز بالغطاء عند غلقه وفتحه.
- إذا احترق المصهر، فتأكد أولاً من عدم ملامسة الأسلاك لبعضها بحيث تسبب حدوث قفلة كهريائية، ثمر استبدل المصهر القديم بآخر له نفس شدة التيار.
- اعزل الأسلاك غير الموصلة بواسطة شريط من الفينيل أو مادة أخرى مشابهة. لمنع حدوث قفلة كهربائية، لا تنزع أغطية أطراف الأسلاك غير الموصلة أو مواضع التوصيل.
  - قم بتوصيل أسلاك السماعة بأطراف التوصيل التي تتفق معها بشكل صحيح. فمن الممكن أن يتلف الجهاز أو لا يعمل في حالة اشتراك

الأسلاك ⊖ مع جهاز آخر أو في حالة تأريضها بأي جزء معدني بالسيارة.

- - بعد تركيب الجهاز، تحقق من عمل مصابيح الفرامل وإشارات تغيير الاتجاه والمسًاحات وخلافه بالسيارة بشكل صحيح.
    - قمر بتركيب الجهاز بحيث تكون زاوية التركيب ٣٠ أو أقل.
- تشتمل هذه الوحدة على مروحة تبريد لخفض درجة الحرارة الداخلية.
   فاحرص على تركيب الجهاز في مكان لا يسد منفذ مروحة التبريد
   الخاصة بالجهاز. وسد هذه الفتحات سيمنع تبريد الحرارة الداخلية
   ويتسبب في حدوث خلل.

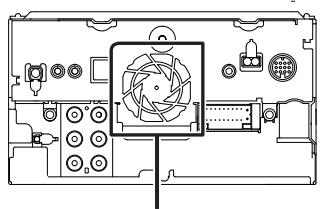

مروحة التبريد

- لا تضغط بشدة على سطح الشاشة عند تركيب الجهاز بالسيارة. وإلا، فقد يخلف ذلك أثرًا أو يحدث عطلاً أو تلفًا.
- قد يتعطل الاستقبال إذا كانت هناك أجسام معدنية بالقرب من هوائي البلوتوث.

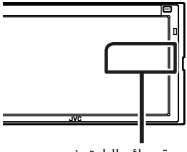

وحدة هوائي البلوتوث

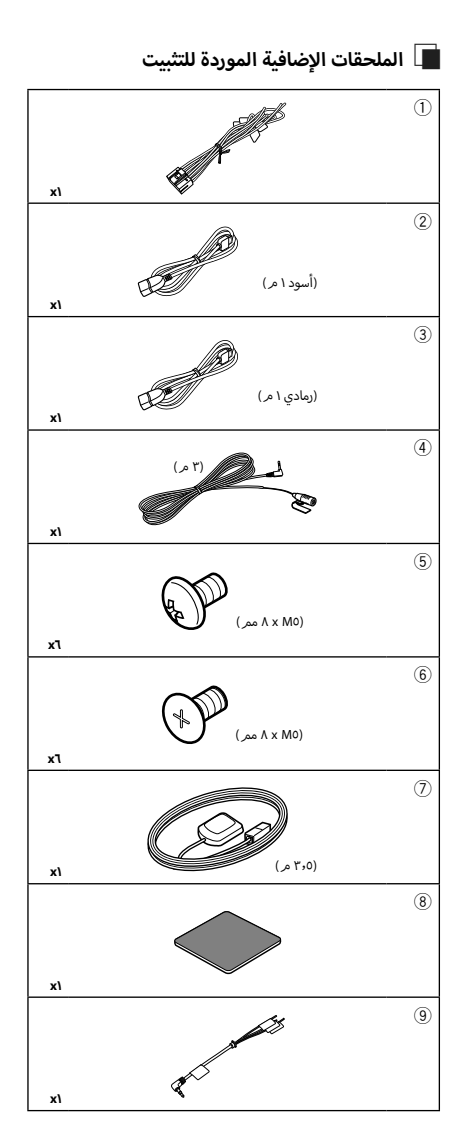

# 📘 إجراء عملية التثبيت

- ۱) للحيلولة دون حدوث دائرة قصر، انزع المفتاح من قفل الإشعال وافصل طرف توصيل البطارية ).
- ٢) قم بتمديد توصيلات أسلاك الدخل والخرج المناسبة لكل وحدة تشغيل.
  - ۳) قمر بتوصيل أسلاك السماعة من ضفيرة الأسلاك.
- ٤) قمر بتوصيل أسلاك ضفيرة الأسلاك بهذا الترتيب؛ الأرضي، البطارية، الإشعال.
  - ٥) قمر بتوصيل قابس ضفيرة الأسلاك بالجهاز.
    - ٦) قمر بتركيب الجهاز بسيارتك.
    - ۷) أعد توصيل طرف توصيل البطارية ).
      - ۸) قمر بتنفيذ الإعداد الأولي.
         انظر الإعداد الأولي (صفحة ٦).

### التوصيل/التركيب

# تثبيت الوحدة

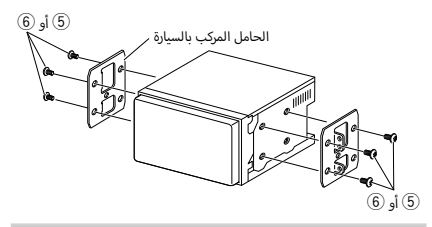

## ملحوظة

 تأكد من تركيب الجهاز في مكانه بشكل آمن. وذلك لأنه إذا كان الجهاز في وضع غير متزن فقد يتعرض للخلل (مثلا قد يصبح الصوت متقطعا).

# 📕 هوائي نظام GPS

يتم تركيب هوائي نظام GPS داخل السيارة. ويجب أن يتم تركيبه بشكل أفقي قدر الإمكان لإتاحة التقاط إشارات الأقمار الاصطناعية لنظام GPS بسهولة.

لتركيب هوائي نظامر GPS داخل سيارتك:

- آمر بتنظيف تابلوه سيارتك أو أي سطح آخر.
- ٢) قمر بإزالة فاصل اللوح المعدني (الملحق <sup>8</sup>).
- ٣) اكبس اللوح المعدني (الملحق (8) بقوة على تابلوه سيارتك أو أي سطح تعليق آخر. يمكنك ثني اللوح المعدني (الملحق (8) ليتلاءمر مع سطح منحن، إذا لزمر الأمر.
- ٤) قمر بإزالة فاصل هوائي نظام GPS (الملحق ⑦)، والصق الهوائي باللوح المعدني (الملحق ⑧).

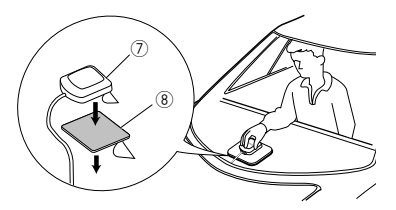

#### ملحوظة

- تبعا لطراز السيارة قد لا يمكن استقبال إشارات الأقمار الاصطناعية لنظام GPS عند تركيب الهوائي داخل السيارة.
  - يرجى تثبيت هوائي نظام GPS هذافي منطقة بعيدة عن أية هوائيات مستخدمة مع أجهزة راديو CB أو تلفزيونات الأقمار الصناعية.
- بجب تركيب هوائي نظام (CRS في موضع على بُعد ١٢ بوصة على الأقل (٢٠ سم) من الهاتف الجوال أو هوائيات الإرسال الأخرى. فقد تنداخل الإشارات الصادرة من القمر الصناعي لنظام (CR مع إشارات أنظمة الاتصالات هذه.
  - قد يتسبب دهان هوائي نظام GPS بطلاء (معدني) في تدهور أدائه.

# 🔳 جهاز الميكروفون

- ۲) تحقق من موضع تركيب الميكروفون (الملحق 4).
  - ٢) نظف سطح التركيب.
- ۳) قمر بإزالة فاصل الميكروفون (الملحق 4)، والصق الميكروفون بالمكان الموضح أدناه.
- ٤ قمر بتوصيل كابل الميكروفون بالجهاز مع تثبيته في مواضع مختلفة باستخدام شريط لاصق أو أية وسيلة أخرى مرغوبة.
  - ٥) اضبط اتجاه الميكروفون (الملحق ④) نحو السائق.

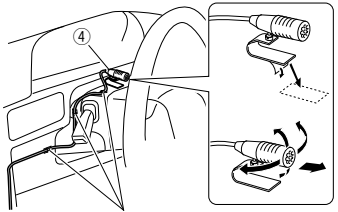

قمر بتثبيت الكابل باستخدامر شريط لاصق من النوع المتداول في الأسواق.

# 🔳 توصيل الأسلاك بأطراف التوصيل

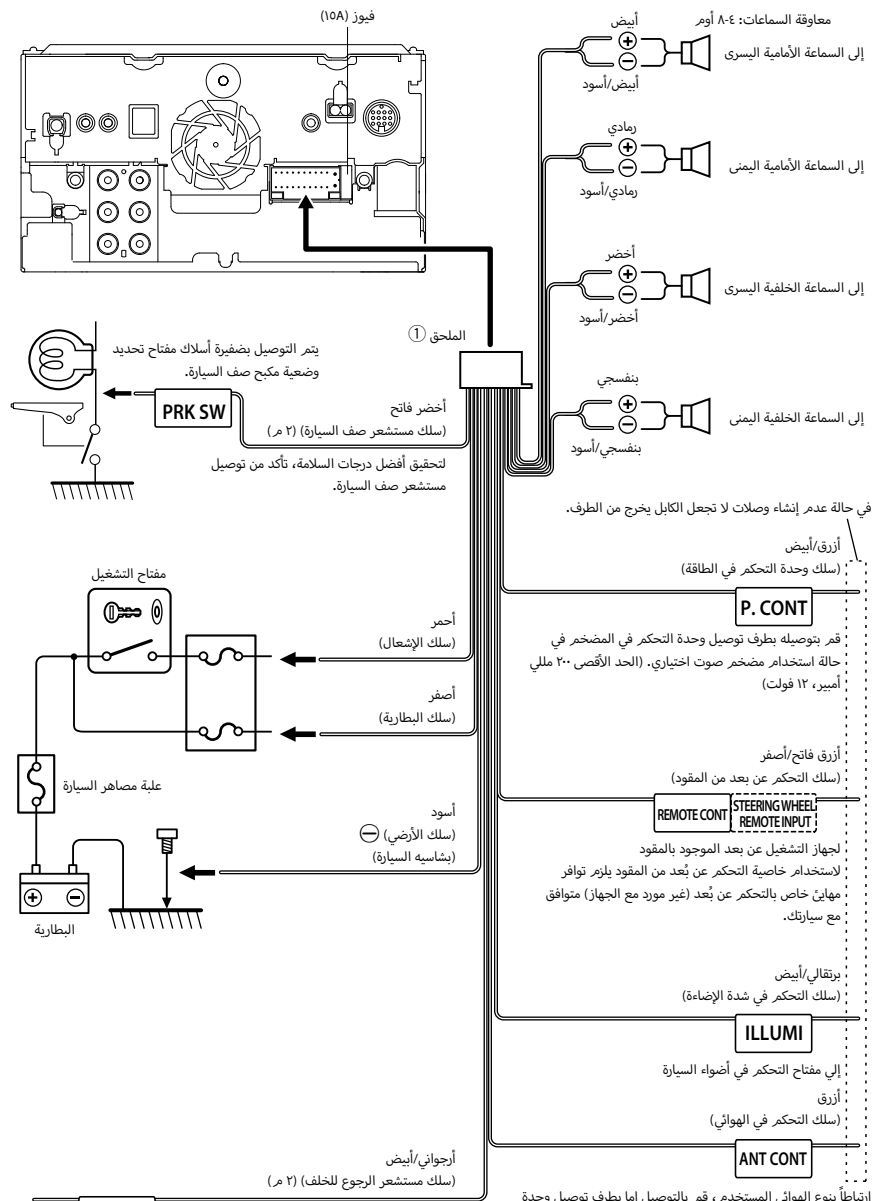

ارتباطاً بنوع الهوائي المستخدم، قمر بالتوصيل إما بطرف توصيل وحدة التحكم في موتور الهوائي أو بطرف كهرياء مضخمر الهوائي المفلطح. (الحد الأقصى ٣٠ مللي أمبير، ١٢ فولت)

REVERSE

يتمر التوصيل بضفيرة أسلاك لمبات الرجوع للخلف بالسيارة في حالة استخدام كاميرا الرؤية الخلفية المتوفرة كتجهيز اختياري.

# 📕 إعداد نظام السماعات ثلاثية الاتجاه

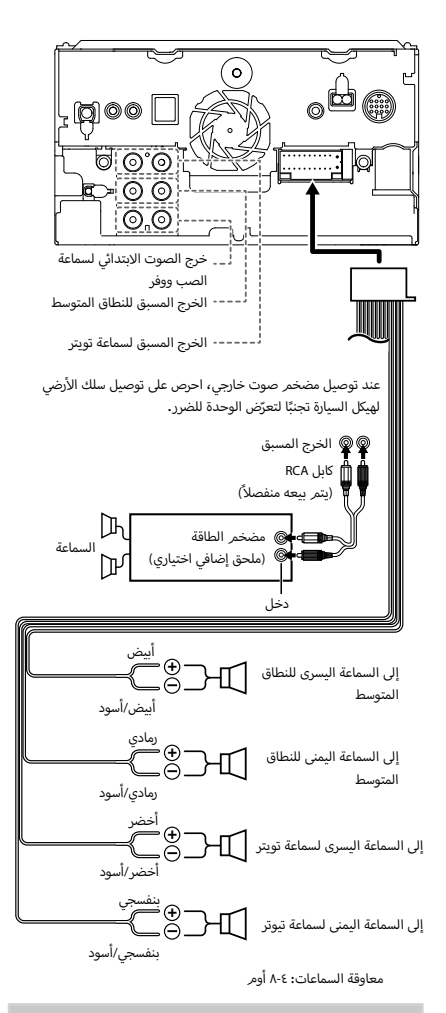

#### ملحوظة

- لإعداد نظام السماعات، انظر إعداد نظام السماعات ثلاثية الاتجاه (صفحة ٤٨).
- لإعداد السماعات وإعداد الفاصل، انظر إعداد السماعات/ X'over (صفحة ٤٩).
- بالنسبة لكيفية توصيل أسلاك السماعة بأطراف التوصيل بدلاً من أطراف توصيل السماعات وأطراف توصيل خرج الصوت الابتدائي، انظر توصيل النظام والمكونات الخارجية (صفحة ٢٢) و توصيل الأسلاك بأطراف التوصيل (صفحة ٢١).

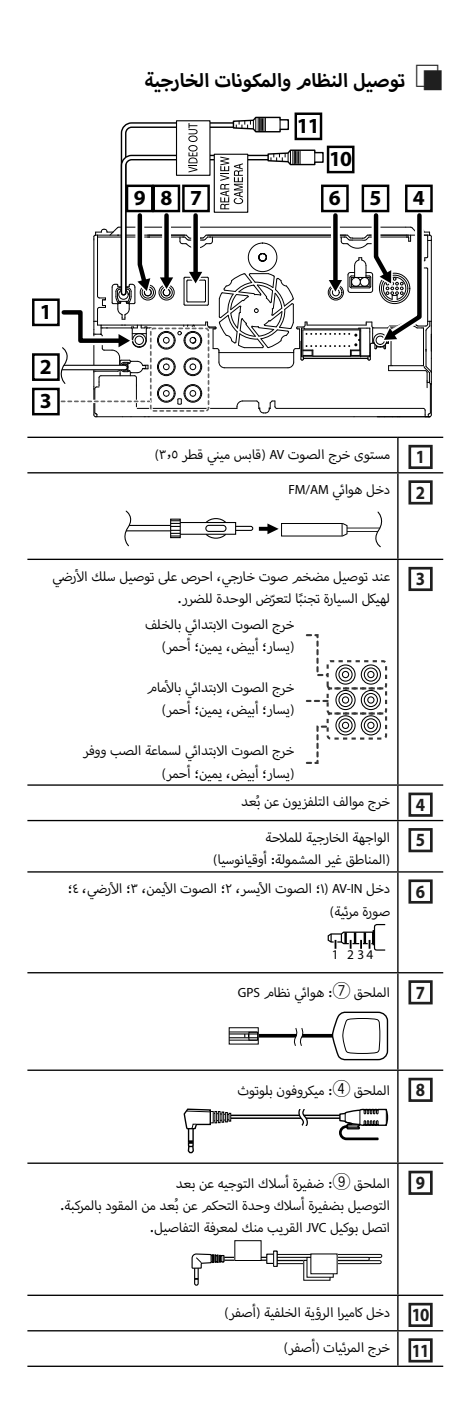

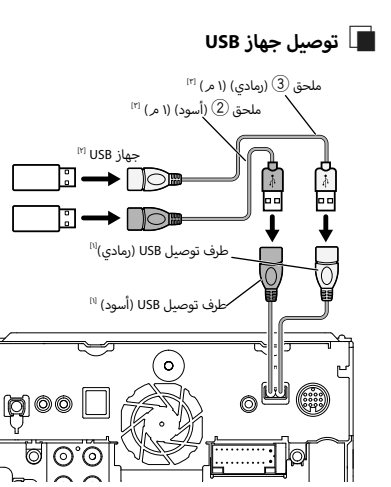

- <sup>۱۱</sup> أقصی شدة تيار لجهاز USB **:** ۵ فولت تيار مستمر <del>---</del> ۱٫۵ أمبير
  - [۲] يُباع منفصلاً
- <sup>اتا</sup> راجع موضوع **تأمين كابل تمديد USB (صفحة ٦٤).**

# 🔳 توصيل هاتف ذكي يعمل بنظام Android

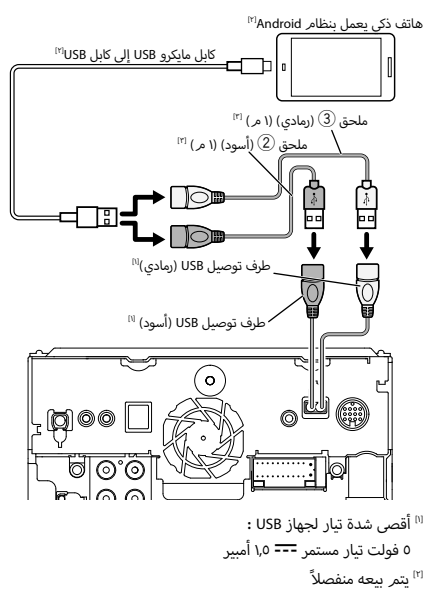

<sup>[1]</sup> راجع موضوع **تأمين كابل تمديد USB (صفحة ٦٤)**.

# iPod/iPhone توصيل 📕

## 🗨 موصل Lightning

أجهزة iPod/iPhone أ

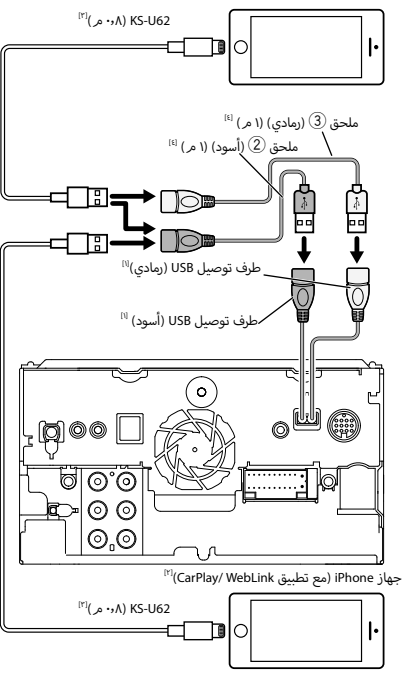

- <sup>۱۱</sup> أقصی شدة تیار لجهاز USB **:** ۵ فولت تیار مستمر <del>---</del> ۱٫۵ أمبیر
  - <sup>[۲]</sup> يتمر بيعه منفصلاً
  - <sup>(۳)</sup> ملحق إضافی اختیاري
- (اجع موضوع تأمين كابل تمديد USB (صفحة ٦٤).

# 🔳 تأمين كابل تمديد USB

قمر بتأمين كابل تمديد USB باستخدامر شريط عازل أو ما شابه، بحيث لا تنفصل الموصلات المرتبطة بها.

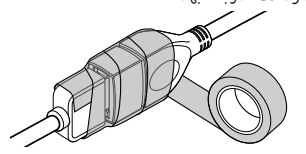

# إصلاح الأعطال

# المشاكل والحلول

في حالة التعرض لأية مشكلة، راجع أولاً الجدول التالي المشتمل على المشاكل المحتملة.

#### ملحوظة

- قد تتعطل بعض وظائف هذا الجهاز بسبب بعض الإعدادات التي يتم القيام بها في هذا الجهاز.
- إن ما قد يبدو لك على أنه عطل في جهازك قد يكون مجرد نتيجة لخطأ بسيط فى الاستخدام أو فى توصيل الأسلاك.

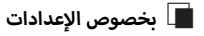

- تعذر ضبط سماعة الصب ووفر.
- تعذر إعداد طور سماعة الصب ووفر.
- لا يخرج صوت من سماعة الصب ووفر.
- تعذر إعداد فلتر الترددات المنخفضة.
  - تعذر إعداد فلتر الترددات العالية.
- لمر يتمر ضبط سماعة الصب ووفر على وضع التشغيل on.
- اجعل الصب ووفر على وضع التشغيل. راجع موضوع إعداد السماعات/ X'over (صفحة ٤٩).
  - تمت إتاحة وظيفة التشغيل ثنائي المناطق.
- اجعل وظيفة التشغيل الثنائي على وضع الإيقاف. انظر موضوع التحكم في مناطق الصوت (صفحة ٥٢).
- تعذر تحديد وجهة خرج مصدر التشغيل الفرعي الموجود في التشغيل ثنائي
   المناطق.
  - تعذر ضبط شدة صوت السماعات الخلفية.

وظيفة التشغيل ثنائي المناطق غير مشغلة.

- اجعل وظيفة التشغيل ثنائي المناطق على وضع التشغيل. انظر موضوع التحكم في مناطق الصوت (صفحة ٥٢).
  - تعذر إعداد الإكوالايزر.
  - تعذر إعداد شبكة الفاصل.
  - تمت إتاحة وظيفة التشغيل ثنائي المناطق.
- اجعل وظيفة التشغيل الثنائي على وضع الإيقاف. انظر موضوع التحكم في مناطق الصوت (صفحة ٥٢).

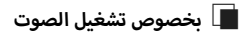

#### استقبال الراديو رديء.

- هوائي السيارة غير مرفوع.
- 🗙 🗴 ارفع الهوائي حتى النهاية.
- سلك التحكم في الهوائي غير موصل.
- قم بتوصيل السلك بشكل صحيح. راجع موضوع توصيل النظام والمكونات الخارجية (صفحة ٢٢).

# تعذر اختيار مجلد.

- تمر تفعيل وظيفة التشغيل بترتيب عشوائي.
- < أوقف وظيفة التشغيل بترتيب عشوائي.

# 🔳 أخرى

#### صوت مستشعر اللمس لا يصدر.

قابس خرج الصوت الابتدائي قيد الاستخدام.

حدر صدور نغمة مستشعر اللمس من قابس خرج الصوت الابتدائى.

# بلاغات الأخطاء

عندما يتعذر تشغيل الجهاز بشكل سليمر، يظهر سبب المشكلة كبلاغ على الشاشة.

#### There is an error in the speaker wiring. Please check the connections.

تمر تنشيط دائرة الحماية، وذلك لحدوث قفلة كهربائية في سلك السماعة أو حدوث تلامس مع شاسيه السيارة.

قمر بتوصيل أو عزل سلك السماعة بطريقة ملائمة وبعد ذلك أوقف تشغيل الجهاز ثم عاود تشغيله من جديد.

#### Error 07-67

- الجهاز لا يعمل بطريقة صحيحة لسبب أو لآخر. ★ أوقف تشغيل الجهاز ثم عاود تشغيله من جديد. إذا لم تختفي الرسالة ″Error
  - v-−v""، توجّه إلى أقرب وكيل JVC.

# (USB device) No Device

- تمر تحديد ذاكرة USB كمصدر تشغيل رغمر أنه لمر يتمر توصيل ذاكرة USB.
- قم بتحويل مصدر التشغيل إلى أي مصدر تشغيل آخر بخلاف USB/iPOd. قم بتوصيل ذاكرة USB، ثم قم بتغيير مصدر التشغيل إلى USB مرة أخرى.

#### (iPod, Bluetooth audio player) Disconnected

يتم تحديد جهاز Pod/مشغل صوتيات بلوتوث كالجهاز المصدر على الرغم من عدم توصيل جهاز iPod/مشغل صوتيات بلوتوث.

قمر بتغيير مصدر التشغيل إلى أي مصدر تشغيل آخر عدا جهاز Pod/بلوتوث. قمر بتوصيل جهاز Pod/مشغل صوتيات بلوتوث، ثمر قمر بتغيير مصدر التشغيل إلى جهاز Pod/بلوتوث مرة أخرى.

#### No Media file

لا تحتوي ذاكرة USB التي تم توصيلها على ملفات صوتيات قابلة للتشغيل. تمر تشغيل وسائط لا تحتوي على بيانات مسجلة بمقدور الجهاز تشغيلها.

انظر موضوع الميديا والملفات القابلة للتشغيل (صفحة ٦٦) وجرّب ذاكرة USB أخرى.

#### USB device over current status detected

ذاكرة USB الموصلة سعتها الحالية أعلى من الحد المسموح به.

- ◆ افحص ذاكرة USB. من المحتمل وقوع بعض المشاكل لذاكرة USB الموصلة.
  - 🔪 اختر مصدر تشغیل آخر بخلاف USB. اخلع ذاکرة USB.

# الملحق

# الميديا والملفات القابلة للتشغيل

يمكنك تشغيل العديد من أنواع الميديا والملفات على هذا الجهاز.

# 🔳 نبذة حول الملفات

يتمر دعمر ملفات الصوت والفيديو التالية.

#### 🔳 الملفات الصوتية القابلة للتشغيل

|                   | الصيغة                                | معدل البت               | معدل العينات                       | عدد وحدات بت |
|-------------------|---------------------------------------|-------------------------|------------------------------------|--------------|
| (m4a.) AAC-LC     | MPEG2/4 AAC LC                        | من ۸ إلى ۳۲۰ كيلو بت في | ۱٦ – ٤٨ كيلو هرتز                  | ۱٦ بت        |
|                   | HE-AAC (V1,V2)                        | الثانية، VBR            |                                    |              |
| (mp3.) MP3        | MPEG 1/2 Audio Layer 3                | من ۸ إلى ۳۲۰ كيلو بت في | ۱٦ – ٤٨ كيلو هرتز                  | ١٦ بت        |
|                   |                                       | الثانية، VBR            |                                    |              |
| (wma.) WMA        | ملف تعريف لبرنامج Windows Media Audio | من ۸ إلى ۳۲۰ كيلو بت    | ۱٦ – ٤٨ كيلو هرتز                  | ١٦ بت        |
|                   | Standard L3 (إصدار ۷،۸،۹)             | في الثانية              |                                    |              |
| (WAVE) Linear PCM |                                       |                         | ۱٦ – ١٩٢ کيلو هرتز                 | ۲۱/ ۲٤ بت    |
| (wav.)            | صيغه الصوت RIFF waveform              | -                       |                                    |              |
| (flac.) FLAC      | flac                                  | -                       | ۱٦ – ١٩٢ کيلو هرتز                 | ۲۱/ ۲٤ بت    |
| (ogg.) Vorbis     | vorbis                                | VBR                     | ۱٦ – ٤٨ كيلو هرتز                  | ۱۱ بت        |
| (dff. ,dsf.) DSD  | DSF                                   | -                       | ۲٫۸ میجاهرتز ، ۵٫٦ میجاهرتز ، ۱۱٫۲ | ۱ بت         |
|                   | DSDIFF                                |                         | ميجاهرتز                           |              |

لا يمكن تشغيل ملفات WMA و AAC المحمية بنظام DRM.

تمر تحويل صوت DSD إلى صوت PCM قبل التشغيل.

• علامة EmChinks لنظام DSDIFF غير مدعومة.

بالرغم من أن ملفات الصوتيات تفى بالمعايير المذكورة أعلاه، إلا أن التشغيل قد يتعذر بسبب نوع أو خصائص الميديا أو الجهاز.

يدعم هذا الجهاز تشغيل ملفات الصوت عالية الدقة.

فمن المستحسن أن يتم تكوين نظام صوت السيارة مع جميع المنتجات المتوافقة مع الصوت عالي الدقة من المُشخَّل إلى السماعات للاستمتاع بصوت ذو جودة عالية.

### 🔳 ملفات الفيديو المسموح بها

| -                             |                                 |                                    |                         |                             |
|-------------------------------|---------------------------------|------------------------------------|-------------------------|-----------------------------|
|                               | الخاصية                         | الحد الأقصى لمقاس الصورة           | الحد الأقصى             | صيغة الصوتيات               |
|                               |                                 |                                    | لمعدلات النقل           |                             |
| (mpeg. ,mpg.) MPEG-1          | -                               | $YAA\timesYOY,YE\cdot\timesYOY$    | ١,٥ ميجابايت في الثانية | MPEG طبقة صوتيات ٢          |
| (mpeg. ,mpg.) MPEG-2          | MP@ML                           | $VV\timesVA3,VV\timesFV0$          | ٨ ميجابايت في الثانية   | MPEG طبقة صوتيات ٢          |
| ,m4v. ,mp4.) H.264/MPEG-4 AVC | خاصية خط الأساس، الخاصية        | ۱۹۲۰ × ۱۰۸۰ (۳۰ إطارًا في الثانية) | ٨ ميجابايت في الثانية   | AAC ,MP3                    |
| (f4v. ,flv. ,avi.             | الرئيسية                        | -                                  | -                       |                             |
| (avi. ,mp4.) MPEG-4           | خاصية بسيطة متقدمة              | ۱۹۲۰ × ۱۰۸۰ (۳۰ إطارًا في الثانية) | ٨ ميجابايت في الثانية   | AAC ,MP3                    |
| (wmv.) WMV                    | الخاصية الرئيسية                | ١٩٢٠ × ١٠٨٠ (٣٠ إطارًا في الثانية) | ٨ ميجابايت في الثانية   | WMA                         |
| (mkv.) MKV                    | صيغة الفيديو تتبع 64/MPEG-4 AVC | WMV ,MPEG-4 ,H.2                   |                         | FLAC, Vorbis, WMA, AAC, MP3 |

يمكن لهذا الجهاز تشغيل الملفات التي تقل عن ٤ جيجابايت فقط.

# 🔳 حدود البنية للملف والمجلد

|                                 | ذاكرة USB |
|---------------------------------|-----------|
| الحد الأقصى لعدد طبقات المجلد   | ٨         |
| اقصی عدد من الملفات (لکل مجلد)  | 999       |
| اقصي عدد من المجلدات (لكل مجلد) | 9999      |
| أقصى عدد من المجلدات (لكل جهاز) | غير محدود |

يمكنك إدخال اسم المجلد واسم الملف من ٢٥٥ حرفًا أو أقل أحادي البايت.

يتعذر تشغيل الملفات الموجودة في المجلد الذي يبدأ اسمه بنقطة (.).

# المواصفات

#### 🔳 وحدة الشاشة

مقاس الصورة :عرض يبلغ ٦،٧٥ بوصة (قطري) : ١٥١٨ ممر (عرض) × ٧٩٫٦٨ ممر (ارتفاع)

> نظام العرض : شاشة TN LCD

نظامر التشغيل : نظامر المصفوفة النشطة TFT

عدد البيکسل : ۱٫۱۵۲٬۰۰۰ أفقي × ٤٨٠ رأسي × RGB)

> نسبة البيكسل الفعال : ٩٩٫٩٩ ٪

ترتيب البيكسل : ترتيب خطى RGB

الإضاءة الخلفية : دابود الإضاءة LED

#### USB وحدة الوصلة البينية

معيار USB : ۲۰۰ USB سرعة عالية

نظامر الملفات NTFS ,exFAT ,FAT 16/32 :

أقصى شدة تيار لوحدة التغذية : ٥ فولت تيار مستمر ... ١٥ أمبير × ٢

> محول رقمي/تناظري : ۲۲/ ۳۲ ىت

وحدة فك الترميز الصوتي DSD /Vorbis /FLAC /WAV /AAC /WMA /MP3 :

وحدة فك ترميز الفيديو MKV /H.264 /WMV /MPEG4 /MPEG2 /MPEG1 :

استجابة التردد

- ۸۸۰۰۰ کیلوهرتز : ۲۰ ۸۸۰۰۰ هرتز
- ۹٦ کیلوهرتز : ۲۰ ٤٤،۰۰۰ هرتز
- ۲۰ کیلوهرتز : ۲۰ ۲۲٬۰۰۰ هرتز
- ٤٤,١ کیلوهرتز : ۲۰ ۲۰۰۰ هرتز

إجمالي التشوه الهارموني : ۰,۰۰۰۱ ٪ (۱ کیلوهرتز)

نسبة الإشارة إلى الضوضاء S/N (ديسيبل) : ۹۸٫٥ ديسيبل

> المدى الديناميكي : ۸۹ ديسيبل

#### 🔳 جزء بلوتوث

التقنية

: بلوتوث إصدار ۳٫۰

التردد

: من ۲٫٤۰۲ إلى ۲٫٤۸۰ جيجاهرتز

قدرة الخرج : +t ADE) dBm • ،(MAX) dBm ٤+ ، فئة القدرة ٢

أقصى مدى للاتصال

: خط البصر حوالي ١٠ مر (٣٢,٨ قدمر)

Audio Codec SBC/AAC :

الخاصية (دعمر الخصائص المتعددة)

- HFP (الإصدار ١٩٦) (خاصية التحدث الحر)
  - SPP (خاصية منفذ التوالي)
  - A2DP (خاصية توزيع الصوت المتقدمة)
- AVRCP (الإصدار ١,٥) (خاصية التحكم عن بعد في الصوتيات/المرئيات)
  - PBAP (خاصية الوصول لدليل الهاتف)

### 🔳 وحدة موالف FM

نطاق التردد (خطوة) : ۸۷،۵ میجاهرتز (۵۰ کیلوهرتز) : ۹۰۳ میجاهرتز – ۱۹۸۰ میجاهرتز (۵۰ کیلوهرتز) : ۹۰۳ دیسیبل لکل فمتو واط (۸۰، میکرو فلط/۷۵ آومر) - عصاسیة الإسکات (۲/۵ : ۶۱ دیسیبل) : ۱۵۰۲ دیسیبل لکل فمتو واط (۱۲، میکرو فولت/۷۵ آومر)

استجابة التردد

: ۳۰ هرتز – ۱۵ کیلوهرتز

نسبة الإشارة إلى الضوضاء S/N (ديسيبل) : ٧٥ ديسيبل (أحادي)

> الانتقائية (± ٤٠٠ كيلوهرتز) : أعلى من ٨٠ ديسيبل

فصل الاستريو : ٤٥ ديسيبل (١ كيلوهرتز)

# 🔳 وحدة موالف AM

نطاق النردد (خطوة) KW-M740BT (لميعات منطقة آسيا): ۲۹۵ کيلوهرتز – ۲۱۱ کيلوهرتز (۹ کيلوهرتز) KW-M740BT (لمبيعات منطقة أوقيانوسيا): ۲۰۱۲ کيلوهرتز – ۲۰۱۲ کيلوهرتز) ۲۰۱۲ KW-M740BTM: ۲۵ کيلوهرتز – ۲۰۱۲ کيلوهرتز (۹ کيلوهرتز)

> درجة الحساسية المستخدمة ۲۸ KW-M740BT: ميكرو ديسيبل ۲۵ KW-M740BTM: ميكروفولت

#### الملحق

## 🔳 وحدة الفيديو

نظام ألوان دخل الفيديو الخارجي : NTSC/ PAL

مستوى دخل الفيديو الخارجي (قوابس RCA) ١: ٧٥/٧p-p أومر

مستوى دخل الفيديو الخارجي (قابس ميني) ۱: ۷٥/۷p-p اوم

الحد الأقصى لمستوى دخل الصوت الخارجي (قابس ميني) : ۲ فلط/ ۲۵ كيلو أوم/

> مستوی خرج الفیدیو (قوابس RCA) ۲۰۱۰ أوم

مستوی خرج الصوت (قابس صغیر) : ۱۰۲ فلط/ ۱۰ کیلو أوم

# 🔳 جزء الصوت

أقصى قدرة (أمامي وخلفي) : ٥٠ واط × ٤

القدرة الكاملة للنطاق الترددي (الأمامي والخلفي) : ٢٢ وات × ٤ (٤ أومر، ١٤،٤ فولت، عند أقل من ١٪ من إجمالي التشوه التوافقي)

> نطاق التردد الناتج ۲۰: ۲۰ – ۸۸۰۰۰ هرتز

مستوى خرج الصوت الابتدائي (فلط) : ٤ فولت/١٠ كيلو أومر

> معاوقة خرج الصوت الابتدائي : ≤ ٦٠٠ أومر

> > مقاومة السماعة ٤ = ٨ أومر

#### 📕 جزء وظيفة DSP

كوالايزر الجرافيك نطاق التردد: ١٣ نطاقات التردد (١٣ - ١ BAND) (١٣ - ١ : ٢٥٠٥/ ١٦٠٥/ ٢٥٠/ ٢٥٠ (٢٠٠ /٢٠ /٢٠٠ /٢٠١ /١٢ هرتز 2: ٢٥٠٥/ ١٥٠٥ /٢٥٠

# تكبير

: ۹/۸/۷/٦/٥/٤/٣/۲/۱/۰/۱-/۲-/۳-/٤-/٥-/٦-/۷-/۹- دیسیبل

#### تقاطع اتجاهين

تقاطع ۳ اتحاهات فلتر الترددات العالية التردد: ۱ کیلوهرتز/ ۱٫٦ کیلوهرتز/ ۲٫٥ کیلوهرتز/ ٤ کیلوهرتز/ ٥ کیلوهرتز/ ٦٫٣ کیلوهرتز/ ۸ کیلوهرتز/ ۱۰ کیلوهرتز/ ۱۲٫۵ کیلوهرتز تدرج الفاصل: -٦/-١٢ ديسيبل/ أوكتاف. تضخيمر الصوت: -٨/ -٧/ -٦/ -٥/ -٤/ -٢/ -١/ ديسيبل فلترجهير النطاق التردد: محبط، ٣٠/ ٤٠/ ٥٠/ ٦٠/ ٧٠/ ٩٠/ ٩٠/ ٩٠/ ١٠٠/ ١٥٠ / ١٨٠/ ٢٢٠/ ٢٥٠ هرتز ۱ کیلوهرتز/ ۱٫٦ کیلوهرتز/ ۲٫۵ کیلوهرتز/ ٤ کیلوهرتز/ ٥ کیلوهرتز/ ٦٫٣ کیلوهرتز/ ۸ کیلوهرتز/ ۱۰ کیلوهرتز/ ۱۲٫۵کیلوهرتز ، خلالی تدرج الفاصل: -٦/-١٢ ديسيبل/ أوكتاف. تضخيم الصوت: -٨/ -٧/ -٦/ -٥/ -٤/ -٣/ ٢٠/ -١/ ديسيبل فلتر الترددات المنخفضة التردد: ٣٠/ ٤٠/ ٥٠/ ٦٠/ ٧٠/ ٨٠/ ٩٠/ ٢٠/ ٢٠/ ١٥٠/ ١٨٠/ ٢٢٠/ ٢٥٢/ هرتز، محيط تدرج الفاصل: -٦/-١٢ ديسيبل/ أوكتاف. تضخيم الصوت: -٨/ -٧/ -٦/ -٥/ -٤/ -٢/ -١/ ديسيبل

#### 🔳 عامر

جهد التشغيل : ١٠٤ فلط (جهد مسموح به من ١٠٠٥ إلى ١٦ فلط) : أقص استهلاك للتيار : ١٠ أمبير : ١٠ (العرض × الارتفاع × العمق) : ١٧ × ١٠ × ١٥ مم : ١٠ درجات مئوية تحت الصفر حتى ٦٠ درجة مئوية الوزن : ١٠ كجم

#### ملحوظة

 على الرغمر من أن نسبة وحدات البكسل الفعالة للشاشة البلورية السائلة تبلغ ٩٩،٩٩٪ أو أكثر إلا أنه قد لا تضيء نسبة ٢٠٩٪ من وحدات البكسل أو قد تضىء بشكل غير صحيح.

#### المواصفات عرضة للتغيير دون إخطار مسبق.

 This product includes "Ubiquitous QuickBoot TM" technology developed by Ubiquitous Corp. Ubiquitous QuickBoot TM is a trademark of Ubiquitous Corp. Copyright© 2017 Ubiquitous Corp. All rights reserved.

# Ubiquitous

- THIS PRODUCT IS LICENSED UNDER THE AVC PATENT PORTFOLIO LICENSE FOR THE PERSONAL USE OF A CONSUMER OR OTHER USES IN WHICH IT DOES NOT RECEIVE REMUNERATION TO (j)ENCODE VIDEO IN COMPLIANCE WITH THE AVC STANDARD ("AVC VIDEO") AND/ OR (ij)DECODE AVC VIDEO THAT WAS ENCODED BY A CONSUMER ENGAGED IN A PERSONAL ACTIVITY AND/OR WAS OBTAINED FROM A VIDEO PROVIDER LICENSED TO PROVIDE AVC VIDEO. NO LICENSE IS GRANTED OR SHALL BE IMPLIED FOR ANY OTHER USE. ADDITIONAL INFORMATION MAY BE OBTAINED FROM MPEG LA, L.L.C. SEE <u>HTTP://</u> WWW.MFEGLA.COM
- THIS PRODUCT IS LICENSED UNDER THE MPEG-4 VISUAL PATENT PORTFOLIO LICENSE FOR THE PERSONAL AND NON-COMMERCIAL USE OF A CONSUMER FOR (i) ENCODING VIDEO IN COMPLIANCE WITH THE MPEG-4 VISUAL STANDARD ("MPEG-4 VIDEO") AND/OR (ij) DECODING MPEG-4 VIDEO THAT WAS ENCODED BY A CONSUMER ENGAGED IN A PERSONAL AND NON-COMMERCIAL ACTIVITY AND/ OR WAS OBTAINED FROM A VIDEO PROVIDER LICENSED BY MPEG LA TO PROVIDE MPEG-4 VIDEO. NO LICENSE IS GRANTED OR SHALL BE IMPLIED FOR ANY OTHER USE. ADDITIONAL INFORMATION INCLUDING THAT RELATING TO PROMOTIONAL, INTERNAL AND COMMERCIAL USES AND LICENSING MAY BE OBTAINED FROM MPEG LA, LLC. SEE HTTP://WWWMEGLA.COM.
- THIS PRODUCT IS LICENSED UNDER THE VC-1 PATENT PORTFOLIO LICENSE FOR THE PERSONAL AND NON-COMMERCIAL USE OF A CONSUMER TO (i) ENCODE VIDEO IN COMPLIANCE WITH THE VC-1 STANDARD ("VC-1 VIDEO") AND/OR (ii) DECODE VC-1 VIDEO THAT WAS ENCODED BY A CONSUMER ENGAGED IN A PERSONAL AND NON-COMMERCIAL ACTIVITY AND/OR WAS OBTAINED FROM A VIDEO PROVIDER LICENSED TO PROVIDE VC-1 VIDEO. NO LICENSE IS GRANTED OR SHALL BE IMPLIED FOR ANY OTHER USE. ADDITIONAL INFORMATION MAY BE OBTAINED FROM MPEG LA, LLC. SEE <u>HTTP://</u> WWW.MFEGLA.COM.

# نبذة حول هذا الجهاز

#### 📕 حقوق الطبع والنسخ

- علامة كلمة "Bluetooth وشعاراتها هي علامات تجارية مسجلة مملوكة لشركة Bluetooth SIG, Inc، وأي استخدام لمثل هذه العلامات بواسطة شركة JVC الأخرى فهى مملوكة لأصحابها المعنيين بها.
- Microsoft and Windows Media are either registered trademarks or trademarks of Microsoft Corporation in the United States and/or other countries.
- This software is based in part on the work of the independent JPEG Group.
- The "AAC" logo is a trademark of Dolby Laboratories.
- "Made for iPod" and "Made for iPhone" mean that an electronic accessory has been designed to connect specifically to iPod, or iPhone, respectively, and has been certified by the developer to meet Apple performance standards. Apple is not responsible for the operation of this device or its compliance with safety and regulatory standards. Please note that the use of this accessory with iPod, or iPhone may affect wireless performance.
- iPhone, iPod, and iPod touch are trademarks of Apple Inc., registered in the U.S. and other countries.
- Apple, Siri, Apple CarPlay and Apple CarPlay logo are trademarks of Apple Inc., registered in the U.S. and other countries. Lightning is a trademark of Apple Inc.
- SPOTIFY and the Spotify logo are among the registered trademarks of Spotify AB.
- Android, Android Auto, Google Play and other marks are trademarks of Google LLC.
- WebLink<sup>™</sup> is a trademark of Abalta Technologies, Inc.
- This License does not grant permission to use the trade names, trademarks, service marks, or product names of the Licensor (Abalta Technologies, Inc.), except as required for reasonable and customary use in describing the origin of the \*\*WEBLINK Product\*\*.
- YouTube and the YouTube logo are registered trademarks of Google LLC.
- This product includes FontAvenue® fonts licenced by NEC Corporation.
   FontAvenue is a registered trademark of NEC Corporation.

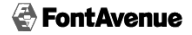

#### libogg

Copyright (c) 2002, Xiph.org Foundation Redistribution and use in source and binary forms, with or without modification, are permitted provided that the following conditions are met:

- Redistributions of source code must retain the above copyright notice, this list of conditions and the following disclaimer.
- Redistributions in binary form must reproduce the above copyright notice, this list of conditions and the following disclaimer in the documentation and/or other materials provided with the distribution.
- Neither the name of the Xiph.org Foundation nor the names of its contributors may be used to endorse or promote products derived from this software without specific prior written permission.

THIS SOFTWARE IS PROVIDED BY THE COPYRIGHT HOLDERS AND CONTRIBUTORS ''A SIS' AND ANY EXPRESS OR IMPULED WARRANTIES, INCLUDING, BUT NOT LIMITED TO, THE IMPLIED WARRANTIES OF MERCHANTABILITY AND FITNESS FOR A PARTICULAR PURPOSE ARE DISCLAIMED. IN NO EVENT SHALL THE FOUNDATION OR CONTRIBUTORS BE LIABLE FOR ANY DIRECT, INDIRECT, INCIDENTAL, SPECIAL, EXEMPLARY, OR CONSEQUENTIAL DAMAGES (INCLUDING, BUT NOT LIMITED TO, PROCUREMENT OF SUBSTITUTE GOODS OR SERVICES; LOSS OF USE, DATA, OR PROFITS; OR BUSINESS INTERRUPTION) HOWEVER CAUSED AND ON ANY THEORY OF LIABILITY, WHETHER IN CONTRACT, STRICT LIABILITY, OR TORT (INCLUDING NEGLIGENCE OR OTHERWISE) ARISING IN ANY WAY OUT OF THE USE OF THIS SOFTWARE, EVEN IF ADVISED OF THE POSSIBILITY OF SUCH DAMAGE. libFLAC

Copyright (C) 2000-2009 Josh Coalson Copyright (C) 2011-2013 Xiph.Org Foundation Redistribution and use in source and binary forms, with or without modification, are permitted provided that the following conditions are met:

- Redistributions of source code must retain the above copyright notice, this list of conditions and the following disclaimer.
- Redistributions in binary form must reproduce the above copyright notice, this list of conditions and the following disclaimer in the documentation and/or other materials provided with the distribution.
- Neither the name of the Xiph.org Foundation nor the names of its contributors may be used to endorse or promote products derived from this software without specific prior written permission.

THIS SOFTWARE IS PROVIDED BY THE COPYRIGHT HOLDERS AND ONTRIBUTORS "AS IS" AND ANY EXPRESS OR IMPLIED WARRANTIES, INCLUDING, BUT NOT LIMITED TO, THE IMPLIED WARRANTIES OF MERCHANTABILITY AND FITNESS FOR A PARTICULAR PURPOSE ARE DISCLAIMED. IN NO EVENT SHALL THE FOUNDATION OR CONTRIBUTORS BE LIABLE FOR ANY DIRECT, INDIRECT, INCIDENTAL, SPECIAL, EXEMPLARY, OR CONSEQUENTIAL DAMAGES (INCLUDING, BUT NOT LIMITED TO, PROCUREMENT OF SUBSTITUTE GOODS OR SERVICES; LOSS OF USE, DATA, OR PROFITS; OR BUSINESS INTERRUPTION) HOWEVER CAUSED AND ON ANY THEORY OF LIABILITY, WHETHER IN CONTRACT, STRICT LIABILITY, OR TORT (INCLUDING NEGLIGENCE OR OTHERWISE) ARISING IN ANY WAY OUT OF THE USE OF THIS SOFTWARE, EVEN IF ADVISED OF THE POSSIBILITY OF SUCH DAMAGE.

libvorbis

Copyright (c) 2002-2008 Xiph.org Foundation Redistribution and use in source and binary forms, with or without modification, are permitted provided that the following conditions are met:

- Redistributions of source code must retain the above copyright notice, this list of conditions and the following disclaimer.
- Redistributions in binary form must reproduce the above copyright notice, this list of conditions and the following disclaimer in the documentation and/or other materials provided with the distribution.
- Neither the name of the Xiph.org Foundation nor the names of its contributors may be used to endorse or promote products derived from this software without specific prior written permission THIS SOFTWARE IS PROVIDED BY THE COPYRIGHT HOLDERS AND CONTRIBUTORS "AS IS" AND ANY EXPRESS OR IMPLIED WARRANTIES. INCLUDING, BUT NOT LIMITED TO, THE IMPLIED WARRANTIES OF MERCHANTABILITY AND FITNESS FOR A PARTICULAR PURPOSE ARE DISCLAIMED. IN NO EVENT SHALL THE FOUNDATION OR CONTRIBUTORS BE LIABLE FOR ANY DIRECT, INDIRECT, INCIDENTAL, SPECIAL, EXEMPLARY, OR CONSEQUENTIAL DAMAGES (INCLUDING, BUT NOT LIMITED TO, PROCUREMENT OF SUBSTITUTE GOODS OR SERVICES: LOSS OF USE, DATA, OR PROFITS: OR BUSINESS INTERRUPTION) HOWEVER CAUSED AND ON ANY THEORY OF LIABILITY, WHETHER IN CONTRACT, STRICT LIABILITY, OR TORT (INCLUDING NEGLIGENCE OR OTHERWISE) ARISING IN ANY WAY OUT OF THE USE OF THIS SOFTWARE, EVEN IF ADVISED OF THE POSSIBILITY OF SUCH DAMAGE.

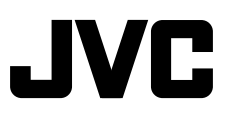